Учреждение образования «БЕЛОРУССКИЙ ГОСУДАРСТВЕННЫЙ ТЕХНОЛОГИЧЕСКИЙ УНИВЕРСИТЕТ»

Н. Я. Сидельник, В. П. Машковский, П. В. Севрук

# ЛЕСНАЯ БИОМЕТРИЯ

### ЛАБОРАТОРНЫЙ ПРАКТИКУМ

Рекомендовано

учебно-методическим объединением по образованию в области природопользования и лесного хозяйства в качестве учебно-методического пособия для студентов учреждений высшего образования по специальности 1-75 01 01 «Лесное хозяйство»

Минск 2021

### УДК 630\*9:519.24(076.5)(075.8) БКК 43:22.172я73 С34

#### Рецензенты:

кафедра «Лесоводство, экология и защита леса» Мытищинского филиала Московского государственного технического университета имени Н. Э. Баумана (заведующий кафедрой кандидат биологических наук, доцент В. А. Липаткин; доцент кафедры кандидат сельскохозяйственных наук, доцент П. Г. Мельник); начальник отдела дистанционного зондирования и мониторинга лесов РУП «Белгослес» кандидат сельскохозяйственных наук М. А. Ильючик

Все права на данное издание защищены. Воспроизведение всей книги или ее части не может быть осуществлено без разрешения учреждения образования «Белорусский государственный технологический университет».

#### Сидельник, Н. Я.

СЗ4 Лесная биометрия. Лабораторный практикум : учеб.-метод. пособие для студентов специальности 1-75 01 01 «Лесное хозяйство» / Н. Я. Сидельник, В. П. Машковский, П. В. Севрук. – Минск : БГТУ, 2021. – 120 с.

ISBN 978-985-530-891-2.

В пособии описаны статистические методы анализа массовых данных в случаях применения к лесному хозяйству. Рассмотрены такие вопросы, как группировка экспериментальных данных, вычисление основных статистических показателей, анализ распределения массовых наблюдений, исследование закономерностей связи между параметрами объектов, дисперсионный анализ. В каждой лабораторной работе сформулирована цель, указаны обеспечивающие средства, приведен теоретический материал, касающийся изучаемой темы, даны задания и описан ход выполнения работ с пояснениями и необходимыми для этого рисунками.

Лабораторный практикум предназначен для студентов специальности 1-75 01 01 «Лесное хозяйство», также будет полезен магистрантам, аспирантам, работникам лесохозяйственных учреждений при выполнении обработки массовых данных и статистического анализа их различными методами.

#### УДК 630\*9:519.24(076.5)(075.8) БКК 43:22.172я73

ISBN 978-985-530-891-2

 © УО «Белорусский государственный технологический университет», 2021
 © Сидельник Н. Я., Машковский В. П., Севрук П. В., 2021

### ПРЕДИСЛОВИЕ

Лесные сообщества и характеризующие их показатели отличаются широкой изменчивостью. Эффективность ведения лесного хозяйства определяется полнотой научных сведений о естественном формировании лесных фитоценозов и воздействии на них хозяйственных мероприятий. В результате действия внутренних причин и внешних факторов варьирование признаков (показателей) носит случайный, ненаправленный характер. Необходимо располагать соответствующими методами, чтобы разобраться в сущности таких явлений и дать им надежную (вероятную) количественную и качественную оценку.

Лесная биометрия решает задачи обработки массовых (статистических) данных. Экспериментальные материалы, собранные в лесу, как раз и являются таковыми. Как правило, они представлены в виде числовых значений, характеризующих различные лесные объекты (высота, диаметр или объем дерева и т. д.).

Предметом лесной биометрии являются различные случайные величины, характеризующие лесные сообщества. Основная задача лесной биометрии – количественный и качественный анализ массовых случайных явлений, имеющих место в лесных биогеоценозах. Такая процедура подразумевает ряд этапов: организация и планирование наблюдений; сбор экспериментальных данных; свертка информации, т. е. сведение большого количества исходных данных к небольшому числу параметров; анализ экспериментальных данных; принятие решений на основе результатов такого анализа; прогнозирование случайных явлений.

Данное учебно-методическое пособие окажет помощь студентам при выполнении лабораторных работ в процессе изучения курса лесной биометрии. Инженер лесного хозяйства должен оценивать деревья в лесу не только в качестве источника ресурсов, но и уметь выявлять их роль в средообразующих процессах, формализуя их в статистических и математических взаимосвязях и моделях.

При написании учебно-методического пособия без прямого цитирования и специальных ссылок были использованы книги и работы ряда авторов [1–13], обратившись к которым можно более подробно ознакомиться с теоретической и практической сторонами отдельных вопросов.

# ПЕРЕЧЕНЬ ОСНОВНЫХ УСЛОВНЫХ ОБОЗНАЧЕНИЙ

А – коэффициент асимметрии

α – уровень значимости

*b*<sub>0</sub>, *b*<sub>1</sub>, *b*<sub>2</sub>, *b*<sub>3</sub> – коэффициенты регрессии

*D*, *d* – диаметр дерева на высоте груди (1,3 м), см

*D*<sub>0</sub>, *D*<sub>гр</sub> и *D*<sub>ост</sub> – соответственно *общая, межгрупповая* (факторная) и *внутригрупповая* (остаточная) дисперсии

Е – коэффициент эксцесса

*F* – критерий Фишера

 $f_i$  – частоты классов (эмпирические)

 $\tilde{f}_i$  – теоретические частоты

*G* – сумма площадей сечений (абсолютная полнота древостоя), м<sup>2</sup>

g – площадь поперечного сечения на высоте груди (1,3 м), м<sup>2</sup>

*H*, *h* – высота дерева, м

*H*<sub>0</sub> – нулевая гипотеза

*HF* – видовая высота, м

i – индекс варианты (1, 2, ..., n)

К – степень криволинейности

*k* – рекомендуемое число классов

λ – величина интервала (класса)

λ<sub>к</sub> (лямбда) – критерий Колмогорова

M – запас древостоя, м<sup>3</sup>

*т* – математическое ожидание

Ме – медиана

МНК – метод наименьших квадратов

Мо-мода

 $m_{\bar{x}}, m_{\sigma}, m_{V}, m_{A}, m_{E}$  – ошибка оценки среднего значения средне-

квадратического отклонения, коэффициента вариации, асимметрии, эксцесса

*n*, *N* – объем выборки (общее число стволов), шт.

η – корреляционное отношение

Р – точность оценки среднего значения выборки, %

*P*<sub>3</sub>, *P*<sub>10</sub>, *P*<sub>25</sub> и т. д. – перцентили

~~~~~~~ 4 <del>{{{{}}}</del>

*R* – коэффициент корреляции

 $R^2$  – коэффициент детерминации

S, σ – среднеквадратическое отклонение (смещенное и несмещенное)

 $S^2$ ,  $\sigma^2$  – эмпирическая дисперсия (смещенная и несмещенная)

*t*-критерий – критерий Стьюдента

*t*<sub>*i*</sub> – нормированное отклонение

ү, df, cc – число степеней свободы

х – значения признака у отдельного объекта (варианта)

 $\overline{x}$  – среднее арифметическое значение выборки

 $\overline{x}_2$  – среднее квадратическое значение выборки

*x*<sub>max</sub>, *x*<sub>min</sub> – максимальное и минимальное значения признака в выборке

 $\chi^2$  – критерий Пирсона

*V* – коэффициент вариации, %

 $Q_1, Q_2, Q_3 -$ квартили

*⊶ ↔ ↔ ↔ ↔ ↔ ↔ ↔ ↓ ∧ абораторная работа № 1* 

### СТАТИСТИЧЕСКИЕ РЯДЫ

Цель лабораторной работы: приобрести навык проведения первичной обработки данных; составить статистические ряды распределения и выполнить разноску частот диаметров и высот по классам методом конверта; определить средние значения классов и их накопленные частоты.

Обеспечивающие средства: рабочая тетрадь, ручка, калькулятор, линейка, карандаш, стирка, персональный компьютер с установленным пакетом MS Office.

Продолжительность работы: 2 ч.

### Общие положения, основные термины и вопросы для проработки лекционного материала и подготовки к лабораторной работе

Биометрия – это инструмент эмпирического познания живой природы, который призван конкретизировать отображение биологических фактов, придать строгость научным выводам и прогнозам, способствовать целенаправленному исследованию явлений.

Биометрическое исследование всегда основано на выборке – множество значений случайной величины, совокупность вариант, набор чисел. Отдельная варианта – это объект, несущий качественный или числовой признак. Случайная величина – численная характеристика, принимающая те или иные заранее точно не известные значения. Термин «выборка» указывает на процесс выбора части из чего-то большего, в данном случае – на процесс получения ограниченного количества значений из генеральной совокупности. Генеральная совокупность – это множество всех вариант определенного типа. Чаще всего получить все возможные значения в принципе невозможно. Поэтому судить о генеральной совокупности приходится, исследуя выборки – по части составлять представление о целом. Варианта качественно или количественно выражает признак данного объекта исследования (полученного при данном уровне фактора внешней среды вполне определенным методом).

*Признак* (свойство, показатель, величина, характеристика, переменная) – любая информация о наблюдаемом объекте, выраженная качественно или определенная количественно.

Частоты – это численности отдельных вариантов или каждой группы вариационного ряда, т. е. это числа, показывающие, как часто встречаются те или иные варианты в ряду распределения. Сумма всех частот определяет численность всей совокупности, ее объем.

*Частостями* называются частоты, выраженные в долях единицы или в процентах к объему выборки (сумма частостей равна 1 или 100%).

Для анализа выборочной совокупности очень часто нужно полученные данные сгруппировать для более наглядного представления. Особенно это необходимо в том случае, если объем выборочной совокупности велик. В процессе выполнения камеральных работ и обработки данных полевых измерений важную роль играет технология записи данных. От этого зависит скорость и качество их дальнейшей обработки. Если измерения какого-то признака у изучаемого биологического объекта произведены и записаны в учетные карточки или рабочие журналы измерения объектов, то материал представляет собой набор цифр часто в хаотичном порядке. При рассмотрении этих цифровых значений невозможно обнаружить какие-либо закономерности.

Обработка данных начинается с их систематизации, т. е. объединения в относительно однородные группы по некоторому признаку (т. н. группировки). Если выборочная совокупность велика, то все значения разбивают на несколько групп или классов (интервалов). Рекомендуемое число интервалов для разделения на классы определяется по табл. 1.1 или рассчитывается по формуле Стерджеса:  $k = 1 + 3,322 \cdot \lg(n)$ , а в случае, если n > 100 :  $k = 5 \cdot \lg(n)$  (Брукс С., Карузерс Н., 1963).

Таблица 1.1

Рекомендуемое число интервалов

| Объем выборки (n)               | 25–40 | 40–60 | 60–100 | 100-200 | >200  |
|---------------------------------|-------|-------|--------|---------|-------|
| Рекомендуемое число классов (k) | 5–6   | 6–8   | 7–10   | 8–12    | 10-15 |

Разбиение выборочной совокупности на определенные классы называется построением вариационного ряда. Вариационный ряд –

это упорядоченное изображение реально существующего распределения особей в группе по величине исследуемого признака. Другими словами, вариационный ряд – это ряд ранжированных значений признака, в котором указана частота их встречаемости в данной совокупности. В результате вариационный ряд представляет собой двойной ряд чисел: 1-й ряд обозначает классы; 2-й – частоты вариант изучаемого признака. Указанный ряд пар чисел составляет статистическое распределение – распределение частот по значениям.

После выбора рекомендуемого числа интервалов определяют величины интервалов будущих вариационных рядов по формуле

$$\lambda = \frac{x_{\max} - x_{\min}}{k},\tag{1.1}$$

где  $\lambda$  – величина интервала;  $x_{max}$ ,  $x_{min}$  – максимальное и минимальное значения признака в выборке; k – выбранное число классов.

Затем определяются границы первого интервала вариационного ряда таким образом, чтобы минимальное значение в выборке попало в его середину:

$$x_{\rm H}^{\rm l} = x_{\rm min} - \frac{\lambda}{2};$$
 (1.2)

$$x_{\rm\scriptscriptstyle B}^1 = x_{\rm min} + \frac{\lambda}{2} - \varepsilon, \qquad (1.3)$$

где  $x_{\rm H}^1$  – нижняя граница первого интервала;  $x_{\rm B}^1$  – верхняя граница первого интервала;  $\varepsilon$  – величина, характеризующая точность представления исходных данных.

Вычисляют границы остальных интервалов, пользуясь следующими формулами:

$$x_{\rm H}^{k+1} = x_{\rm H}^k + \lambda; \tag{1.4}$$

$$x_{\rm\scriptscriptstyle B}^{k+1} = x_{\rm\scriptscriptstyle B}^k + \lambda, \tag{1.5}$$

где  $x_{\rm H}^{k}$  – нижняя граница *k*-того интервала соответствующего признака;  $x_{\rm B}^{k}$  – верхняя граница *k*-того интервала соответствующего признака;  $\lambda$  – величина интервала для соответствующего признака.

В качестве значений для сформированных классовых интервалов в дальнейших расчетах используют середины классовых интервалов, которые определяют по формуле

$$x_i = \frac{x_{\rm H}^k + x_{\rm B}^k}{2}.$$
 (1.6)

На конечном этапе выполняют разноску частот, которые попадают в границы соответствующего класса. В лесном хозяйстве разноска частот по классам выполняется графическим шифром – *методом конверта* (табл. 1.2).

Таблица 1.2

Графический шифр частот для регистрации наблюдений

| Число наблюдений | 1 | 2   | 3  | 4   | 5 | 6 | 7 | 8 | 9 | 10 |
|------------------|---|-----|----|-----|---|---|---|---|---|----|
| Шифр частот      | • | • • | •• | ••• |   |   |   |   | И |    |

Регистрация наблюдений (частот) данным методом осуществляется следующим образом: первые четыре варианты данного класса – точками, а последующие – черточками, соединяющими четыре точки.

Задание. Составить статистические ряды распределения и выполнить разноску частот диаметров и высот по классам методом конверта; определить средние значения классов диаметров и высот; рассчитать накопленные частоты и частости.

#### Порядок выполнения работы

Задание. В полученном от преподавателя задании (рисунок), которое представляет собой обмер диаметров (*D*) на высоте 1,3 м и высот (*H*) у 200 стволов 100-летнего (спелого) соснового древостоя кисличного типа леса, находим минимальное и максимальное значения показателей: для диаметров  $D_{\min} = 16,0$  см;  $D_{\max} = 60,0$  см; для высот  $H_{\min} = 18,5$  м;  $H_{\max} = 30,3$  м.

С учетом объема выборки принимаем количество интервалов k = 11 в будущих статистических рядах согласно рекомендациям, приведенным в табл. 1.2. Определяем величины интервалов будущих вариационных рядов по формуле (1.1):

$$\lambda_D = \frac{D_{\max} - D_{\min}}{k} = \frac{60, 0 - 16, 0}{11} = 4, 0 \text{ см} \approx 4, 0 \text{ см} - для диаметров;}$$
$$\lambda_H = \frac{H_{\max} - H_{\min}}{k} = \frac{30, 3 - 18, 5}{11} = 1,07 \text{ м} \approx 1, 0 \text{ м} - для высот,}$$

где  $\lambda_D$ ,  $\lambda_H$  – величина интервала для диаметров и высот соответственно.

| D    | н    | D    | н    | D    | н    | D    | н    | D    | н    |
|------|------|------|------|------|------|------|------|------|------|
| 27,0 | 25,0 | 32,0 | 25,6 | 22,0 | 21,5 | 26,5 | 24,3 | 25,3 | 21,7 |
| 24,0 | 21,6 | 45,0 | 26,5 | 36,6 | 26,1 | 29,9 | 22,2 | 22,3 | 22,6 |
| 24,0 | 24,4 | 26,5 | 23,5 | 36,4 | 24,4 | 37,6 | 27,7 | 39,5 | 26,1 |
| 50,5 | 28,1 | 31,9 | 24,9 | 36,0 | 28,1 | 42,0 | 25,0 | 21,5 | 27,1 |
| 21,5 | 22,2 | 35,9 | 23,9 | 39,0 | 27,5 | 26,6 | 25,5 | 26,6 | 24,4 |
| 27,0 | 23,6 | 27,6 | 23,6 | 27,5 | 25,9 | 22,6 | 22,9 | 36,6 | 25,6 |
| 19,0 | 22,0 | 31,5 | 24,5 | 53,4 | 27,8 | 37,1 | 25,6 | 26,5 | 23,5 |
| 23,6 | 22,5 | 30,1 | 24,5 | 25,6 | 24,5 | 34,6 | 28,4 | 39,0 | 24,0 |
| 22,6 | 24,4 | 27,5 | 22,6 | 20,6 | 21,7 | 17,6 | 18,5 | 29,5 | 25,6 |
| 47,5 | 27,3 | 30,6 | 22,2 | 25,1 | 25,4 | 28,5 | 25,4 | 35,0 | 24,5 |
| 31,6 | 27,4 | 38,5 | 26,5 | 27,3 | 25,4 | 35,1 | 25,9 | 41,0 | 26,4 |
| 31,0 | 24,6 | 37,0 | 25,9 | 31,0 | 25,1 | 24,6 | 23,6 | 29,3 | 24,9 |
| 25,0 | 23,6 | 25,0 | 24,0 | 29,6 | 24,9 | 28,6 | 21,1 | 27,6 | 29,6 |
| 37,5 | 25,5 | 44,1 | 28,0 | 20,0 | 22,7 | 29,2 | 22,7 | 26,0 | 22,5 |
| 32,2 | 24,7 | 20,6 | 20,0 | 28,3 | 25,3 | 38,0 | 27,5 | 41,2 | 27,0 |
| 34,6 | 26,0 | 37,0 | 23,9 | 45,0 | 27,0 | 37,6 | 28,8 | 32,0 | 25,0 |
| 37,6 | 27,0 | 24,3 | 23,3 | 36,0 | 28,4 | 44,0 | 28,6 | 43,0 | 28,0 |
| 23,0 | 22,1 | 29,5 | 27,6 | 53,4 | 27,6 | 18,6 | 20,4 | 27,1 | 23,1 |
| 33,6 | 24,0 | 37,1 | 27,5 | 46,4 | 26,1 | 21,5 | 20,0 | 36,0 | 26,6 |
| 29,6 | 27,0 | 27,6 | 24,6 | 32,5 | 25,0 | 25,0 | 21,6 | 21,0 | 21,6 |
| 25,5 | 23,3 | 52,3 | 27,4 | 26,6 | 24,5 | 33,2 | 26,6 | 24,0 | 20,3 |
| 28,4 | 27,0 | 37,3 | 25,5 | 30,9 | 26,3 | 31,5 | 25,9 | 28,6 | 24,3 |
| 21,5 | 21,0 | 25,6 | 22,2 | 29,6 | 21,6 | 39,9 | 26,6 | 41,2 | 26,4 |
| 44,5 | 28,4 | 16,0 | 22,7 | 23,0 | 23,6 | 27,0 | 24,1 | 34,6 | 26,0 |
| 27,0 | 23,6 | 42,5 | 27,6 | 41,0 | 27,5 | 30,5 | 23,1 | 30,0 | 25,5 |
| 22,0 | 23,9 | 31,5 | 24,6 | 31,0 | 24,5 | 32,1 | 24,6 | 38,6 | 25,1 |
| 28,0 | 25,6 | 20,5 | 22,5 | 27,5 | 24,0 | 40,6 | 28,3 | 37,0 | 26,4 |
| 45,1 | 28,2 | 27,5 | 25,5 | 28,3 | 24,4 | 34,5 | 25,6 | 25,6 | 23,8 |
| 24,6 | 24,4 | 32,0 | 24,6 | 37,0 | 23,5 | 29,0 | 24,0 | 26,5 | 23,4 |
| 22,6 | 21,7 | 43,0 | 28,4 | 26,9 | 21,3 | 24,2 | 21,5 | 27,5 | 19,6 |
| 29,5 | 24,0 | 28,5 | 24,6 | 35,0 | 25,6 | 25,1 | 24,5 | 29,0 | 23,6 |
| 27,0 | 24,6 | 35,6 | 25,1 | 34,5 | 24,6 | 26,7 | 23,7 | 23,1 | 22,1 |
| 34,1 | 25,7 | 30,5 | 24,5 | 26,2 | 24,6 | 21,5 | 22,0 | 39,0 | 26,9 |
| 28,2 | 24,6 | 28,3 | 24,1 | 31,1 | 24,4 | 44,0 | 30,3 | 30,1 | 25,6 |
| 41,7 | 25,8 | 43,0 | 27,0 | 39,7 | 23,9 | 27,0 | 22,0 | 31,0 | 25,5 |
| 27,6 | 25,6 | 36,6 | 27,1 | 60,0 | 28,5 | 60,0 | 27,6 | 52,1 | 26,5 |
| 16,0 | 19,6 | 29,5 | 24,0 | 38,3 | 25,5 | 20,5 | 21,8 | 31,5 | 25,6 |
| 25,8 | 22,3 | 29,6 | 24,6 | 26,1 | 22,6 | 30,7 | 23,9 | 28,5 | 24,0 |
| 28,1 | 22,3 | 33,5 | 26,0 | 35,0 | 24,6 | 28,0 | 25,9 | 33,0 | 26,6 |
| 37,0 | 25,2 | 33,5 | 25,6 | 40,6 | 25,4 | 35,4 | 25,4 | 25,6 | 25,0 |
|      |      |      |      |      |      |      |      |      |      |

Исходные данные для лабораторных работ по лесной биометрии студент ЛХФ 2 курса 1 Группы 2 подгруппы Гладкевич Екатерина Евгенье

Задание выдал

Пример выданного задания

Полученную величину следует округлить таким образом, чтобы точность представления исходных данных и величины интервала была одинаковой (до 0,1), а последняя цифра округления – четной.

Определяем границы первого интервала вариационного ряда по формулам (1.2) и (1.3):

~~<del>~~~~</del> 10 <del>{{{{{}}}</del>

– для диаметров:

$$D_{\rm H}^{1} = D_{\rm min} - \frac{\lambda_{D}}{2} = 16, 0 - \frac{4, 0}{2} = 14, 0;$$
$$D_{\rm B}^{1} = D_{\rm min} + \frac{\lambda_{D}}{2} - \varepsilon = 16, 0 + \frac{4, 0}{2} - 0, 1 = 17, 9$$

– для высот:

$$H_{\rm H}^{1} = H_{\rm min} - \frac{\lambda_{H}}{2} = 18,5 - \frac{1,0}{2} = 18,0;$$
$$H_{\rm B}^{1} = H_{\rm min} + \frac{\lambda_{H}}{2} - \varepsilon = 18,5 + \frac{1,0}{2} - 0,1 = 18,9;$$

где  $D_{\rm H}^1$  – нижняя граница первого интервала для диаметров;  $D_{\rm B}^1$  – верхняя граница первого интервала для диаметров;  $H_{\rm H}^1$  – нижняя граница первого интервала для высот;  $H_{\rm B}^1$  – верхняя граница первого интервала для высот;  $\varepsilon$  – величина, характеризующая точность представления исходных данных (в нашем случае  $\varepsilon = 0,1$ ).

Вычислим границы остальных интервалов, пользуясь формулами (1.4) и (1.5), и определим количество наблюдений, попавшее в интервалы вариационного ряда, регистрируя наблюдения методом конверта (табл. 1.2). Например, значение диаметра D = 27,0 см (рисунок) попадает в границы интервала 26,0–29,9 см, значит ставим в соответствующую строку класса в столбец Шифр частот «точку», значение D = 24,0 см (рисунок) попадает в границы интервала 22,0–25,9 см – ставим в соответствующую строку класса в столбец Шифр часто в столбец Шифр частом «точку» и т. д. (табл. 1.3).

В дальнейших расчетах будем использовать не сами диаметры и высоты деревьев, полученные в результате измерений, а середины интервалов и частоты составленных нами вариационных рядов. Для этого рассчитаем их по формуле (1.6), например, для интервала 14,0–17,9: (14,0 + 17,9 + 0,1) / 2 = 16,0 см и т. д. Середины интервалов (16, 20, 24 и т. д.), обозначающие границы интервалов (соответственно 14,0–17,9; 18,0–21,9; 22,0–25,9 и т. д.), в практике ведения лесного хозяйства носят название *ступень толщины* (в данном случае, 4-сантиметровые).

Колонка *Частота* представляет собой цифровое обозначение графического шифра (метода конверта).

Таблица 1.3

| Классы<br>(интервалы) | Шифр частот | Сред<br>значе<br>классо | цнее Ча-<br>ение стота<br>$(D_i)$ $(f_i)$ | Накоп-<br>ленная<br>частота | Относи-<br>тельная<br>частота |
|-----------------------|-------------|-------------------------|-------------------------------------------|-----------------------------|-------------------------------|
| 14,0–17,9             | ••          | 16                      | ,0 3                                      | 3                           | 1,5                           |
| 18,0–21,9             |             | 20                      | ,0 13                                     | 16                          | 6,5                           |
| 22,0–25,9             | X X Z       | 24                      | ,0 29                                     | 45                          | 14,5                          |
| 26,0–29,9             | XXXXX       | 28                      | ,0 55                                     | 100                         | 27,5                          |
| 30,0-33,9             | <u> </u>    | 32                      | ,0 30                                     | 130                         | 15,0                          |
| 34,0-37,9             |             | 36                      | ,0 32                                     | 162                         | 16,0                          |
| 38,0-41,9             |             | 40                      | ,0 17                                     | 179                         | 8,5                           |
| 42,0-45,9             |             | 44                      | ,0 12                                     | 191                         | 6,0                           |
| 46,0–49,9             | • •         | 48                      | ,0 2                                      | 193                         | 1,0                           |
| 50,0-53,9             | •••         | 52                      | ,0 5                                      | 198                         | 2,5                           |
| 54,0-57,9             |             | 56                      | ,0 0                                      | 198                         | 0,0                           |
| 58,0-61,9             | • •         | 60                      | ,0 2                                      | 200                         | 1,0                           |
| Итого                 | _           | -                       | - 200                                     | _                           | 100                           |

Распределение наблюдений по интервалам (диаметры)

При анализе массовых данных наряду с частотами вариационных рядов используют накопленные частоты, которые вычисляют как сумму частот текущего и всех предшествующих интервалов, т. е. для расчета столбца *Накопленная частота* надо к частоте данного интервала прибавить сумму частот предыдущих интервалов. Для класса со средним значением 16,0: 3 + 0 = 3; для класса 20,0: 13 + 3 = 16; для класса 24,0: 29 + 13 + 3 = 45 и т. д.

Для того чтобы рассчитать колонку Относительная частота (частости), надо частоту каждого интервала выразить в относительных единицах измерения, т. е. в процентах по отношению к общей сумме наблюдения. Для интервала 16,0:  $3 \cdot 100\% / 200 = 1,5\%$ ; для интервала 20,0:  $13 \cdot 100\% / 200 = 6,5\%$ ; для интервала 24,0:  $29 \cdot 100\% / 200 = 14,5\%$  и т. д.

Аналогичные вычисления выполняются и для высот. Например, значение высоты H = 25,0 м (рисунок) попадает в границы интервала 25,0–25,9 м, поэтому ставим в соответствующую строку класса в столбец Шифр частот точку, значение H = 21,6 м

(рисунок) попадает в границы интервала 21,0–21,9 м – ставим в соответствующую строку класса в столбец Шифр частот точку и т. д. (табл. 1.4).

| Классы<br>(интервалы) | Шифр частот | Среднее<br>значение<br>классов ( <i>H<sub>i</sub></i> ) | Часто-<br>та ( <i>f</i> <sub>i</sub> ) | Накоп-<br>ленная<br>частота | Относи-<br>тельная<br>частота |
|-----------------------|-------------|---------------------------------------------------------|----------------------------------------|-----------------------------|-------------------------------|
| 18,0–18,9             | •           | 18,5                                                    | 1                                      | 1                           | 0,5                           |
| 19,0–19,9             | • •         | 19,5                                                    | 2                                      | 3                           | 1,0                           |
| 20,0–20,9             | ••          | 20,5                                                    | 4                                      | 7                           | 2,0                           |
| 21,0-21,9             |             | 21,5                                                    | 13                                     | 20                          | 6,5                           |
| 22,0–22,9             |             | 22,5                                                    | 21                                     | 41                          | 10,5                          |
| 23,0-23,9             |             | 23,5                                                    | 22                                     | 63                          | 11,0                          |
| 24,0–24,9             |             | 24,5                                                    | 43                                     | 106                         | 21,5                          |
| 25,0–25,9             |             | 25,5                                                    | 40                                     | 146                         | 20,0                          |
| 26,0–26,9             |             | 26,5                                                    | 18                                     | 164                         | 9,0                           |
| 27,0–27,9             |             | 27,5                                                    | 21                                     | 185                         | 10,5                          |
| 28,0–28,9             |             | 28,5                                                    | 13                                     | 198                         | 6,5                           |
| 29,0-29,9             | •           | 29,5                                                    | 1                                      | 199                         | 0,5                           |
| 30,0-30,9             | •           | 30,5                                                    | 1                                      | 200                         | 0,5                           |
| Итого                 | -           | _                                                       | 200                                    | _                           | 100                           |

Распределение наблюдений по интервалам (высоты)

Таблица 1.4

Для того чтобы не запутаться при точковке, можно разбить столбец Шифр частот на 5 колонок (по количеству столбцов в задании (рисунок)) и производить разноску частот (точковать) каждой колонки задания в отдельный разбитый столбец таблицы, а потом суммировать полученные результаты в одну. Также для регистрации частот можно использовать программные возможности MS Excel. 

### ДВУМЕРНАЯ ТАБЛИЦА РАСПРЕДЕЛЕНИЯ

*Цель лабораторной работы*: составить двумерную таблицу распределения по двум признакам.

Обеспечивающие средства: рабочая тетрадь, ручка, линейка, карандаш, стирка, калькулятор или персональный компьютер с установленным пакетом MS Office.

Продолжительность работы: 2 ч.

### Общие положения, основные термины и вопросы для проработки лекционного материала и подготовки к лабораторной работе

Наряду с простой группировкой данных в интервальные вариационные ряды в некоторых случаях целесообразно сгруппировать данные сразу по двум параметрам. Эта потребность, как правило, возникает в том случае, если необходимо проанализировать связь между двумя случайными величинами. В таких случаях составляют так называемые таблицы распределения (корреляционные таблицы, корреляционные решетки). Корреляционной решеткой называется вспомогательная таблица, в которую внесены сгруппированные данные двух признаков с указанием диапазонов классов и частоты встречаемости значений с целью вычисления статистических показателей, например коэффициента корреляции и одпроверки правильности составления новременной простых распределений по классам по одному признаку.

В решетке по горизонтали фиксируются значения классов по одному признаку (X) слева направо от меньших значений к большим, а по вертикали – значения классов по другому признаку (Y) снизу-вверх от меньших значений к большим. Такое расположение соответствует построению обычной системы координат, на основе которой строятся линии зависимости признаков. Внутри решетки распределяются варианты сопряженных признаков. По их расположению можно сделать предварительные выводы о характере связи до вычисления.

~~<del>\*\*\*\*</del> 14 <del>- {{{{{}}}</del>

Если варианты расположены равномерно по всей решетке – это независимое варьирование признаков (отсутствие корреляции) и коэффициент корреляции (R) при этом будет стремиться к нулю (рисунок).

Уплотнение вариант по диагонали, проходящей от верхнего правого угла к нижнему левому, указывает на наличие положительной корреляции, причем чем сильнее сплюснуты частоты, тем больше коэффициент корреляции (рисунок).

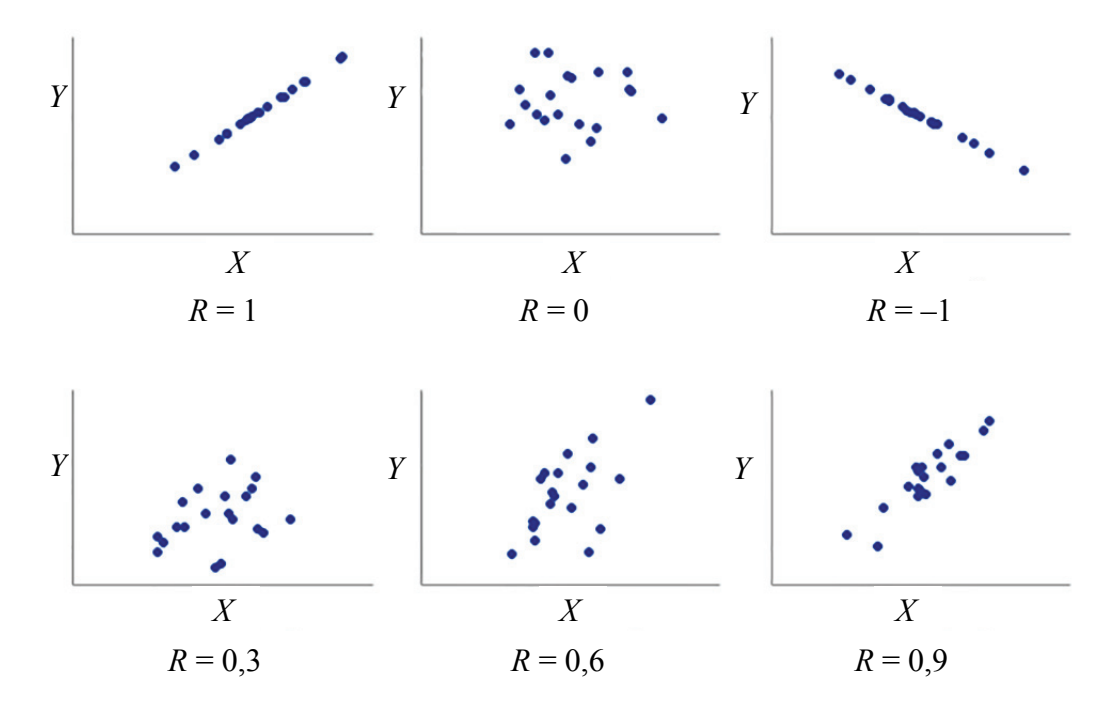

Расположение вариант в корреляционной решетке

По ориентировочной форме расположения вариант можно приблизительно сказать и о форме связи (линейная или криволинейная). Однако расположение вариант в корреляционной решетке не всегда бывает достаточно правильным. Нахождение одной или нескольких вариант в стороне от овала может резко изменить предполагаемое значение показателя связи. Поэтому для точного измерения тесноты и формы корреляции в сопряженном изменении двух признаков необходимо вычисление соответствующего показателя корреляции (см. лабораторную работу № 9).

Задание. Составить двумерную таблицу распределения диаметров и высот методом конверта.

~~~~~~ 15 <del>- {{{{}}}</del>

### Порядок выполнения работы

Задание. Составим таблицу распределения 200 деревьев по интервалам диаметра и высоты в чистом сосновом древостое по данным примера (рисунок, лабораторная работа № 1). Для этого воспользуемся интервалами рядов распределения деревьев по диаметрам (табл. 1.3) и высотам (табл. 1.4). Впишем границы интервалов вариационного ряда по диаметрам в первую строку таблицы из лабораторной работы № 2 в порядке возрастания, а границы вариационного ряда по высотам – в первую колонку, но в порядке убывания.

Затем, распределяя наблюдения одновременно по интервалам диаметров и высот и регистрируя их методом конвертов, определим частоты каждой клетки корреляционной решетки (таблица). Например, первая пара значений D = 27,0 см и H = 25,0 м в примере (рисунок, лабораторная работа № 1) – по диаметру D = 27,0 см попадает в столбец интервала 26,0–29,9 см, затем смотрим, куда попадает значение по высотам H = 25,0 м – в интервал 25,0–25,9 м. На пересечении данных интервалов в ячейке регистрируем точкой результат (таблица).

Такие же действия повторяем со всеми остальными парами значений для своего варианта (чтобы не запутаться при точковке, можно создать пустые копии данной таблицы для каждого столбца задания и точковать каждый в отдельной копии таблицы, а потом суммировать результат в одну таблицу). Также для регистрации частот можно использовать MS Excel.

В результате сумма частот по диаметрам (нижняя строчка) и по высотам (крайний правый столбец) должны совпасть с частотами из табл. 1.3 и 1.4 соответственно.

|       | Bcero         | 1         | 1         | 13        | 21        | 18        | 40                 | 43                 | 22        | 21          | 13        | 4         | 2         | 1         | 200   |
|-------|---------------|-----------|-----------|-----------|-----------|-----------|--------------------|--------------------|-----------|-------------|-----------|-----------|-----------|-----------|-------|
| 20.02 | 58,0–<br>61,9 |           |           | • /1      | • /1      |           |                    |                    |           |             |           |           |           |           | 2     |
| 0 4 2 | 57,9          |           |           |           |           |           |                    |                    |           |             |           |           |           |           | 0     |
| 0.02  | 53,9          |           |           | • /1      | • • /3    | • ⁄1      |                    |                    |           |             |           |           |           |           | 5     |
|       | 40,0–<br>49,9 |           |           |           | • /1      | • $/^1$   |                    |                    |           |             |           |           |           |           | 2     |
|       | 42,0–<br>45,9 | • ⁄1      |           | 9/1.      | • • /3    | • /1      | • /1               |                    |           |             |           |           |           |           | 12    |
|       | 38,0–<br>41,9 |           |           | • /1      | ••/4      | 9∕€       | ••/4               | • /1               | • /1      |             |           |           |           |           | 17    |
|       | 34,0–<br>37,9 |           |           | • •/4     | •••/4     | •••/ 5    | ⊠••∕ <sup>12</sup> | •••/4              | • • /3    |             |           |           |           |           | 32    |
|       | 30,0-<br>33,9 |           |           |           | • /1      | • • /4    | $\mathbf{X}^{10}$  | ⊠"·∕ <sup>12</sup> | • • /2    | • /۱        |           |           |           |           | 30    |
|       | 20,0–<br>29,9 | • /1      |           |           | ••/3      |           | <b>X</b>           | $\mathbb{R}$       | 6/ M      | L/ <b>1</b> | • • /3    |           | • /1      |           | 22    |
|       | 22,0–<br>25,9 |           |           |           |           |           | ••/2               | •1/6               |           | L/1         | •1/6      | • /1      |           |           | 29    |
| 10.0  | 18,0–<br>21,9 |           |           |           | • /1      |           |                    |                    |           | •••         | • • /4    | • •/3     |           |           | 13    |
| 0 7 1 | 14,0–<br>17,9 |           |           |           |           |           |                    |                    |           | • /1        |           |           | • /1      | • /1      | 3     |
|       | Н             | 30,0–30,9 | 29,0–29,9 | 28,0–28,9 | 27,0–27,9 | 26,0–26,9 | 25,0–25,9          | 24,0–24,9          | 23,0–23,9 | 22,0–22,9   | 21,0–21,9 | 20,0–20,9 | 19,0–19,9 | 18,0–18,9 | Итого |

Двумерная таблица распределения по интервалам диаметра и высоты

— 17 <del>- ввене</del> ~<del>~~??}}}</del>

### *⊶ ᠻᠻᠻᢓ* Лабораторная работа № 3

# СОСТАВЛЕНИЕ СТАТИСТИЧЕСКИХ РЯДОВ И ИХ ГРАФИЧЕСКОЕ ИЗОБРАЖЕНИЕ С ИСПОЛЬЗОВАНИЕМ ПАКЕТА ПРОГРАММ

Цель лабораторной работы: составить вариационные ряды с использованием программных средств на ЭВМ; овладеть навыками графического представления выборки.

Обеспечивающие средства: рабочая тетрадь, ручка, калькулятор, линейка, карандаш, стирка, персональный компьютер с установленным пакетом MS Office и Statistica 10.

Продолжительность работы: 2 ч.

### Общие положения, основные термины и вопросы для проработки лекционного материала и подготовки к лабораторной работе

Существует множество пакетов программ, предназначенных для статистического анализа данных. Программное обеспечение анализа данных можно условно разделить на пакеты общего назначения (MS Excel) и специальные программные продукты, которые, в свою очередь, делятся на математические программы (Mathematica, Matlab, Maple, Mathcad), статистические программы (Statistica, StatGraphics, SPSS, Stadia и др.) и пакеты научной графики. Наиболее доступными в вузах и широко применяемыми в научноисследовательских организациях биологического и экологического профиля являются табличный процессор MS Excel и пакет Statistica. С их помощью можно выполнить группировку исходных данных.

Основными средствами анализа данных в MS Excel выступают статистические и математические функции библиотеки встроенных функций (*Macmep функций*), статистические процедуры надстройки *Пакет анализа* и специальный инструмент для проведения графического анализа – *Macmep диаграмм*.

Пакет Statistica представляет собой интегрированную систему статистического анализа и обработки данных. Система состоит из следующих основных компонентов: многофункциональной систе-

мы для работы с данными, которая включает в себя электронные таблицы для ввода и задания исходных данных; графической системы для визуализации данных и результатов статистического анализа; набора статистических модулей, в которых собраны группы логически связанных между собой статистических процедур; специального инструментария для подготовки отчетов.

Статистика зачастую лучше поддается пониманию, если она изображена в виде графика, а не таблицы. В целях наглядности вариационные ряды изображаются графически. График служит визуальным представлением статистических данных, в котором данные представлены такими символами, как столбцы или линии. Они являются весьма эффективным инструментом графического представления, поскольку обеспечивают оперативное и удобное изображение данных, облегчают сопоставление и позволяют выявлять тренды и взаимосвязи между данными. График, как правило, приобретает форму одно- или двумерного рисунка, такого как гистограмма или линейный график, хотя существуют также трехмерные графики.

Графическое изображение вариационных рядов позволяет увидеть и проанализировать особенности варьирования изучаемого признака. Для этой цели используются различные типы графиков. При анализе массовых наблюдений для наглядного представления плотности распределения изучаемой случайной величины чаще всего применяются гистограмма и полигон распределения. Увидеть эмпирическую функцию распределения позволяет кумулята. Кроме нее, для графического представления вариационных рядов используется огива.

**Гистограмма.** Гистограммы распределения строятся только для интервальных вариационных рядов. При этом на оси абсцисс откладывают границы интервалов. График изображается в виде прямоугольников, основаниями которых служат интервалы ряда. Высоты прямоугольников должны соответствовать частотам, откладываемым по оси ординат. В результате мы получим гистограмму – график, на котором ряд распределения изображен в виде смежных друг с другом столбиков (рис. 3.1).

**Полигон.** Полигон распределения может быть построен как для интервальных вариационных рядов, так и для дискретных. При его построении на горизонтальной оси откладывают значения классов, а на вертикальной – частоты (рис. 3.2). Затем полученные точки соединяют прямыми линиями.

···<del>››››››</del> 19 <del>《{{{{}}}</del>

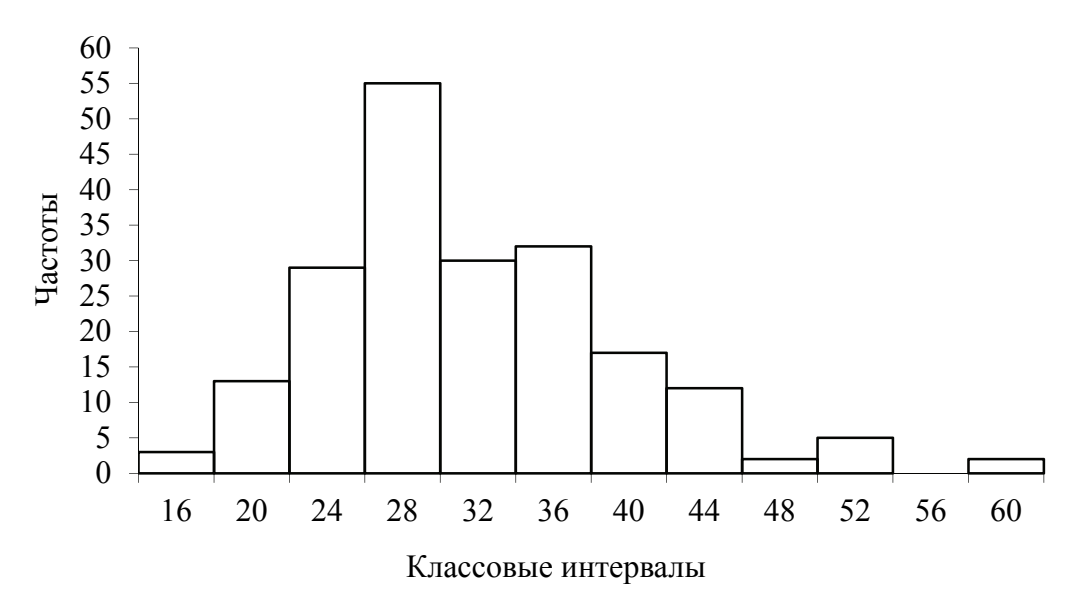

Рис. 3.1. Гистограмма распределения сосновых стволов по диаметрам

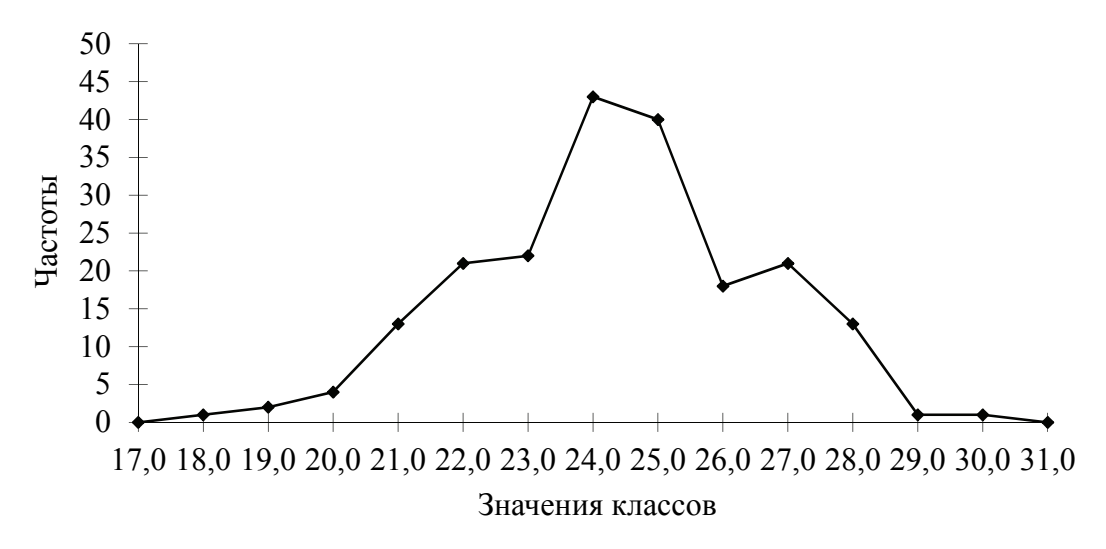

Рис. 3.2. Полигон распределения сосновых стволов по высотам

**Кумулята.** При построении кумулятивной кривой по оси ординат откладывают накопленные частоты. По оси абсцисс в случае дискретного вариационного ряда откладывают значения классов, а в случае непрерывного – границы интервалов (рис. 3.3).

Огива. Огива строится так же, как и кумулята, однако координаты меняются ролями. На оси абсцисс откладываются частоты, а значения классов или границы интервалов – по оси ординат (рис. 3.4).

Наиболее читаемыми графики получаются, если при их построении соблюдать правило золотого сечения, согласно которому

основание графика должно относиться к его высоте как 8:5 = 1:0,625 (т. е. базис по оси абсцисс должен быть больше высшей точки ординат в 1,5-2,0 раза).

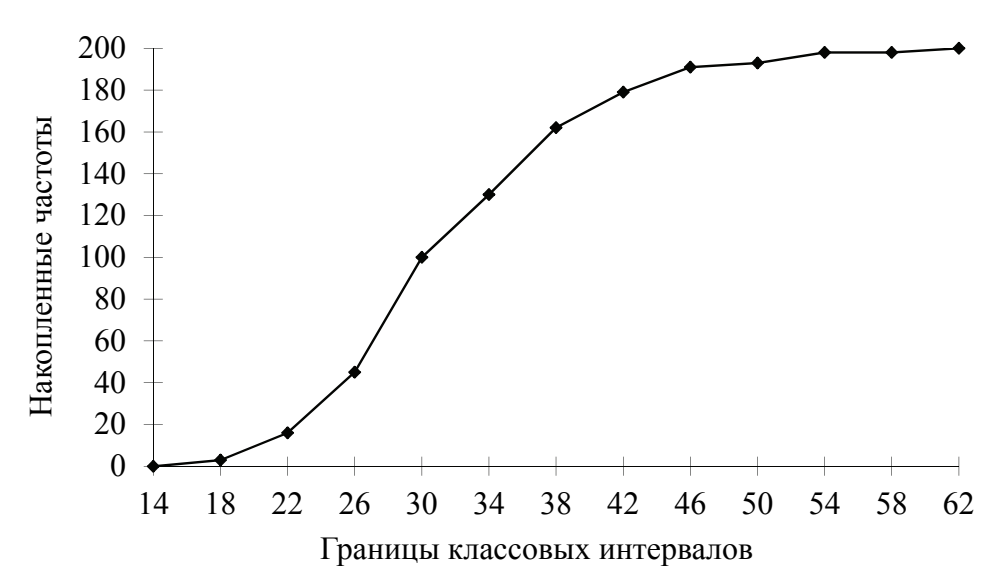

Рис. 3.3. Кумулята распределения сосновых стволов по диаметрам

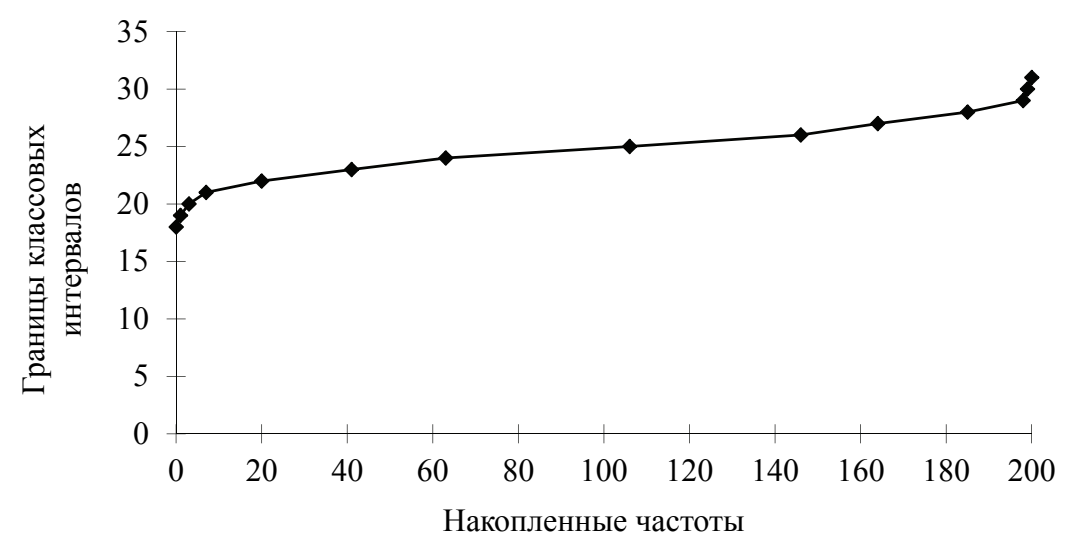

Рис. 3.4. Огива распределения сосновых стволов по высотам

Задание 1. Составить вариационные ряды распределения сосновых стволов по диаметрам и высотам с использованием программных средств.

Задание 2. Выполнить графическое изображение (гистограмма, полигон, огива, кумулята) вариационных рядов по диаметрам и высотам.

~~<del>~~~~~</del> 21 <del>{{{{}}}</del>

### Порядок выполнения работы

Задание 1. Рассмотрим последовательность действий при выполнении этой работы с помощью пакета Statistica 10.0. Запустим программу Statistica, нажав на одноименный ярлык на *Рабочем столе*. Закроем все окна в программе, если они открылись.

1. Создадим файл для исходных данных, активизировав опцию *Создать*... из пункта меню *Файл*.

2. В открывшемся диалоговом окне Создать Новый Документ (рис. 3.5) на вкладке Таблица установим необходимое количество переменных – 2 (высота и диаметр); число наблюдений – 200, формат отображения – Число и Дес. разряды – 1 (число знаков после запятой у переменной). После этого достаточно нажать кнопку *ОК* в диалоговом окне создания нового документа (рис. 3.5) и файл будет создан.

3. Открыв двойным щелчком левой кнопкой мыши по заголовку переменной *Пер1* диалоговое окно редактирования ее свойств (рис. 3.6), присвоим переменным имена «**D**» и «**H**» соответственно.

4. Введем или скопируем исходные данные (рисунок, лабораторная работа № 1) и сохраним файл с ними (рис. 3.7) с помощью опции *Сохранить* из меню *Файл* на диск *D*, каталог *BIOM*, подкаталог *№группы*, имя файла: *№группы\_№подгруппы\_Фамилия\_Имя* (латинскими буквами).

5. Из пункта меню Анализ (Статистика) выберем опцию Основная статистика / таблицы, которая откроет диалоговое окно с локальным меню. Из данного меню выберем опцию Таблицы частот, которая откроет диалоговое окно Таблицы частот (рис. 3.8).

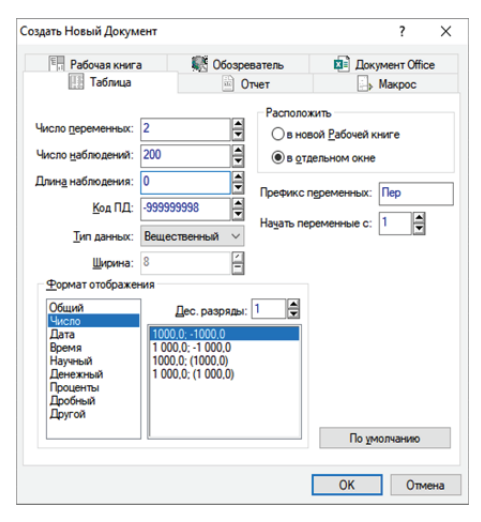

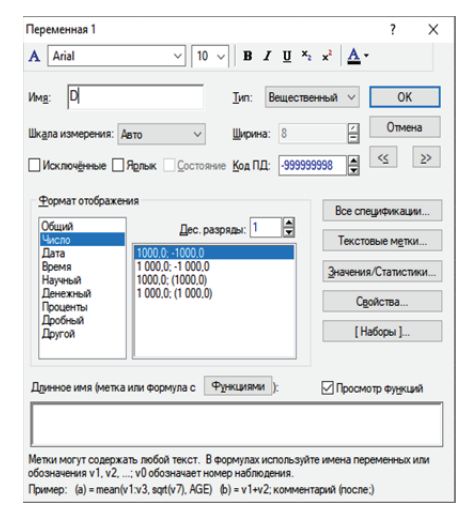

Рис. 3.5. Окно «Создать новый документ» в программе Statistica

Рис. 3.6. Окно редактирования свойств переменных в программе Statistica

6. В открывшемся диалоговом окне нажмем кнопку *Переменные*. После этого на экране появится еще одно диалоговое окно, содержащее список переменных. Выберем для начала первую переменную, например *D*, щелкнув по ней левой кнопкой мыши. Завершим выбор переменной нажатием кнопки *OK*.

7. В диалоговом окне *Таблицы частот* (рис. 3.8) выберем вкладку *Дополнительно*. Затем с помощью мыши выберем метод группировки данных с явным заданием интервалов *Размер шага*. Введем в поле *Размер шага* величину интервала вариационного ряда по диаметрам  $\lambda_D = 4,0$  см (см. лабораторную работу № 1). Щелкнув мышью, уберем отметку у пункта *с мин. знач.* (рис. 3.8) и введем в поле *Начать с* нижнюю границу самого первого интервала (см. лабораторную работу № 1, например, для диаметров  $D_{\rm H}^1 = 14,0$  см).

8. Нажмем кнопку *ОК*, и группировка данных будет выполнена. Полученный результат приведен на рис. 3.9.

Рассматриваемая таблица содержит границы интервалов в колонке От До. В колонке Частота записаны частоты вариационного ряда. Колонка Кумул. Частота содержит накопленные частоты, а колонки Процент и Кумул. Процент – частоты и накопленные частоты полученного вариационного ряда, выраженные в процентах к общему количеству наблюдений.

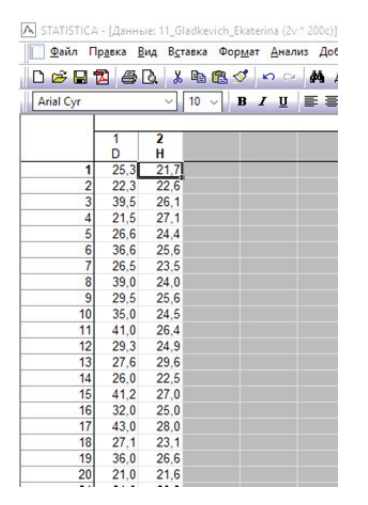

Рис. 3.7. Созданный файл данных в программе Statistica

| 🔀 Таблицы частот: 11_Gladkevich_Ekaterina.sta                                                                                                    | ?_×                                                                          |
|----------------------------------------------------------------------------------------------------|------------------------------------------------------------------------------|
| 🗩 Переменные: D                                                                                                    | OK                                                                           |
| Описательные   Нормальность  <br>Быстрый Дополнительно   Опции                                                                                                    | Отмена                                                                       |
| Imme                                                                                                    | 归 По Группам                                                                 |
| Вачать с: 14.0 ♀ или Г ⊆ мин. знач.<br>Целые категории Г с текст. значениями<br>С Заданные группирующие коды (значения) ∰<br>Определенные поль <u>з</u> ователем категории _ | Взвеш. моменты           Удаление ПД           Построчное           Гопарное |

Рис. 3.8. Окно *Таблицы частот* в программе Statistica

Сделаем «снимок экрана», нажав кнопку на клавиатуре *PrtScr*, и сохраним его в личную папку на диск *D*, каталог *BIOM*, подкаталог *№группы*.

•<del>\*\*\*\*</del> 23 <del>- {{{{}}}</del>

|                      | Таблица ч | астот: D (* | 11_Gladkev | /ich_Ekate |  |
|----------------------|-----------|-------------|------------|------------|--|
|                      | Частота   | Кумул.      | Процент    | Кумул.     |  |
| От До                |           | Частота     |            | Процент    |  |
| 14,00000<=x<18,00000 | 3         | 3           | 1,50000    | 1,5000     |  |
| 18,00000<=x<22,00000 | 13        | 16          | 6,50000    | 8,0000     |  |
| 22,00000<=x<26,00000 | 29        | 45          | 14,50000   | 22,5000    |  |
| 26,00000<=x<30,00000 | 55        | 100         | 27,50000   | 50,0000    |  |
| 30,00000<=x<34,00000 | 30        | 130         | 15,00000   | 65,0000    |  |
| 34,00000<=x<38,00000 | 32        | 162         | 16,00000   | 81,0000    |  |
| 38,00000<=x<42,00000 | 17        | 179         | 8,50000    | 89,5000    |  |
| 42,00000<=x<46,00000 | 12        | 191         | 6,00000    | 95,5000    |  |
| 46,00000<=x<50,00000 | 2         | 193         | 1,00000    | 96,5000    |  |
| 50,00000<=x<54,00000 | 5         | 198         | 2,50000    | 99,0000    |  |
| 54,00000<=x<58,00000 | 0         | 198         | 0,00000    | 99,0000    |  |
| 58,00000<=x<62,00000 | 2         | 200         | 1,00000    | 100,0000   |  |
| 62,00000<=x<66,00000 | 0         | 200         | 0,00000    | 100,0000   |  |
| Пропущ.              | 0         | 200         | 0,00000    | 100,0000   |  |

Рис. 3.9. Результат группировки данных по диаметрам, выполненной в программе Statistica

Нажмем внизу окна программы Statistica прямоугольную кнопку *Таблицы частот* 11... и аналогичным образом рассчитаем вариационный ряд по высотам, для этого поменяем переменную *Переменные* на *H*, поменяем *Размер шага* на  $\lambda_H = 1,0$  м и введем в поле *Начать с* нижнюю границу самого первого интервала для высот  $H_{\rm H}^1 = 18,0$  м). Нажмем кнопку *OK*, и группировка данных для высот будет выполнена (рис. 3.10).

| Таблица частот: H (11_Gladkevich_El |         |         |          |          |  |  |  |  |
|-------------------------------------|---------|---------|----------|----------|--|--|--|--|
|                                     | Частота | Кумул.  | Процент  | Кумул.   |  |  |  |  |
| От До                               |         | Частота |          | Процент  |  |  |  |  |
| 18,00000<=x<19,00000                | 1       | 1       | 0,50000  | 0,5000   |  |  |  |  |
| 19,00000<=x<20,00000                | 2       | . 3     | 1,00000  | 1,5000   |  |  |  |  |
| 20,00000<=x<21,00000                | 4       | 7       | 2,00000  | 3,5000   |  |  |  |  |
| 21,00000<=x<22,00000                | 13      | 20      | 6,50000  | 10,0000  |  |  |  |  |
| 22,00000<=x<23,00000                | 21      | 41      | 10,50000 | 20,5000  |  |  |  |  |
| 23,00000<=x<24,00000                | 22      | 63      | 11,00000 | 31,5000  |  |  |  |  |
| 24,00000<=x<25,00000                | 43      | 106     | 21,50000 | 53,0000  |  |  |  |  |
| 25,00000<=x<26,00000                | 40      | 146     | 20,00000 | 73,0000  |  |  |  |  |
| 26,00000<=x<27,00000                | 18      | 164     | 9,00000  | 82,0000  |  |  |  |  |
| 27,00000<=x<28,00000                | 21      | 185     | 10,50000 | 92,5000  |  |  |  |  |
| 28,00000<=x<29,00000                | 13      | 198     | 6,50000  | 99,0000  |  |  |  |  |
| 29,00000<=x<30,00000                | 1       | 199     | 0,50000  | 99,5000  |  |  |  |  |
| 30,00000<=x<31,00000                | 1       | 200     | 0,50000  | 100,0000 |  |  |  |  |
| 31,00000<=x<32,00000                | 0       | 200     | 0,00000  | 100,0000 |  |  |  |  |
| Пропущ.                             | 0       | 200     | 0,00000  | 100,0000 |  |  |  |  |

Рис. 3.10. Результат группировки данных по высотам, выполненной в программе Statistica

Сделаем «снимок экрана», нажав кнопку на клавиатуре *PrtScr*, и сохраним его в свою папку на диск *D*, каталог *BIOM*, подкаталог *№группы*.

Результат группировки в программе Statistica должен совпадать с результатами группировки в табл. 1.3 (для диаметров) и табл. 1.4 (для высот).

Составить вариационные ряды можно также с использованием программного пакета MS Excel. Открыв программу, введем или скопируем исходные значения варианта (200 значений диаметров и высот), создадим таблицу с границами интервалов (табл. 1.3 и 1.4) и используем программные функции MS Excel, например ЧАСТОТА (рис. 3.11), СУММЕСЛИМН, СЧЁТЕСЛИ и др.

Ввод функции в ячейку следующий – ЧАСТОТА (массив данных; массив интервалов). Массив данных – массив или ссылка на множество числовых данных, для которых вычисляются частоты; массив интервалов – массив или ссылка на множество интервалов, в которые группируются значения аргумента «массив данных». Количество элементов в возвращаемом массиве на единицу больше числа элементов в массиве «Массив интервалов». Дополнительный элемент в возвращаемом массиве содержит количество значений, превышающих верхнюю границу интервала, содержащего наибольшие значения.

Важно знать, что функция ЧАСТОТА () вводится как формула массива (рис. 3.11) после выделения диапазона смежных ячеек, в которые требуется вернуть полученный массив распределения (частот), т. е. после ввода формулы необходимо вместо нажатия клавиши *Enter* нажать сочетание клавиш *Ctrl+Shift+Enter*.

| Фа   | йл Г.        | лавная   | Вставка  | а Разме | тка стрі    | аницы    | Формулы     | Данные      | Реце |
|------|--------------|----------|----------|---------|-------------|----------|-------------|-------------|------|
|      | <b>*</b> *   | Вырезать |          | Arial   | Cvr         | - 12     | A A         | = = =       | 8    |
|      |              | Копирова | ать т    |         |             |          |             |             |      |
| ВСТА | звить 😽      | Формат п | ю образи | ж       | к ч         | · 🖂 ·    | 🖄 - 🗛 -     | = = =       | •    |
|      | Eucho        |          |          |         |             | Illouder |             |             |      |
|      | byψe         | p oomena |          | 1.31    |             | mbudu    |             |             |      |
|      | <b>ه</b> د ر | ≫ ~ ≖    |          |         |             |          |             |             |      |
|      |              |          |          |         |             |          |             |             |      |
| H2   |              |          | $\times$ | ~ J×    | {= <b>U</b> | ACTOL    | A(SAS2:SAS  | 201;F2:F13) | )}   |
| -4   | A            | в        | с        | DE      | F           |          | G           | н           |      |
|      | D            | н        |          | Класс   | ы           | Средн    | ие значение | Частота     |      |
| 2    | 25.2         | 217      |          | 14.0    | 17.0        |          | 16.0        | 2           | 4    |
| 3    | 20,0         | 22.6     |          | 18.0 -  | 21.9        |          | 20.0        | 13          | t –  |
| 4    | 30.5         | 26.1     |          | 22.0 -  | 25.9        |          | 24.0        | 20          | 1    |
| 5    | 21.5         | 27.1     |          | 26.0 -  | 29.9        |          | 28.0        | 55          | 1    |
| 6    | 26.6         | 24.4     |          | 30.0 -  | 33.9        |          | 32.0        | 30          |      |
| 7    | 36.6         | 25.6     |          | 34.0 -  | 37.9        |          | 36.0        | 32          | 1    |
| 8    | 26.5         | 23.5     |          | 38.0 -  | 41.9        |          | 40.0        | 17          |      |
| 9    | 39.0         | 24.0     |          | 42.0 -  | 45.9        |          | 44.0        | 12          |      |
| 10   | 29,5         | 25,6     |          | 46,0 -  | 49,9        |          | 48,0        | 2           |      |
| 11   | 35,0         | 24,5     | 5        | 50,0 -  | 53,9        |          | 52,0        | 5           |      |
| 12   | 41,0         | 26,4     | 1        | 54,0 -  | 57,9        |          | 56,0        | 0           |      |
| 13   | 29,3         | 24,9     |          | 58,0 -  | 61,9        |          | 60,0        | 2           |      |
| 14   | 27,6         | 29,6     | 5        |         |             |          |             | 200         |      |
| 15   | 26,0         | 22,5     | 5        |         |             |          |             |             |      |
|      |              |          |          |         |             | Средн    | ие значение |             |      |
| 16   | 41,2         | 27,0     |          | класс   | ы           | K        | лассов      | частота     | 1    |
| 17   | 32.0         | 25,0     |          | 18,0 -  | 18,9        |          | 18,5        | 1           |      |
| 18   | 43,0         | 28,0     |          | 19,0 -  | 19,9        |          | 19,5        | 2           | 1    |
| 19   | 27,1         | 23,1     |          | 20,0 -  | 20,9        |          | 20,5        | 4           |      |
| 20   | 36,0         | 26,6     |          | 21,0 -  | 21,9        |          | 21,5        | 13          |      |
| 21   | 21,0         | 21,6     |          | 22,0 -  | 22,9        |          | 22,5        | 21          |      |
| 22   | 24,0         | 20,3     |          | 23,0 -  | 23,9        |          | 23,5        | 22          |      |
| 23   | 28,6         | 24,3     |          | 24,0 -  | 24,9        |          | 24,5        | 43          | -    |
| 24   | 41,2         | 26,4     | -        | 25,0 -  | 25,9        |          | 25,5        | 40          | -    |
| 25   | 34,6         | 26,0     |          | 26,0 -  | 26,9        |          | 26,5        | 18          | -    |
| 26   | 30,0         | 25,5     |          | 21.0 -  | 27,9        |          | 27,5        | 21          | -    |
| 21   | 38,6         | 25,1     |          | 20,0 -  | 20,9        |          | 20,0        | 13          | -    |
| 20   | 25.6         | 20,4     |          | 29,0 -  | 29,9        |          | 20.5        | 1           | -    |
| 30   | 26.5         | 23.4     |          | 00,0 -  | 00,8        |          | 00,0        | 200         | 1    |
| 31   | 27.5         | 19.6     |          |         |             |          |             | 200         | -    |
|      |              |          |          |         |             |          |             |             |      |

Рис. 3.11. Результат группировки данных диаметров и высот с помощью функции ЧАСТОТА в MS Excel

Задание 2. Для построения графиков можно использовать 2 листа формата A4 миллиметровки (для 4 графиков) или воспользоваться MS Excel (нужно построить 8 графиков).

Для построения гистограммы распределения (табл. 1.3 и 1.4) строится декартова система координат (отступив от левого края 2–3 см), затем на оси абсцисс откладываются отрезки (1 см), соответствующие началу и верхней границе интервалов. На оси ординат в масштабе (в 1 см – 5 шт. или в 1 см – 10 шт.) наносят значения частот от 0 до значения, перекрывающего максимальную частоту вариационного ряда. По оси абсцисс из точек, соответствующих началу и верхней границе каждого интервала, восстанавливают перпендикуляры, высота которых соответствует частоте данного интервала по оси ординат. Соединяем перпендикуляры прямой линией и получаем прямоугольник частот для определенного интервала, в результате получаем график – гистограмму (рис. 3.1).

При построении полигона выполняют аналогичные действия, как и при построении гистограммы, но используют еще два дополнительных, примыкающих к вариационному ряду интервала с начала и конца, имеющих нулевые численности (для того, чтобы график не был оторван от оси абсцисс). На оси абсцисс откладываются отрезки (1 см), соответствующие началу и верхней границе интервалов. На оси ординат в масштабе (в 1 см – 5 шт. или в 1 см – 10 шт.) наносят значения частот от 0 до значения, перекрывающего максимальную частоту вариационного ряда, и полученные точки соединяют линиями (рис. 3.2).

Кумулята (иначе ее называют «кривая сумм») ряда распределения строится также по данным табл. 1.3 или 1.4, но по накопленным частотам. На оси абсцисс через 1 см фиксируют значения верхних границ интервалов вариационного ряда. Нижней границе первого интервала соответствует нулевое значение накопленной частоты, а ординатами служат накопленные частоты (в масштабе, например, в 1 см – 20 шт.). Кумулятивная кривая получается соединением прямыми линиями ординат накопленных частот по интервалам (рис. 3.3).

График огива строится таким же образом (по табл. 1.3 и 1.4), как кумулята, с той лишь разницей, что на оси абсцисс наносят значения накопленных частот (в масштабе, например, в 1 см – 20 шт.), а на оси ординат – границы интервалов или средние значения признака (рис. 3.4).

~~<del>\*\*\*\*</del> 26 <del>{{{{}}}</del>

Графическое изображение рядов распределения можно выполнить в MS Excel, который позволяет создавать диаграммы и графики различных типов. Различают две категории диаграмми: стандартные и нестандартные. К стандартным относятся гистограммы, линейчатые диаграммы, графики, круговые и точечные диаграммы, диаграммы с областями, а также кольцевые, лепестковые, поверхностные, пузырьковые, конические, цилиндрические и пирамидальные диаграммы. Нестандартные диаграммы обычно формируются на базе стандартных, отличаясь особым оформлением. Для построения диаграмм в MS Excel используется меню *Вставка* и выбирается необходимый тип диаграммы (рис. 3.12).

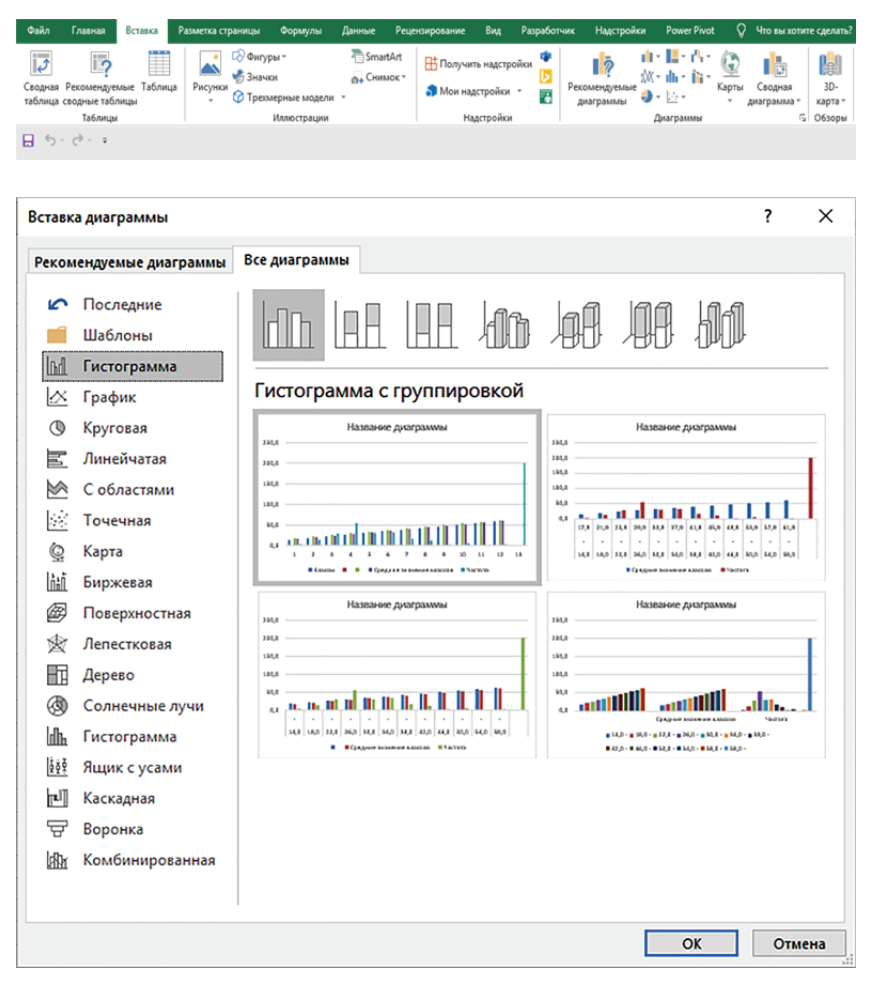

Рис. 3.12. Выбор диаграмм и их типов в MS Excel

Новые возможности построения диаграмм в MS Excel 2019 еще больше упрощают представление цифровой информации в виде понятной графической информации.

*∽¬++}}} Лабораторная работа №*4

# ОПРЕДЕЛЕНИЕ ОСНОВНЫХ СТАТИСТИЧЕСКИХ ПОКАЗАТЕЛЕЙ

*Цель лабораторной работы*: рассчитать основные статистические показатели, характеризующие выборочную совокупность, и их стандартные ошибки.

Обеспечивающие средства: рабочая тетрадь, ручка, калькулятор, линейка, карандаш, стирка, персональный компьютер с установленным пакетом MS Office.

Продолжительность работы: 4 ч.

### Общие положения, основные термины и вопросы для проработки лекционного материала и подготовки к лабораторной работе

Для того чтобы можно было всесторонне проанализировать исследуемый признак, необходимо вычислить целый ряд статистических показателей, характеризующих объект исследования. При этом статистики делятся на две группы:

 показатели, которые характеризуют центральную тенденцию или уровень ряда (это различные средние величины – мода, медиана, средняя арифметическая, средняя геометрическая и др.);

 показатели, измеряющие степень вариации (размах вариации, дисперсия, среднее квадратическое отклонение, коэффициенты вариации, асимметрии, эксцесса и др.).

Для расчета основных статистических показателей используются *метод моментов* или *непосредственный метод* расчета. В связи с развитием компьютерных технологий последний способ наиболее распространен.

При обработке первичных экспериментальных материалов наиболее важным является расчет средней арифметической величины – основная величина, которая характеризует изучаемую совокупность.

Среднее арифметическое значение. Общая формула для определения величины средней арифметической – это отношение суммы значений всех вариант  $(x_i)$  выборки к их числу (объему вы-

борки *n*). Средняя арифметическая величина для сгруппированных значений называется *средневзвешенной*:

$$\overline{x} = \frac{\sum_{i=1}^{k} (x_i \cdot f_i)}{n}, \qquad (4.1)$$

где k – количество классов;  $x_i$  – значение *i*-того класса (середина интервала, если ряд интервальный);  $f_i$  – частота *i*-того класса.

Средняя арифметическая величина используется для оценки математического ожидания исследуемой случайной величины.

Среднее квадратическое значение. Данная величина имеет большое значение в лесном хозяйстве для определения одного из основных таксационных показателей – среднего диаметра древостоя, который является среднеквадратической величиной. Это вызвано тем, что, согласно определяющему свойству, при замене всех элементов выборки на среднее квадратическое остается постоянной сумма квадратов элементов выборки. В том случае, если исходные данные сгруппированы в статистический ряд, среднее квадратическое значение определяется по формуле

$$\bar{x}_{2} = \sqrt[n]{\frac{\sum_{i=1}^{n} (x_{i}^{2} \cdot f_{i})}{n}}.$$
(4.2)

Данная величина позволяет вычислить сумму площадей сечений древостоя (абсолютную полноту древостоя – *G*), являющуюся важнейшим таксационным показателем:

$$G = \sum_{i=1}^{n} g_{i} = \sum_{i=1}^{n} \frac{\pi \cdot d_{i}^{2}}{4} = \frac{\pi}{4} \cdot \sum_{i=1}^{n} d_{i}^{2} = \frac{\pi}{4} \cdot \sum_{i=1}^{n} \overline{d}^{2},$$

где G – сумма площадей сечения древостоя;  $g_i$  – площадь поперечного сечения *i*-того дерева;  $d_i$  – диаметр *i*-того дерева;  $\pi$  = 3,14;  $\overline{d}$  – среднеквадратический диаметр древостоя.

Определив сумму площадей сечения деревьев в древостое, можно найти его запас по известной формуле лесной таксации:  $M = G \cdot HF$ , где M – запас древостоя, м<sup>3</sup>/га; HF – видовая высота, м (находится по специализированной таблице в зависимости от породы и средней высоты древостоя); G – сумма площадей сечения, м<sup>2</sup>/га.

Средние величины указывают на то значение признака, вокруг которого группируются анализируемые наблюдения, но вокруг

одного и того же значения признака наблюдения могут располагаться совершенно по-разному. Для того чтобы отразить характер расположения наблюдений вокруг среднего, и служат показатели вариации.

**Размах вариации.** Это наиболее простой показатель, характеризующий распределение вариант вокруг среднего. Он вычисляется как разность между максимальным и минимальным значениями признака, которые в биометрии называют также *лимитами* (от латинского слова *limes* – предел и обозначают символом *lim*):

$$R = x_{\max} - x_{\min} \,. \tag{4.3}$$

Если наблюдения плотно группируются вокруг среднего, то лимиты располагаются близко друг к другу и размах вариации оказывается небольшим и наоборот.

Однако размах вариации является ненадежным показателем, так как он вычисляется на основании значений лимитов. Для преодоления отмеченного недостатка необходимо учитывать не только крайние значения признака (лимиты), но и все варианты в выборке, чтобы понять характер распределения всех остальных значений, располагающихся ближе к среднему.

Эмпирическая дисперсия ( $\sigma^2$ ,  $S^2$ ). Этот показатель получил свое название от латинского слова *dispersio* – рассеяние, он представляет собой средний квадрат отклонений вариант от среднего арифметического:

$$S_x^2 = \frac{\sum_{i=1}^k f_i \cdot (x_i - \overline{x})^2}{n}.$$
 (4.4)

Выборочная дисперсия, рассчитанная по данной формуле, дает смещенную оценку генеральной дисперсии. Для того чтобы получить несмещенную оценку, в формулу необходимо добавить сомножитель  $\frac{n}{n-1}$ , называемый *поправкой Бесселя*:

$$\sigma_x^2 = S_x^2 \cdot \frac{n}{n-1} = \frac{\sum_{i=1}^k f_i \cdot (x_i - \overline{x})^2}{n} \cdot \frac{n}{n-1} = \frac{\sum_{i=1}^k f_i \cdot (x_i - \overline{x})^2}{n-1}.$$
 (4.5)

Величина n-1 из формулы называется числом степеней свободы, которое показывает, сколько в данном случае имеется независимых наблюдений.

В некоторых случаях использование дисперсии оказывается не очень удобным, поскольку в формуле каждое отклонение варианты от среднего значения возводится в квадрат, в итоге дисперсия измеряется в единицах, равных квадрату единицы измерения. Так, например, если высчитывается дисперсия показателя, измеряемого в метрах, то сама дисперсия будет выражаться в квадратных метрах, что само по себе бессмысленно для сравнения. Поэтому часто используется другой, очень близкий к дисперсии показатель вариации.

Среднеквадратическое отклонение. Для избавления от квадратов отклонений прибегают к действию, противоположному возведению в степень, т. е. извлекают квадратный корень из дисперсии. В итоге стандартное отклонение является в ряде случаев более удобной характеристикой вариации признаков, поскольку измеряется в тех же единицах, что и исходные данные:

$$S_{x} = \sqrt{\frac{\sum_{i=1}^{k} f_{i} \cdot (x_{i} - \overline{x})^{2}}{n}} - \text{смещенная оценка;}$$
(4.6)  

$$\sigma_{x} = \sqrt{\frac{\sum_{i=1}^{k} f_{i} \cdot (x_{i} - \overline{x})^{2}}{n - 1}} - \text{несмещенная оценка.}$$
(4.7)

В связи с этим данный показатель является более естественным и легче поддается анализу. На основе правила «трех сигм» с помощью среднеквадратического отклонения можно производить первоначальную отбраковку значений в выборке. Ведь в интервале  $\pm 3\sigma$  от среднеарифметического значения находится 99,7% всех вариант ряда, в интервале  $\pm 2\sigma - 95,4\%$  и в интервале  $\pm 1\sigma - 68,2\%$  (рис. 4.1).

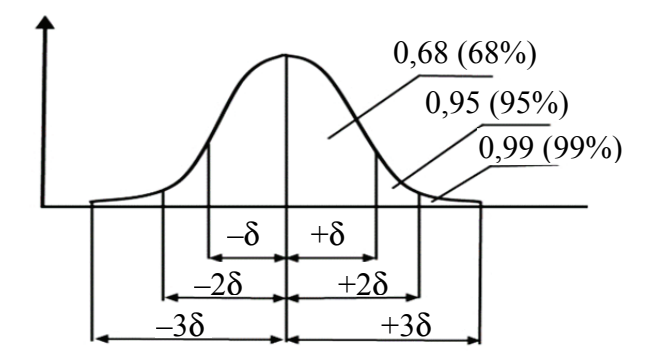

Рис. 4.1. Среднеквадратическое отклонение как мера вариабельности признака

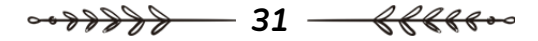

Коэффициент вариации. Дисперсия и среднеквадратическое отклонение довольно полно характеризуют вариацию, однако часто удобнее иметь показатель, оценивающий разброс данных не в абсолютных величинах, а в *относительных*. Таким показателем является коэффициент вариации, показывающий, сколько процентов составляет среднеквадратическое отклонение от среднего арифметического:

$$V = \frac{\sigma_x}{\overline{x}} \cdot 100\%. \tag{4.8}$$

В биометрии этот показатель часто оказывается весьма полезным. Дело в том, что анализу подвергаются, как правило, объекты живой природы, а они с течением времени изменяют свои размеры, растут. В связи с этим часто необходимо анализировать выборки, сделанные для объектов с разным средним возрастом, а следовательно, и с разными средними размерами. Если в таких случаях нужно сравнить степень изменчивости признака в разных выборках, то удобнее оперировать коэффициентом вариации, так как он дает нам величину вариации по отношению к среднему значению.

Варьирование считается слабым при коэффициенте вариации 0–10%, при 10–30% – средним, 30–60% – высоким, 60–100% – очень высоким, при более 100% – аномальным. В лесных биогеоценозах при коэффициенте вариации больше 30–33% распределение можно считать неоднородным (например, древостой будет разновозрастным или в анализ взяты данные второго яруса), т. е. чем меньше значение коэффициента вариации, тем совокупность однороднее. При V > 50% совокупность вообще неоднородна – сильное разнообразие ряда свидетельствует о малой представительности (типичности) соответствующей средней величины и, следовательно, о нецелесообразности ее использования в практических целях.

В одновозрастных чистых насаждениях, созданных путем посева и посадки и имевших до смыкания крон деревьев одинаковый уход, распределение деревьев по толщине характеризуется симметричной, одновершинной линией, называемой кривой нормального распределения. В этом случае влияние многочисленных факторов, задерживающих рост деревьев или способствующих ему, взаимно уравновешиваются. Однако довольно часто у кривых распределения появляется асимметрия.

Коэффициент асимметрии. Рассмотренные выше показатели довольно полно характеризуют анализируемые признаки, однако ни один из них не отражает степень симметричности распределе-

ния наблюдений относительно среднего значения. Ведь на практике довольно часто отклонения признака от среднего арифметического в меньшую и большую стороны носят неодинаковый характер. Для того чтобы оценить степень такой неравномерности распределения наблюдений относительно среднего арифметического, используют коэффициент асимметрии (мера косости вариационного ряда), который можно вычислить по формуле

$$A = \frac{\sum_{i=1}^{k} f_i \cdot (x_i - \overline{x})^3}{n \cdot \sigma_x^3}.$$
(4.9)

Коэффициент асимметрии может принимать как положительные, так и отрицательные значения. В том случае, если левая ветвь распределения более пологая и длинная, а вершина кривой смещена вправо относительно среднего арифметического, коэффициент асимметрии для такого распределения имеет отрицательное значение (рис. 4.2). Такая асимметрия называется левосторонней или отрицательной.

Если распределение имеет более длинную и пологую правую ветвь, а его вершина смещена влево относительно среднего арифметического (рис. 4.2), в таком случае имеет место правосторонняя, или положительная, асимметрия. Коэффициент асимметрии в таком случае будет положительным.

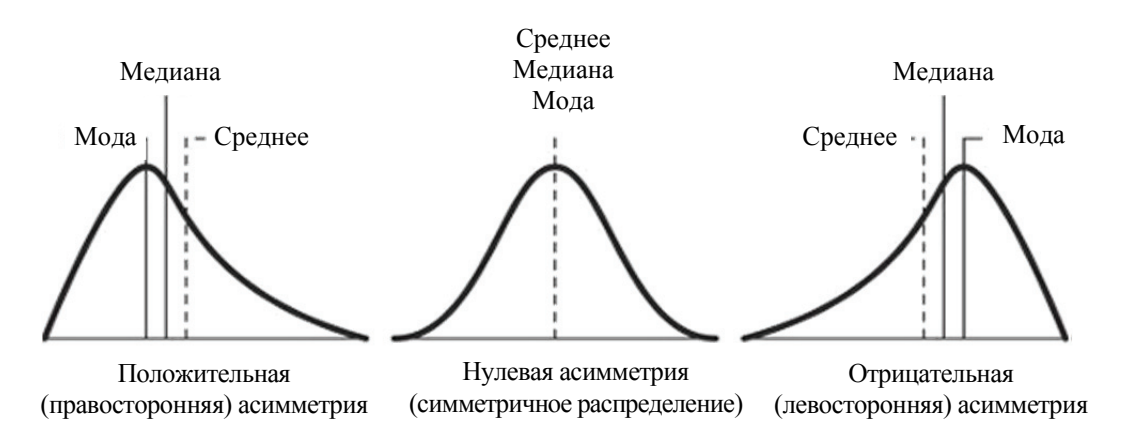

Рис. 4.2. Коэффициент асимметрии (отрицательный и положительный)

Если асимметрия равна 0, то ряд симметричен, и чем больше значение коэффициента отличается от нуля, тем сильнее выражена асимметрия. При A < 0,5 наблюдается незначительная асимметрия, 0,5-1,0 – умеренная, а при A > 1,0 – асимметрия сильная.

~~<del>~~~~~</del> 33 <del>{{{{}}}}</del>

Асимметричность кривой распределения есть следствие конкуренции между деревьями. Более крупные деревья, занимающие в насаждении лучшее положение, имеют все преимущества для успешного роста. Поэтому с увеличением возраста правая ветвь кривой распределения, на которой сосредоточены крупные деревья, становится длиннее. Левая ветвь, изображающая отстающие в росте деревья, оказывается более короткой из-за отпада ослабленных деревьев или в результате их вырубки в порядке ухода за лесом. В итоге одновершинная, асимметричная кривая характеризует молодое насаждение или пройденное рубками ухода.

Левовершинное с положительной асимметрией распределение является типичным для распределений числа деревьев по диаметру в одновозрастных древостоях, не пройденных рубками ухода, или пройденных рубками ухода слабой (средней) интенсивности по комбинированному (низовому) способу, или выборочными рубками, при которых вырубаются в основном самые толстые деревья.

Правовершинное с отрицательной асимметрией распределение диаметров деревьев можно получить искусственным путем при интенсивной рубке маломерных деревьев. Это распределение является характерным для распределений высот деревьев в одновозрастном древостое.

По мере увеличения возраста древостоя растет размах ряда распределения деревьев по толщине. Из-за уменьшения числа деревьев кривая становится более плоской, о чем свидетельствует эксцесс.

Эмпирический коэффициент эксцесса. Кроме того, что распределения наблюдений могут отличаться друг от друга по степени асимметричности, они могут иметь разную крутизну. Распределения могут быть *островершинными* и *плосковершинными*. В случае островершинной кривой, когда большое число наблюдений группируется в непосредственной близости от центра распределения, говорят о наличии *положительного* эксцесса. Кривая распределения имеет *отрицательный* эксцесс, если она плосковершинная. Для оценки степени крутизны кривой распределения используется коэффициент эксцесса (мера крутости вариационного ряда), который вычисляется по формуле

$$E = \frac{\sum_{i=1}^{k} f_i \cdot (x_i - \bar{x})^4}{n \cdot \sigma_x^4} - 3.$$
(4.10)

~~~~~~~ 34 <del>{{{{}}}</del>

Этот коэффициент построен таким образом, что его значение для нормального распределения, как для наиболее изученного и часто используемого, равен нулю. В том случае, если коэффициент эксцесса принимает положительное значение (положительный эксцесс), распределение вариант будет более крутым, чем нормальное распределение. Если этот показатель меньше нуля (отрицательный эксцесс), наблюдения будут образовывать более плосковершинную кривую, чем нормальное распределение (рис. 4.3).

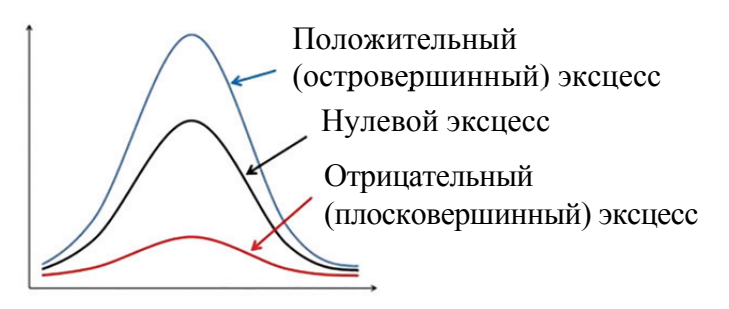

Рис. 4.3. Коэффициент эксцесса (отрицательный и положительный)

Для насаждений сложных, смешанных из нескольких поколений (разновозрастных) кривая эксцесса имеет *две или несколько вершин*. Отрицательное значение эксцесса может опускаться до –2.

Статистические показатели, характеризующие выборочную совокупность, как правило, не совпадают с их истинными значениями. Такие отклонения являются случайными величинами, и они изменяются от выборки к выборке. Величину отклонения выборочных статистик от истинных значений оцениваемых с их помощью параметров называют статистической ошибкой. Ниже приведены формулы для вычисления стандартных ошибок основных статистических показателей.

Ошибка среднеарифметической величины:

$$m_{\bar{x}} = \frac{\sigma}{\sqrt{n}}.$$
 (4.11)

Ошибка среднеквадратического отклонения:

$$m_{\sigma} = \frac{\sigma}{\sqrt{2 \cdot n}} \,. \tag{4.12}$$

Ошибка коэффициента вариации:

$$m_V = \frac{V}{\sqrt{2 \cdot n}} \,. \tag{4.13}$$

Ошибка коэффициента асимметрии:

$$m_A = \sqrt{\frac{6}{n}} \,. \tag{4.14}$$

Ошибка коэффициента эксцесса:

$$m_E = 2 \cdot \sqrt{\frac{6}{n}} \,. \tag{4.15}$$

Не следует путать статистическую ошибку с методическими ошибками и ошибками точности (точности измерений, подсчетов и т. д.), хотя методические погрешности и увеличивают ошибку репрезентативности, но другим путем – методические ошибки увеличивают изменчивость признака, стандартное отклонение.

При всей неизбежности статистической ошибки она может быть сведена к минимуму отбором достаточного числа особей (вариант). С ростом объема выборки оценки параметров стабилизируются, а их ошибки репрезентативности уменьшаются.

Для сравнения ошибок оценки среднего для объектов, имеющих разную размерность, часто используют показатель точности, который представляет собой стандартную ошибку оценки среднего, выраженную в процентах от самой средней величины:

$$P = \frac{m_{\overline{x}}}{\overline{x}} \cdot 100\%. \tag{4.16}$$

Если точность оценки средней величины в практике ведения лесного хозяйства не превышает 2%, то выборочная совокупность была заложена достаточного размера по площади и представлена обоснованным числом наблюдений (стволов деревьев).

Задание 1. Рассчитать средние величины для вариационного ряда диаметров и высот.

Задание 2. Рассчитать основные показатели вариации для вариационного ряда диаметров и высот.

Задание З. Рассчитать стандартные ошибки основных показателей вариации для вариационного ряда диаметров и высот.

#### Порядок выполнения работы

Задание 1. Рассмотрим порядок вычисления средних величин на примере вариационных рядов по диаметрам и высотам

~~<del>\*\*\*\*</del> 36 <del>- {{{{}}}</del>
(табл. 1.3 и 1.4). Для выполнения вычислений составим вспомогательную табл. 4.1.

| Dis mesterne epedinix sna ternin (diamerphi) |       |                   |                   |        |                 |  |  |  |  |  |  |
|----------------------------------------------|-------|-------------------|-------------------|--------|-----------------|--|--|--|--|--|--|
| $D_i$                                        | $f_i$ | $D_i^+ \cdot f_i$ | $D_i^2 \cdot f_i$ | $g_i$  | $g_i \cdot f_i$ |  |  |  |  |  |  |
| 16,0                                         | 3     | 48,0              | 768,0             | 0,0201 | 0,0603          |  |  |  |  |  |  |
| 20,0                                         | 13    | 260,0             | 5 200,0           | 0,0314 | 0,4082          |  |  |  |  |  |  |
| 24,0                                         | 29    | 696,0             | 16 704,0          | 0,0452 | 1,3108          |  |  |  |  |  |  |
| 28,0                                         | 55    | 1 540,0           | 43 120,0          | 0,0616 | 3,3880          |  |  |  |  |  |  |
| 32,0                                         | 30    | 960,0             | 30 720,0          | 0,0804 | 2,4120          |  |  |  |  |  |  |
| 36,0                                         | 32    | 1 152,0           | 41 472,0          | 0,1018 | 3,2576          |  |  |  |  |  |  |
| 40,0                                         | 17    | 680,0             | 27 200,0          | 0,1257 | 2,1369          |  |  |  |  |  |  |
| 44,0                                         | 12    | 528,0             | 23 232,0          | 0,1521 | 1,8252          |  |  |  |  |  |  |
| 48,0                                         | 2     | 96,0              | 4 608,0           | 0,1810 | 0,3620          |  |  |  |  |  |  |
| 52,0                                         | 5     | 260,0             | 13 520,0          | 0,2124 | 1,0620          |  |  |  |  |  |  |
| 56,0                                         | 0     | 0,0               | 0,0               | 0,2463 | 0,0000          |  |  |  |  |  |  |
| 60,0                                         | 2     | 120,0             | 7 200,0           | 0,2827 | 0,5654          |  |  |  |  |  |  |
| Сумма                                        | 200   | 6 340,0           | 213 744,0         | _      | 16,7884         |  |  |  |  |  |  |

Вычисление средних значений (диаметры)

Таблица 4.1

Теперь, пользуясь формулой (4.1), вычислим среднее арифметическое значение

$$\overline{D} = \frac{\sum_{i=1}^{k} (D_i \cdot f_i)}{n} = \frac{6340,0}{200} = 31,70 \text{ cm}$$

и по формуле (4.2) среднее квадратическое:

\_\_\_\_\_

$$\overline{D}_2 = \sqrt[2]{\frac{\sum\limits_{i=1}^{k} (D_i^2 \cdot f_i)}{200}} = \sqrt[2]{\frac{213\ 744,0}{200}} = 32,69\ \text{cm}\,.$$

После на основе полученной средней квадратической вычислим сумму площадей сечений древостоя. Для этого определим площадь сечения, соответствующую среднеквадратическому диаметру:

$$\overline{g} = \frac{\pi \cdot \overline{D}_2^2}{4} = \frac{3,1416 \cdot 32,69^2}{4} = 839,31 \,\mathrm{cm}^2 = 0,083\,\,931 \,\mathrm{m}^2.$$

Умножив полученную величину на число стволов, получим сумму площадей сечений древостоя:

$$G = g \cdot n = 0,083 \ 931 \cdot 200 = 16,79 \ \text{m}^2.$$

~~<del>\*\*\*\*\*</del> 37 <del>{{{{\*\*\*</del>

Сравнивая полученную величину с площадью сечения, вычисленной по данным ряда диаметров (табл. 4.1), видим, что среднее квадратическое значение позволяет очень точно определять важнейший таксационный показатель – сумму площадей сечений древостоя.

Аналогичным образом определим средние значения для ряда высот. Для этого составим сначала вспомогательную табл. 4.2.

| Таблица | 4. | 2 |
|---------|----|---|
|---------|----|---|

| $H_i$ | $f_i$ | $H_i \cdot f_i$ | $H_i^2 \cdot f_i$ |
|-------|-------|-----------------|-------------------|
| 18,5  | 1     | 18,5            | 342,3             |
| 19,5  | 2     | 39,0            | 760,5             |
| 20,5  | 4     | 82,0            | 1 681,0           |
| 21,5  | 13    | 279,5           | 6 009,3           |
| 22,5  | 21    | 472,5           | 10 631,3          |
| 23,5  | 22    | 517,0           | 12 149,5          |
| 24,5  | 43    | 1 053,5         | 25 810,8          |
| 25,5  | 40    | 1 020,0         | 26 010,0          |
| 26,5  | 18    | 477,0           | 12 640,5          |
| 27,5  | 21    | 577,5           | 15 881,3          |
| 28,5  | 13    | 370,5           | 10 559,3          |
| 29,5  | 1     | 29,5            | 870,3             |
| 30,5  | 1     | 30,5            | 930,3             |
| Сумма | 200   | 4 967,0         | 124 276,0         |

Вычисление средних значений (высоты)

Далее, подставляя полученные суммы в формулы (4.1) и (4.2), вычисляем среднее арифметическое значение

$$\overline{H} = \frac{\sum_{i=1}^{k} (H_i \cdot f_i)}{n} = \frac{4967,0}{200} = 24,84 \text{ M}$$

и среднее квадратическое:

$$\overline{H}_2 = \sqrt[2]{\frac{\sum_{i=1}^{k} (H_i^2 \cdot f_i)}{200}} = \sqrt[2]{\frac{124\ 276,0}{200}} = 24,93 \,\mathrm{M}.$$

Задание 2. Вычислим рассмотренные выше показатели вариации для диаметров и высот деревьев. Проще всего определить размах вариации. Для этого достаточно найти минимальное и максимальное значения:

$$R_D = D_{\text{max}} - D_{\text{min}} = 60, 0 - 16, 0 = 44, 0 \text{ см} - для диаметров;$$
  
 $R_H = H_{\text{max}} - H_{\text{min}} = 30, 3 - 18, 5 = 11, 8 \text{ м} - для высот.$ 

Для того чтобы определить остальные показатели вариации, составим по данным вариационных рядов диаметров и высот вспомогательные табл. 4.3 и 4.4.

Таблица 4.3

| $D_i$ | $f_i$ | $D_i - \overline{D}$ | $(D_i - \overline{D})^2 \cdot f_i$ | $(D_i - \overline{D})^3 \cdot f_i$ | $(D_i - \overline{D})^4 \cdot f_i$ |
|-------|-------|----------------------|------------------------------------|------------------------------------|------------------------------------|
| 16,0  | 3     | -15,70               | 739,47                             | -11 609,68                         | 182 271,98                         |
| 20,0  | 13    | -11,70               | 1779,57                            | -20 820,97                         | 243 605,35                         |
| 24,0  | 29    | -7,70                | 1 719,41                           | -13 239,46                         | 101 943,84                         |
| 28,0  | 55    | -3,70                | 752,95                             | -2 785,92                          | 10 307,90                          |
| 32,0  | 30    | 0,30                 | 2,70                               | 0,81                               | 0,24                               |
| 36,0  | 32    | 4,30                 | 591,68                             | 2 544,22                           | 10 940,15                          |
| 40,0  | 17    | 8,30                 | 1 171,13                           | 9 720,38                           | 80 679,15                          |
| 44,0  | 12    | 12,30                | 1 815,48                           | 22 330,40                          | 274 663,92                         |
| 48,0  | 2     | 16,30                | 531,38                             | 8 661,49                           | 141 182,29                         |
| 52,0  | 5     | 20,30                | 2 060,45                           | 41 827,14                          | 849 090,94                         |
| 56,0  | 0     | 24,30                | 0                                  | 0                                  | 0                                  |
| 60,0  | 2     | 28,30                | 1 601,78                           | 45 330,37                          | 1 282 849,47                       |
| Сумма | 200   | _                    | 12 766,00                          | 81 958,78                          | 3 177 535,23                       |

Вычисление показателей вариации (диаметры)

#### Таблица 4.4

| $H_i$ | $f_i$ | $H_i - \overline{H}$ | $(H_i - H)^2 \cdot f_i$ | $(H_i - \overline{H})^3 \cdot f_i$ | $(H_i - \overline{H})^4 \cdot f_i$ |  |  |  |  |  |
|-------|-------|----------------------|-------------------------|------------------------------------|------------------------------------|--|--|--|--|--|
| 18,5  | 1     | -6,34                | 40,2                    | -254,87                            | 1 615,88                           |  |  |  |  |  |
| 19,5  | 2     | -5,34                | 57,03                   | -304,54                            | 1 626,24                           |  |  |  |  |  |
| 20,5  | 4     | -4,34                | 75,34                   | -326,98                            | 1 419,09                           |  |  |  |  |  |
| 21,5  | 13    | -3,34                | 145,02                  | -484,37                            | 1 617,8                            |  |  |  |  |  |
| 22,5  | 21    | -2,34                | 114,99                  | -269,08                            | 629,65                             |  |  |  |  |  |
| 23,5  | 22    | -1,34                | 39,5                    | -52,93                             | 70,93                              |  |  |  |  |  |
| 24,5  | 43    | -0,34                | 4,97                    | -1,69                              | 0,57                               |  |  |  |  |  |
| 25,5  | 40    | 0,66                 | 17,42                   | 11,5                               | 7,59                               |  |  |  |  |  |
| 26,5  | 18    | 1,66                 | 49,6                    | 82,34                              | 136,68                             |  |  |  |  |  |
| 27,5  | 21    | 2,66                 | 148,59                  | 395,25                             | 1 051,37                           |  |  |  |  |  |
| 28,5  | 13    | 3,66                 | 174,14                  | 637,35                             | 2 332,7                            |  |  |  |  |  |
| 29,5  | 1     | 4,66                 | 21,72                   | 101,22                             | 471,69                             |  |  |  |  |  |
| 30,5  | 1     | 5,66                 | 32,04                   | 181,35                             | 1 026,44                           |  |  |  |  |  |
| Сумма | 200   | _                    | 920,56                  | -285,45                            | 12 006,63                          |  |  |  |  |  |

Вычисление показателей вариации (высоты)

Подставляя значения из этих таблиц в формулы (4.4)–(4.10), получим оценки остальных показателей вариации для диаметров и высот:

– диаметры:

$$S_D^2 = \frac{\sum_{i=1}^k f_i \cdot (D_i - \overline{D})^2}{n} = \frac{12\ 766,0}{200} = 63,83;$$
  

$$\sigma_D^2 = \frac{\sum_{i=1}^k f_i \cdot (D_i - \overline{D})^2}{n-1} = \frac{12\ 766,0}{199} = 64,15;$$
  

$$S_D = \sqrt{\frac{\sum_{i=1}^k f_i \cdot (D_i - \overline{D})^2}{n}} = \sqrt{\frac{12\ 766,0}{200}} = 7,989;$$
  

$$\sigma_D = \sqrt{\frac{\sum_{i=1}^k f_i \cdot (D_i - \overline{D})^2}{n-1}} = \sqrt{\frac{12\ 766}{199}} = 8,009;$$
  

$$V_D = \frac{\sigma_D}{\overline{D}} \cdot 100\% = \frac{7,989}{31,70} \cdot 100\% = 25,33\%;$$
  

$$A_D = \frac{\sum_{i=1}^k f_i \cdot (D_i - \overline{D})^3}{n \cdot \sigma_D^3} = \frac{81\ 958,78}{200 \cdot 8,009^3} = 0,7977;$$
  

$$E_D = \frac{\sum_{i=1}^k f_i \cdot (D_i - \overline{D})^4}{n \cdot \sigma_D^4} - 3 = \frac{3\ 177\ 535,23}{200 \cdot 8,009^4} = 3,8614 - 3 = 0,8614;$$

– высоты:

BI.  

$$S_{H}^{2} = \frac{\sum_{i=1}^{k} f_{i} \cdot (H_{i} - \overline{H})^{2}}{n} = \frac{920,56}{200} = 4,60;$$

$$\sigma_{H}^{2} = \frac{\sum_{i=1}^{k} f_{i} \cdot (H_{i} - \overline{H})^{2}}{n-1} = \frac{920,56}{199} = 4,63;$$

$$S_{H} = \sqrt{\frac{\sum_{i=1}^{k} f_{i} \cdot (H_{i} - \overline{H})^{2}}{n}} = \sqrt{\frac{920,56}{200}} = 2,145;$$

$$\sigma_{H} = \sqrt{\frac{\sum_{i=1}^{k} f_{i} \cdot (H_{i} - \overline{H})^{2}}{n-1}} = \sqrt{\frac{920,56}{199}} = 2,151;$$

$$V_{H} = \frac{\sigma_{H}}{\overline{H}} \cdot 100\% = \frac{2,151}{24,84} \cdot 100\% = 8,68\%;$$

$$A_{H} = \frac{\sum_{i=1}^{k} f_{i} \cdot (H_{i} - \overline{H})^{3}}{n \cdot \sigma_{H}^{3}} = \frac{-285,45}{200 \cdot 2,151^{3}} = -0,1434;$$

$$E_{H} = \frac{\sum_{i=1}^{k} f_{i} \cdot (H_{i} - \overline{H})^{4}}{n \cdot \sigma_{H}^{4}} - 3 = \frac{12\ 006,63}{200 \cdot 2,151^{4}} = 2,8043 - 3 = -0,1957.$$

Задание 3. Вычислим стандартные ошибки полученных оценок статистических показателей для определения их точности:

# диаметры высоты $m_{\overline{D}} = \frac{\sigma_D}{\sqrt{n}} = \frac{8,009}{\sqrt{200}} = 0,566; \qquad m_{\overline{H}} = \frac{\sigma_H}{\sqrt{n}} = \frac{2,151}{\sqrt{200}} = 0,152; \qquad m_{\sigma} = \frac{\sigma_D}{\sqrt{2 \cdot n}} = \frac{8,009}{\sqrt{2 \cdot 200}} = 0,400; \qquad m_{\sigma} = \frac{\sigma_H}{\sqrt{2 \cdot n}} = \frac{2,151}{\sqrt{2 \cdot 200}} = 0,108; \qquad m_V = \frac{V_D}{\sqrt{2 \cdot n}} = \frac{25,33}{\sqrt{2 \cdot 200}} = 1,791; \qquad m_V = \frac{V_H}{\sqrt{2 \cdot n}} = \frac{8,68}{\sqrt{2 \cdot 200}} = 0,614; \qquad m_A = \sqrt{\frac{6}{n}} = \sqrt{\frac{6}{200}} = 0,173; \qquad m_E = 2 \cdot \sqrt{\frac{6}{n}} = 2 \cdot \sqrt{\frac{6}{200}} = 0,346; \qquad m_E = 2 \cdot \sqrt{\frac{6}{n}} = 2 \cdot \sqrt{\frac{6}{200}} = 0,346.$

Вычислим показатель точности для рассматриваемого примера по формуле (4.16):

 $P_{D} = \frac{m_{\overline{D}}}{\overline{D}} \cdot 100\% = \frac{0,566}{31,70} \cdot 100\% = 1,79\% - диаметры;$   $P_{H} = \frac{m_{\overline{H}}}{\overline{H}} \cdot 100\% = \frac{0,152}{24,84} \cdot 100\% = 0,61\% - высоты.$   $\sim 200\% - 24,84 - 41 - 466666 - 600\%$ 

*∽→→→→→→* Лабораторная работа № 5

# СТУКТУРНЫЕ ХАРАКТЕРИСТИКИ СТАТИСТИЧЕСКОГО РЯДА

*Цель лабораторной работы*: рассчитать структурные характеристики вариационных рядов.

Обеспечивающие средства: рабочая тетрадь, ручка, калькулятор, линейка, карандаш, стирка, персональный компьютер с установленным пакетом MS Office.

Продолжительность работы: 2 ч.

## Общие положения, основные термины и вопросы для проработки лекционного материала и подготовки к лабораторной работе

Наряду со степенными средними и показателями вариации для характеристики экспериментальных данных используются так называемые структурные характеристики.

**Мода.** Значение признака, которое наиболее часто встречается в выборке, называется *модой*. Если данные сгруппированы, то класс с максимальным количеством вариант, называется *модальным*.

Распределение, имеющее один модальный класс, называется унимодальным. Если распределение имеет два или более максимума, то оно называется бимодальным или мультимодальным соответственно.

Если при анализе непрерывно варьирующего признака исходные данные сгруппированы в интервальный ряд, то мода может находиться в любом месте модального интервала. Ее местоположение можно оценить, смоделировав зависимость частоты от величины исследуемого признака в модальном и двух соседних с ним интервалах с помощью параболы второго порядка. Такой подход позволяет получить формулу для приближенной оценки моды:

$$Mo = x_{Mo} + \lambda \cdot \frac{f_{m-1} - f_{m+1}}{2 \cdot (f_{m+1} - 2 \cdot f_m + f_{m-1})},$$
(5.1)

~~<del>~~~~~</del> 42 <del>{{{{}}}</del>

где  $x_{Mo}$  – центр модального интервала;  $\lambda$  – величина интервала;  $f_{m-1}$  – частота интервала, предшествующего модальному;  $f_{m+1}$  – частота интервала, следующего за модальным;  $f_m$  – частота модального интервала.

Медиана. Положение экспериментальных данных достаточно хорошо характеризуется различными степенными средними. Однако в случае малой выборки на величину этих статистик могут оказывать довольно значительное влияние крайние варианты, которые являются наименее характерными элементами выборки. Этого недостатка лишена медиана, значение которой определяется наиболее типичными элементами выборки. *Медиана* – это значение признака, которое делит всю выборку на две равные части – половина вариант имеет значения меньшие, чем медиана, а половина – большие.

Проще всего значение медианы определяется в случае несгруппированного набора данных – для этого надо предварительно упорядочить все элементы выборки по возрастанию (*ранжировать*). Например, в выборке из 101 наблюдения медиана будет равна значению 51-го признака, в выборке из 100 наблюдений значение медианы будет находиться между значениями 50-го и 51-го признаков.

В случае, если медиану надо определить для сгруппированного набора данных, начинают с того, что находят, в каком классе она расположено. Проще всего это сделать при наличии накопленных частот вариационного ряда. Класс, в котором находится медиана (медианный интервал), – это первый интервал, у которого накопленная частота окажется больше n/2. Предполагая, что внутри медианного интервала наблюдения располагаются равномерно, медиану можно определить по формуле

$$Me = x_{Me} - \frac{\lambda}{2} + \lambda \cdot \left(\frac{\frac{n}{2} - \sum_{i=1}^{j-1} f_i}{f_j}\right), \qquad (5.2)$$

где  $x_{Me}$  – центр медианного интервала;  $\lambda$  – величина интервала; n – объем выборки; j – номер медианного интервала;  $\sum_{i=1}^{j-1} f_i$  – накопленная частота предшествующего медианному интервалу;  $f_j$  – частота медианного интервала.

**Квантили.** Медиана делит вариационный ряд на две равные части. В более общем случае мы можем разделить вариационный ряд на две неравные части в любом соотношении. Статистики, которые отделяют от вариационного ряда определенную часть его членов, называются *квантилями*.

Квантили, отделяющие от вариационного ряда 1, 2, ..., 99 процентов его членов, называются *перцентилями*. С помощью 99 перцентилей  $P_1, P_2, ..., P_{99}$  вариационный ряд делится на 100 равных частей. Девять статистик, которые делят вариационный ряд на десять одинаковых частей, называются *децилями*. *Квартилями* называют три квантиля ( $Q_1, Q_2$  и  $Q_3$ ), делящие вариационный ряд на четыре равные части. Они соответствуют перцентилям, отделяющим от ранжированного ряда наблюдений 25, 50 и 75% вариант соответственно:

$$Q_1 = P_{25}, \ Q_2 = P_{50}, \ Q_3 = P_{75}.$$

Кроме того, квартиль и перцентиль, делящие вариационный ряд на две равные части, соответствуют медиане ряда наблюдений:

$$Q_2 = P_{50} = Me.$$

В практике чаще всего используют перцентили  $P_3$ ,  $P_{10}$ ,  $P_{25}$ ,  $P_{50}$ ,  $P_{75}$ ,  $P_{90}$  и  $P_{97}$ . Определяют квантили аналогично тому, как и медиану. В том случае, если анализируется интервальный вариационный ряд, можно воспользоваться формулой

$$P_L = x_L - \frac{\lambda}{2} + \lambda \cdot \left(\frac{\frac{L \cdot n}{100} - \sum_{i=1}^{j-1} f_i}{f_L}\right), \tag{5.3}$$

где  $P_L$  – квантиль, отделяющий от ранжированного ряда L процентов наблюдений;  $x_L$  – центр интервала, в который попадает квантиль  $P_L$ ; j – номер интервала, в который попадает квантиль  $P_L$ ; L – процент наблюдений в выборке, которые меньше, чем квантиль  $P_L$ ;  $\sum_{i=1}^{j-1} f_i$  – накопленная частота интервала, предшествующего интервалу, в котором находится квантиль  $P_L$ . Для определения, в каком интервале находится квантиль, следует воспользоваться накопленными частотами ряда распределения. Первый интервал, у которого накопленная частота окажется больше, чем величина  $(L \cdot n/100)$ , и будет таким классом.

Задание. Рассчитать структурные характеристики для вариационного ряда диаметров и высот.

## Порядок выполнения работы

Задание. Рассмотрим процесс вычисления структурных характеристик на примере вариационных рядов по диаметру и высоте. Пользуясь формулами (5.1)–(5.3), а также данными табл. 1.3 и 1.4, вычислим структурные характеристики для диаметров и высот:

– диаметры:

$$Mo_D = x_{Mo,D} + \lambda_D \cdot \frac{f_{m-1} - f_{m+1}}{2 \cdot (f_{m+1} - 2 \cdot f_m + f_{m-1})} =$$

$$= 28,0+4,0\cdot\frac{29-30}{2\cdot(30-2\cdot55+29)} = 28,0+4,0\cdot0,0098 = 28,0;$$

$$Me_{D} = x_{Me,D} - \frac{\lambda_{D}}{2} + \lambda_{D} \cdot \left(\frac{\frac{n}{2} - \sum_{i=1}^{j-1} f_{i}}{f_{j}}\right) = 32, 0 - \frac{4,0}{2} + 4, 0 \cdot \left(\frac{\frac{200}{2} - 100}{30}\right) = 32, 0 - \frac{4,0}{2} + 4, 0 \cdot \left(\frac{100}{2} - 100\right) = 32, 0 - \frac{4,0}{2} + 4, 0 \cdot \left(\frac{100}{2} - 100\right) = 32, 0 - \frac{4,0}{2} + \frac{100}{2} + \frac{10$$

$$=32,0-2,0+4,0\cdot 0=30,0;$$

$$Q_{1,D} = P_{25,D} = x_{25,D} - \frac{\lambda_D}{2} + \lambda_D \cdot \left(\frac{\frac{25 \cdot n}{100} - \sum_{i=1}^{j-1} f_i}{f_{25}}\right) = 28, 0 - \frac{4,0}{2} + \frac{1}{2}$$

+ 4,0 
$$\cdot \left(\frac{\frac{25 \cdot 200}{100} - 45}{55}\right) = 28,0 - 2,0 + 4,0 \cdot 0,0909 = 26,4;$$

$$Me_D = Q_{2,D} = P_{50,D} = x_{50,D} - \frac{\lambda_D}{2} + \lambda_D \cdot \left(\frac{\frac{50 \cdot n}{100} - \sum_{i=1}^{j-1} f_i}{f_{50}}\right) = 32, 0 - \frac{4,0}{2} + \frac{1}{2}$$

$$+ 4,0 \cdot \left(\frac{\frac{50 \cdot 200}{100} - 100}{30}\right) = 32,0 - 2,0 + 4,0 \cdot 0 = 30,0;$$
$$Q_{3,D} = P_{75,D} = x_{75,D} - \frac{\lambda_D}{2} + \lambda_D \cdot \left(\frac{\frac{75 \cdot n}{100} - \sum_{i=1}^{j-1} f_i}{f_{75}}\right) = 36,0 - \frac{4,0}{2} + 4,0 \cdot \left(\frac{\frac{75 \cdot 200}{100} - 130}{32}\right) = 36,0 - 2,0 + 4,0 \cdot 0,6250 = 36,5;$$

– высоты:

$$Mo_{H} = x_{Mo,H} + \lambda_{H} \cdot \frac{f_{m-1} - f_{m+1}}{2 \cdot (f_{m+1} - 2 \cdot f_{m} + f_{m-1})} =$$

$$= 24,5+1,0 \cdot \frac{22-40}{2 \cdot (40-2 \cdot 43+22)} = 24,5+1,0 \cdot 0,3750 = 24,9;$$

$$Me_{H} = x_{Me,H} - \frac{\lambda_{H}}{2} + \lambda_{H} \cdot \left(\frac{\frac{n}{2} - \sum_{i=1}^{j-1} f_{i}}{f_{j}}\right) = 24, 5 - \frac{1,0}{2} + 1, 0 \cdot \left(\frac{\frac{200}{2} - 63}{43}\right) = 24, 5 - \frac{1,0}{2} + 1, 0 \cdot \left(\frac{1,0}{2} + 1,0\right) \cdot \left(\frac{1,0}{2} + 1,0\right) \cdot \left(\frac{$$

 $= 24, 5 - 0, 5 + 1, 0 \cdot 0, 8605 = 24, 9;$ 

$$Q_{1,D} = P_{25,D} = x_{25,D} - \frac{\lambda_D}{2} + \lambda_D \cdot \left(\frac{\frac{25 \cdot n}{100} - \sum_{i=1}^{j-1} f_i}{f_{25}}\right) = 23, 5 - \frac{1,0}{2} + \frac{1}{2}$$

+ 1,0 
$$\cdot \left(\frac{\frac{25 \cdot 200}{100} - 41}{22}\right) = 23,5 - 0,5 + 1,0 \cdot 0,4091 = 23,4;$$

$$Me_{H} = Q_{2,H} = P_{50,H} = x_{50,H} - \frac{\lambda_{H}}{2} + \lambda_{H} \cdot \left(\frac{\frac{50 \cdot n}{100} - \sum_{i=1}^{j-1} f_{i}}{f_{50}}\right) = 24, 5 - \frac{1,0}{2} + 1,0 \cdot \left(\frac{\frac{50 \cdot 200}{100} - 63}{43}\right) = 24, 5 - 0, 5 + 1,0 \cdot 0,8605 = 24,9;$$
$$Q_{3,H} = P_{75,H} = x_{75,H} - \frac{\lambda_{H}}{2} + \lambda_{H} \cdot \left(\frac{\frac{75 \cdot n}{100} - \sum_{i=1}^{j-1} f_{i}}{f_{75}}\right) = 26, 5 - \frac{1,0}{2} + 1,0 \cdot \left(\frac{\frac{75 \cdot 200}{100} - 148}{18}\right) = 26, 5 - 0, 5 + 1,0 \cdot 0,2222 = 26,2.$$

# НОРМАЛЬНОЕ РАСПРЕДЕЛЕНИЕ СЛУЧАЙНЫХ ВЕЛИЧИН

Цель лабораторной работы: изучить нормальное распределение случайных величин; научиться рассчитывать теоретические частоты нормального распределения.

Обеспечивающие средства: рабочая тетрадь, ручка, калькулятор, линейка, карандаш, стирка, персональный компьютер с установленным пакетом MS Office.

Продолжительность работы: 2 ч.

# Общие положения, основные термины и вопросы для проработки лекционного материала и подготовки к лабораторной работе

Любая случайная величина подчинена какому-либо, как правило, неизвестному закону распределения. *Распределение* – это соотношение между значениями случайной величины и частотой их встречаемости. Одной из задач биометрии и является определение закона распределения анализируемой случайной величины. Обычно решение этой задачи начинается с проверки гипотезы о нормальном распределении данных.

*Нормальное распределение (распределение Гаусса)* используется для описания распределения непрерывных количественных признаков, на которые действуют множество независимых факторов, при отсутствии доминирующих.

Ее суть заключается в том, что частота отклонения отдельных вариант от средней арифметической данной совокупности есть функция их величины. Вероятность частоты той или иной варианты в генеральной совокупности и определяется этой функцией. Основными параметрами, характеризующими нормальное распределение, являются *средняя арифметическая* и *стандартное отклонение*.

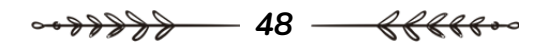

Нормальное распределение является следствием влияния на изучаемый признак множества (в идеале – бесконечного числа) независимых факторов. Например, можно предположить, что рост дерева является результатом воздействия многих независимых факторов, таких как различные генетические предрасположенности, болезни, множество воздействий внешней среды (ветер, свет, почва и т. д.) и множество других трудно учитываемых в полном объеме факторов. Как следствие, размеры деревьев (высота, диаметр) имеют тенденцию быть нормально распределенными. Если же появляются факторы, действие которых сильно преобладает над другими, то возникают отклонения распределения от нормального. Например, в сомкнутом насаждении ощутимо возрастает влияние фактора конкуренции растений за свет, заставляющий растения тянуться в высоту за счет снижения прироста по диаметру. В результате появляются отклонения от нормального распределения, в частности в описанном случае распределение признака становится асимметричным (высота приобретает отрицательную, а диаметр – положительную косость).

Нормальное распределение имеет важное значение в биометрии. На практике очень часто исследуемые случайные величины подчиняются этому закону. Для того чтобы узнать, подчиняется случайная величина закону нормального распределения или нет, надо вычислить теоретические частоты вариационного ряда исходя из предположения о нормальном распределении анализируемого параметра и сравнить их с эмпирическими частотами.

Функция нормального распределения F(x) имеет вид

$$F(x) = \int_{-\infty}^{x} P(z) \cdot d \cdot z = \frac{1}{\sigma \cdot \sqrt{2 \cdot \pi}} \int_{-\infty}^{x} e^{-\frac{(z-m)^2}{2 \cdot \sigma^2}} d \cdot z.$$
(6.1)

Интегралы, входящие в это выражение, нельзя выразить через элементарные функции, но их можно вычислить через специальную функцию, которая является интегральной функцией нормального распределения с параметрами m = 0 и  $\sigma = 1$ . Для этого следует перейти к нормированной случайной величине.

*Нормированное отклонение* – отклонение той или другой варианты (или группы вариант) от средней арифметической, выраженное в сигмах  $t_i = \frac{x_i - m}{\sigma}$ :

~~<del>??????</del> 49 <del>{{{{{}}}</del>

$$F(x) = \frac{1}{\sqrt{2 \cdot \pi}} \int_{-\infty}^{x} e^{-\frac{t^2}{2}} d \cdot t.$$
 (6.2)

Зная значения параметров m и  $\sigma$ , можно определить теоретические вероятности попадания исследуемой случайной величины в интервалы вариационного ряда (а следовательно, и его теоретические частоты), исходя из предположения, что она подчинена закону нормального распределения. Это позволит изобразить графически кривую нормального распределения (рис. 6.1) и сравнить теоретические и эмпирические частоты вариационного ряда, на основании чего можно будет решить, следует эмпирическое распределение нормальному закону или нет.

Кривая нормального распределения (рис. 6.1) обладает свойствами:

– однозначно определяется двумя параметрами – средним значением и среднеквадратическим отклонением;

– кривая симметрична относительно среднего значения и имеет колоколообразную форму, которая зависит от величины  $\sigma$ , являющейся параметром масштаба, а положение определяется  $\overline{x}$ ;

- кривая имеет один максимум, равный  $\frac{1}{\sigma\sqrt{2\pi}}$ , и две точки

перегиба на расстоянии  $\pm 1\sigma$  от *x*;

– ветви кривой асимптотически приближаются к оси абсцисс на расстояние  $\pm \infty$ .

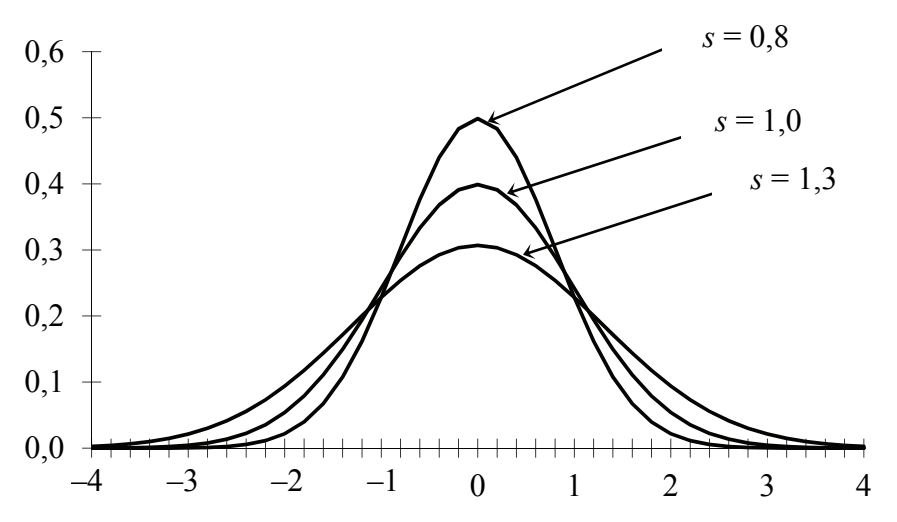

Рис. 6.1. Кривые нормального распределения с разными значениями параметра формы

Практическое значение – основные статистические методы (корреляционный, дисперсионный, регрессионный анализы, *t*-критерий и др.) основано на предположении о нормальном распределении используемых количественных признаков.

Задание. Рассчитать теоретические частоты нормального распределения для вариационного ряда диаметров и высот и сравнить их с эмпирическими частотами, построить графики сравнения.

#### Порядок выполнения работы

Задание. Вычислим теоретические частоты для вариационных рядов по диаметру и высоте с помощью данных табл. 1 прил., предполагая, что исследуемая случайная величина распределена по нормальному закону. Для выполнения вычислений составим вспомогательную таблицу (табл. 6.1).

С учетом того, что оценкой параметров нормального распределения методом моментов являются *среднеквадратическое отклонение* и *среднее арифметическое*, вычислим нормированные нижнюю и верхнюю границы интервалов следующим образом:

$$t_i^{\scriptscriptstyle \rm H} = \frac{x_i - \frac{\lambda}{2} - \bar{x}}{\sigma}; \qquad (6.3)$$

$$t_i^{\rm B} = \frac{x_i + \frac{\lambda}{2} - \bar{x}}{\sigma}.$$
 (6.4)

В отличие от анализируемого вариационного ряда, нормальное распределение определено на интервале от  $-\infty$  до  $+\infty$ . Для того чтобы области определения эмпирического и нормального распределения сделать одинаковыми, добавим **2** дополнительных интервала: *один* перед первым интервалом с границами от  $-\infty$  до нижней границы первого интервала, а *второй* – после последнего интервала с границами от верхней границы последнего интервала до  $+\infty$ . Эмпирические частоты этих дополнительных интервалов будут равны 0 (нулю), так как в исходных данных нет ни одного интервала или больше верхней границы последнего интервала.

Таблица 6.1

|       |       |                    | -                  | -                        |                          |       | -                 | -                            |
|-------|-------|--------------------|--------------------|--------------------------|--------------------------|-------|-------------------|------------------------------|
| $D_i$ | $f_i$ | $t_i^{\mathrm{H}}$ | $t_i^{\mathrm{B}}$ | $\Phi(t_i^{\mathrm{H}})$ | $\Phi(t_i^{\mathrm{B}})$ | $P_i$ | $\widetilde{f}_i$ | $\Delta = f_i - \tilde{f}_i$ |
| 10,0  | 0     |                    | -2,46              | 0,000                    | 0,007                    | 0,007 | 1,4               | -1,4                         |
| 14,0  | 3     | -2,46              | -1,96              | 0,007                    | 0,025                    | 0,018 | 3,6               | -0,6                         |
| 18,0  | 13    | -1,96              | -1,46              | 0,025                    | 0,072                    | 0,047 | 9,4               | 3,6                          |
| 22,0  | 29    | -1,46              | -0,96              | 0,072                    | 0,169                    | 0,097 | 19,4              | 9,6                          |
| 26,0  | 55    | -0,96              | -0,46              | 0,169                    | 0,323                    | 0,154 | 30,8              | 24,2                         |
| 30,0  | 30    | -0,46              | 0,04               | 0,323                    | 0,516                    | 0,193 | 38,6              | -8,6                         |
| 34,0  | 32    | 0,04               | 0,54               | 0,516                    | 0,705                    | 0,189 | 37,8              | -5,8                         |
| 38,0  | 17    | 0,54               | 1,04               | 0,705                    | 0,851                    | 0,146 | 29,2              | -12,2                        |
| 42,0  | 12    | 1,04               | 1,54               | 0,851                    | 0,938                    | 0,087 | 17,4              | -5,4                         |
| 46,0  | 2     | 1,54               | 2,04               | 0,938                    | 0,979                    | 0,041 | 8,2               | -6,2                         |
| 50,0  | 5     | 2,04               | 2,53               | 0,979                    | 0,994                    | 0,015 | 3,0               | 2,0                          |
| 54,0  | 0     | 2,53               | 3,03               | 0,994                    | 0,999                    | 0,005 | 1,0               | -1,0                         |
| 58,0  | 2     | 3,03               | 3,53               | 0,999                    | 1,000                    | 0,001 | 0,2               | 1,8                          |
| 62,0  | 0     | 3,53               | +∞                 | 1,000                    | 1,000                    | 0,000 | 0,0               | 0,0                          |
| Сумма | 200   | _                  | _                  | _                        | _                        | 1,000 | 200,0             | 0,0                          |

Вычисление теоретических частот для функции нормального распределения (диаметры)

Значения функции нормированного нормального распределения для нижней  $\Phi(t_i^{\text{H}})$  и верхней  $\Phi(t_i^{\text{B}})$  границ интервалов можно найти с помощью табл. 1 прил., используя в качестве аргументов значения  $t_i^{\text{H}}$  и  $t_i^{\text{B}}$  соответственно (значения функции для  $-\infty$  и  $+\infty$ будут равны 0 и 1 соответственно). В этой таблице значения функции распределения даны только для положительных аргументов. Если надо найти функцию распределения для отрицательного аргумента, следует воспользоваться соотношением  $\Phi(-x) =$  $= 1-\Phi(x)$ , которое справедливо, так как нормальное распределение является симметричным.

Вероятности для интервалов вариационного ряда вычисляются как разность значений функции распределения для верхней и нижней границ:

$$P_i = \Phi(t_i^{\scriptscriptstyle B}) - \Phi(t_i^{\scriptscriptstyle H}). \tag{6.5}$$

~~~~~~~ 52 <del>{{{{}}}</del>

Теперь можно найти теоретические частоты ряда:

$$\tilde{f}_i = n \cdot P_i. \tag{6.6}$$

Аналогичным образом можно вычислить теоретические частоты для вариационного ряда высот (табл. 6.2).

Таблица 6.2

| H <sub>i</sub> | $f_i$ | $t_i^{\mathrm{H}}$ | $t_i^{\mathrm{B}}$ | $\Phi(t_i^{\mathrm{H}})$ | $\Phi(t_i^{\mathrm{B}})$ | $P_i$ | $\widetilde{f}_i$ | $\Delta = f_i - \tilde{f}_i$ |
|----------------|-------|--------------------|--------------------|--------------------------|--------------------------|-------|-------------------|------------------------------|
| 17,5           | 0     |                    | -3,18              | 0,000                    | 0,001                    | 0,001 | 0,2               | -0,2                         |
| 18,5           | 1     | -3,18              | -2,72              | 0,001                    | 0,003                    | 0,002 | 0,4               | 0,6                          |
| 19,5           | 2     | -2,72              | -2,25              | 0,003                    | 0,012                    | 0,009 | 1,8               | 0,2                          |
| 20,5           | 4     | -2,25              | -1,79              | 0,012                    | 0,037                    | 0,025 | 5,0               | -1,0                         |
| 21,5           | 13    | -1,79              | -1,32              | 0,037                    | 0,093                    | 0,056 | 11,2              | 1,8                          |
| 22,5           | 21    | -1,32              | -0,86              | 0,093                    | 0,195                    | 0,102 | 20,4              | 0,6                          |
| 23,5           | 22    | -0,86              | -0,39              | 0,195                    | 0,348                    | 0,153 | 30,6              | -8,6                         |
| 24,5           | 43    | -0,39              | 0,07               | 0,348                    | 0,528                    | 0,180 | 36,0              | 7,0                          |
| 25,5           | 40    | 0,07               | 0,54               | 0,528                    | 0,705                    | 0,177 | 35,4              | 4,6                          |
| 26,5           | 18    | 0,54               | 1,00               | 0,705                    | 0,841                    | 0,136 | 27,2              | -9,2                         |
| 27,5           | 21    | 1,00               | 1,47               | 0,841                    | 0,929                    | 0,088 | 17,6              | 3,4                          |
| 28,5           | 13    | 1,47               | 1,93               | 0,929                    | 0,973                    | 0,044 | 8,8               | 4,2                          |
| 29,5           | 1     | 1,93               | 2,40               | 0,973                    | 0,992                    | 0,019 | 3,8               | -2,8                         |
| 30,5           | 1     | 2,40               | 2,86               | 0,992                    | 0,998                    | 0,006 | 1,2               | -0,2                         |
| 31,5           | 0     | 2,86               | +∞                 | 0,998                    | 1,000                    | 0,002 | 0,4               | -0,4                         |
| Сумма          | 200   | _                  | _                  | _                        | _                        | 1,000 | 200,0             | 0,0                          |

Вычисление теоретических частот для функции нормального распределения (высоты)

Последние колонки табл. 6.1 и 6.2, представляющие собой разность между эмпирическими и теоретическими частотами, дают нам информацию о близости теоретического (в данном случае нормального) и эмпирического распределений. Однако по данным отклонениям достаточно трудно принять решение о согласованности эмпирического и теоретического распределений.

Более наглядную картину можно увидеть, изобразив эти распределения графически (рис. 6.2 и 6.3) в виде совмещенного графика гистограммы (эмпирические частоты) и *сглаженной* линии

(теоретические частоты). Однако такие сравнения распределений будут субъективными.

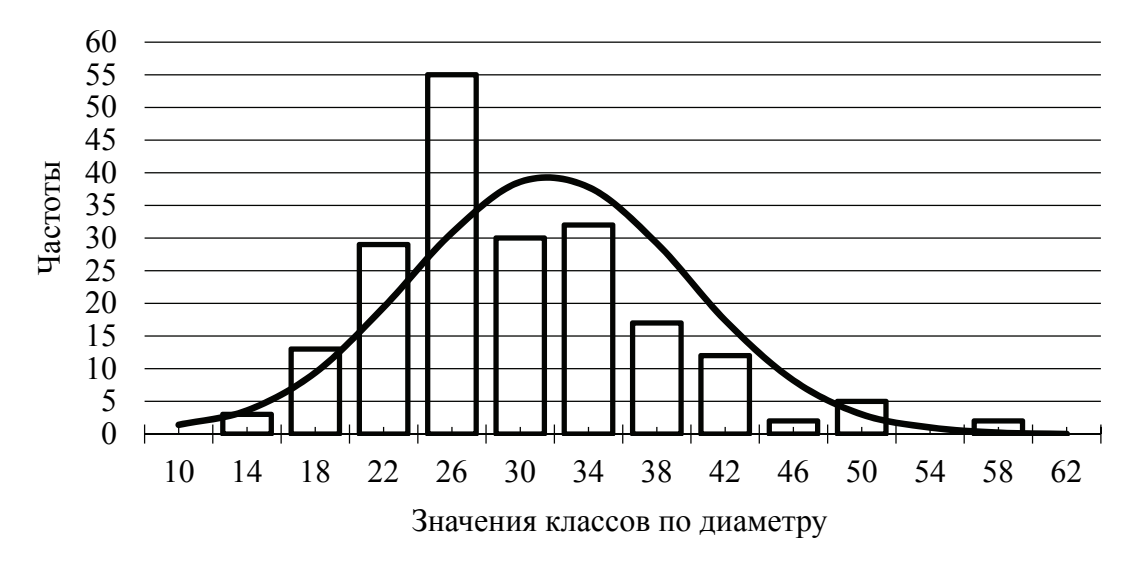

Рис. 6.2. Сравнение эмпирического и нормального распределений сосновых стволов по диаметрам

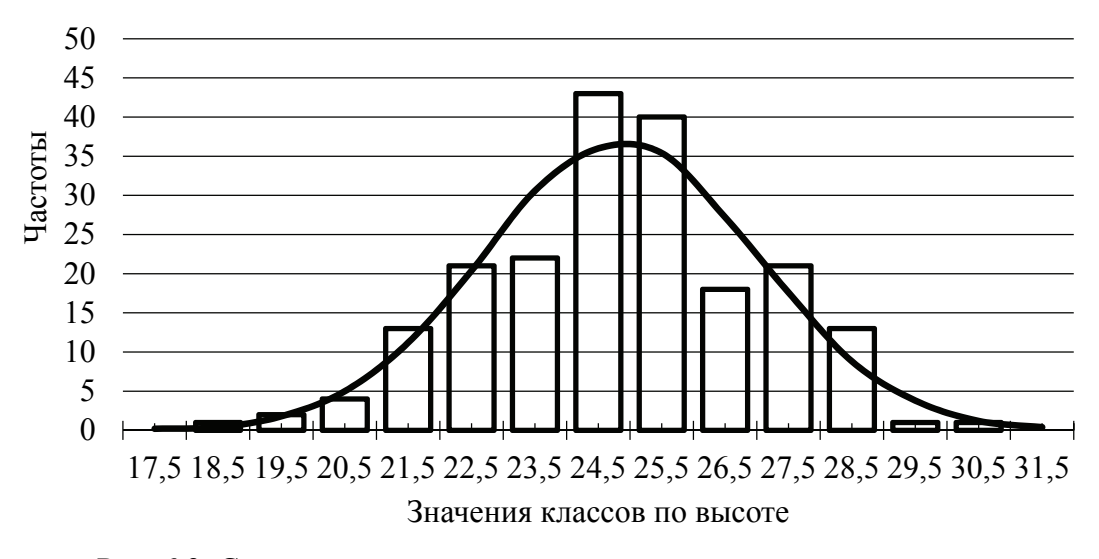

Рис. 6.3. Сравнение эмпирического и нормального распределений сосновых стволов по высотам

Для того чтобы дать объективную оценку согласованности эмпирических и теоретических распределений, необходимо воспользоваться специальными методиками проверки статистических гипотез, например, с помощью программы Statistica или MS Excel. *⊶+++++* Лабораторная работа № 7

# СТАТИСТИЧЕСКАЯ ПРОВЕРКА НЕПАРАМЕТРИЧЕСКИХ ГИПОТЕЗ

*Цель лабораторной работы*: определить, подчиняются ли экспериментальные данные закону о нормальном распределении с помощью критериев согласия Пирсона и Колмогорова.

Обеспечивающие средства: рабочая тетрадь, ручка, калькулятор, линейка, карандаш, стирка, персональный компьютер с установленным пакетом MS Office.

Продолжительность работы: 2 ч.

# Общие положения, основные термины и вопросы для проработки лекционного материала и подготовки к лабораторной работе

Для статистической проверки гипотез, т. е. отклонения или принятия ее, применяются так называемые критерии достоверности – специальные статистики, позволяющие судить о надежности выводов относительно принятой гипотезы, ожидаемого результата и т. д.

Все критерии достоверности условно подразделены на две группы: *параметрические* (критерии, определяющие достоверность различий двух выборок по определенным параметрам этой совокупности (средние, дисперсии и т. д.) называются *критериями различия*) и *непараметрические* (критерии, определяющие степень соответствия эмпирического распределения известному теоретическому и не использующие параметры этой совокупности, называются *критериями согласия*).

Критерии согласия Пирсона ( $\chi^2$ ) и Колмогорова – Смирнова ( $\lambda$ ) относятся к непараметрическим критериям. При сравнении фактического и теоретического значений этих показателей делаются аналогичные предыдущим выводы о данном распределении. *Недостаток* данных критериев в том, что они дают более грубую оценку различий выборок по сравнению с параметрическими.

~~<del>~~~~~</del> 55 <del>{{{{}}}</del>

Для того чтобы выяснить, подчиняются ли экспериментальные данные какому-либо закону распределения, надо сформулировать статистическую гипотезу в отношении распределения анализируемой случайной величины и затем проверить ее.

Рассмотрим процесс проверки непараметрической гипотезы с помощью одного из критериев согласия – критерия согласия Пирсона.

На первом этапе следует выдвинуть нулевую гипотезу, состоящую в том, что анализируемый признак подчиняется какомулибо закону распределения (рисунок). Далее, исходя из предположения о том, что нулевая гипотеза справедлива, следует вычислить статистику  $\chi^2$ :

$$\chi^{2} = \sum_{i=1}^{k} \frac{(f_{i} - \tilde{f}_{i})^{2}}{\tilde{f}_{i}}.$$
(7.1)

Полученное значение сравнивается с квантилем распределения Пирсона  $\chi^2$ , который в качестве параметров распределения использует уровень значимости (обычно  $\alpha = 0,05$ ) и число степеней свободы:

$$\gamma = k - \rho - 1, \tag{7.2}$$

где k – общее число степеней свободы, равное числу слагаемых в формуле (7.1);  $\rho$  – число параметров теоретической функции распределения, которые оценивались по анализируемым данным (для нормального распределения – **2**).

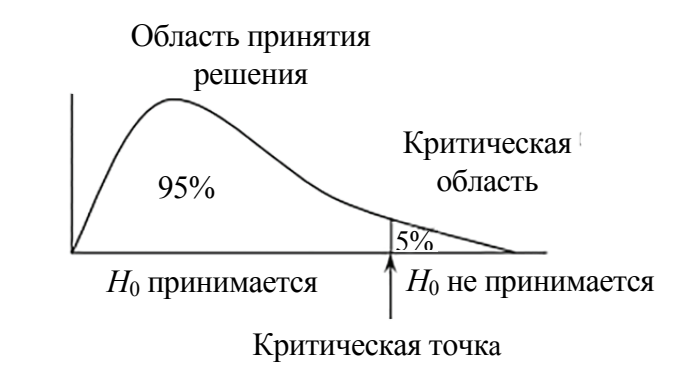

Схема принятия решения о нулевой гипотезе с помощью критериев согласия

Уровень значимости – это тот теоретический процент значений нормального распределения, который можно отбросить, не

~~<del>~~~~~</del> 56 <del>{{{{}}}~</del>

учитывать, дабы с меньшими усилиями получить основную информацию об изучаемом явлении. Уровень значимости, равный 0,05 (5%), можно интерпретировать так: имеется всего 5% шансов, что полученная величина не будет соответствовать изучаемой совокупности.

При вычислении критерия Пирсона следует иметь ввиду, что теоретические частоты не должны быть меньше пяти. В том случае, если теоретические частоты оказываются недостаточно большими, нужно объединять маленькие классы в большие.

Для оценки достоверности различий эмпирического распределения от теоретического следует сравнить вычисленную величину  $\chi^2$  с табличной. Если вычисленная величина  $\chi^2$  равна или превышает табличную  $\chi^2$  ( $\alpha$ ,  $\gamma$ ), то эмпирическое распределение от теоретического отличается достоверно. Тем самым гипотеза об отсутствии этих различий будет опровергнута. Если же  $\chi^2 < \chi^2$  ( $\alpha$ ,  $\gamma$ ), нулевая гипотеза остается в силе.

Для оценки достоверности различий между фактическим и теоретическим распределениями наряду с критерием Пирсона ( $\chi^2$ ) может применяться также и критерий  $\lambda_{\rm K}$  (лямбда), предложенный А. Н. Колмогоровым и Н. В. Смирновым:

$$\lambda_{\rm K} = D_{\rm max} \cdot \sqrt{n} \,. \tag{7.3}$$

Условием применения критерия служит достаточное число (не менее 100) наблюдений. Для проверки непараметрической гипотезы о виде распределения случайной величины необходимо вычисленную статистику  $\lambda$  сравнить с квантилем распределения Колмогорова  $\lambda_{\alpha}$ . В том случае, если вычисленная статистика окажется больше, чем табличное значение  $\lambda > \lambda_{\alpha}$ , мы отвергаем нулевую гипотезу о виде распределения, в противном случае гипотеза принимается. Если при проверке непараметрических гипотез используются оценки параметров распределения, полученные по материалам анализируемой выборки, то критерий Колмогорова показывает лучшее согласие теоретических распределений с экспериментальными данными, чем критерий согласия Пирсона  $\chi^2$ .

Задание 1. Рассчитать критерий согласия Пирсона и определить, подчиняются ли экспериментальные данные закону о нормальном распределении.

Задание 2. Определить, подчиняются ли экспериментальные данные закону о нормальном распределении с помощью критерия согласия Колмогорова.

#### Порядок выполнения работы

Задание 1. Рассмотрим процесс проверки непараметрической гипотезы с помощью критерия Пирсона на примере распределений диаметров и высот деревьев в сосновом древостое. Нулевая гипотеза будет заключаться в предположении, что анализируемые случайные величины подчиняются закону нормального распределения. Исходя из такого предположения, вычислим статистику  $\chi^2$  для вариационного ряда по диаметрам. Для этого составим вспомогательную табл. 7.1. При составлении ее эмпирические и теоретические частоты вариационного ряда диаметров можно взять из табл. 6.1. Далее следует объединить интервалы таким образом, чтобы теоретические частоты в укрупненных классах были не меньше *пяти.* Дальнейшие расчеты (три последние колонки табл. 7.1) выполняем, используя эмпирические и теоретические частоты, полученные после укрупнения классов. Сумма, полученная в последней колонке таблицы, и будет статистикой Пирсона  $\chi^2$ .

Таблица 7.1

| _     | $f_i$      |            | j          | $\tilde{f}_i$ | ~           | $(f_i - \tilde{f}_i)^2$                    |
|-------|------------|------------|------------|---------------|-------------|--------------------------------------------|
| $D_i$ | до         | после      | до         | после         | $f_i - f_i$ | $\frac{\overline{(s_1 - s_1)}}{\tilde{f}}$ |
|       | укрупнения | укрупнения | укрупнения | укрупнения    |             | $J_i$                                      |
| 10,0  | 0          |            | 1,4        |               |             |                                            |
| 14,0  | 3          | 3          | 3,6        | 5,0           | -2,0        | 0,80                                       |
| 18,0  | 13         | 13         | 9,4        | 9,4           | 3,6         | 1,38                                       |
| 22,0  | 29         | 29         | 19,4       | 19,4          | 9,6         | 4,75                                       |
| 26,0  | 55         | 55         | 30,8       | 30,8          | 24,2        | 19,01                                      |
| 30,0  | 30         | 30         | 38,6       | 38,6          | -8,6        | 1,92                                       |
| 34,0  | 32         | 32         | 37,8       | 37,8          | -5,8        | 0,89                                       |
| 38,0  | 17         | 17         | 29,2       | 29,2          | -12,2       | 5,10                                       |
| 42,0  | 12         | 12         | 17,4       | 17,4          | -5,4        | 1,68                                       |
| 46,0  | 2          | 9          | 8,2        | 12,4          | -3,4        | 0,93                                       |
| 50,0  | 5          |            | 3,0        |               |             |                                            |
| 54,0  | 0          |            | 1,0        |               |             |                                            |
| 58,0  | 2          |            | 0,2        |               |             |                                            |
| 62,0  | 0          |            | 0,0        |               |             |                                            |
| Сумма | 200        | 200        | 200.0      | 200.0         | 0 0         | 36 46                                      |

Вычисление критерия согласия Пирсона χ<sup>2</sup> (диаметры)

Пользуясь табл. 2 прил., найдем соответствующий квантиль распределения Пирсона  $\chi^2$ , чтобы, сравнивая его с вычисленной статистикой  $\chi^2$ , проверить нулевую гипотезу. Уровень значимости (вероятность отклонения правильной нулевой гипотезы) примем  $\alpha = 0,05$ . С учетом объединения интервалов и того, что мы оценили два параметра нормального распределения ( $\sigma$  и *m*) по материалам наших экспериментальных данных, вычислим число степеней свободы, пользуясь формулой (7.2):

$$\gamma = k - \rho - 1 = 9 - 2 - 1 = 6$$
.

Определив необходимые параметры, найдем квантиль распределения Пирсона  $\chi^2_{0,05;6} = 12,592$  по табл. 2 прил. Так как вычисленная статистика Пирсона  $\chi^2 = 36,46$  превышает табличное значение 12,592, то мы отклоняем нулевую гипотезу, т. е. распределение диаметров деревьев в древостое не подчиняется закону нормального распределения.

Аналогичным образом вычислим критерий Пирсона для распределения высот деревьев в древостое (табл. 7.2).

Таблица 7.2

|       | $f_i$      |            | $	ilde{f}_i$ |            | ~           | $(f_i - \tilde{f}_i)^2$         |
|-------|------------|------------|--------------|------------|-------------|---------------------------------|
| $H_i$ | до         | после      | до           | после      | $f_i - f_i$ | $\frac{(J_l - J_l)}{\tilde{f}}$ |
|       | укрупнения | укрупнения | укрупнения   | укрупнения |             | $J_i$                           |
| 17,5  | 0          |            | 0,2          |            |             |                                 |
| 18,5  | 1          |            | 0,4          |            |             |                                 |
| 19,5  | 2          |            | 1,8          |            |             |                                 |
| 20,5  | 4          | 7          | 5,0          | 7,4        | -0,4        | 0,02                            |
| 21,5  | 13         | 13         | 11,2         | 11,2       | 1,8         | 0,29                            |
| 22,5  | 21         | 21         | 20,4         | 20,4       | 0,6         | 0,02                            |
| 23,5  | 22         | 22         | 30,6         | 30,6       | -8,6        | 2,42                            |
| 24,5  | 43         | 43         | 36,0         | 36,0       | 7,0         | 1,36                            |
| 25,5  | 40         | 40         | 35,4         | 35,4       | 4,6         | 0,60                            |
| 26,5  | 18         | 18         | 27,2         | 27,2       | -9,2        | 3,11                            |
| 27,5  | 21         | 21         | 17,6         | 17,6       | 3,4         | 0,66                            |
| 28,5  | 13         | 13         | 8,8          | 8,8        | 4,2         | 2,00                            |
| 29,5  | 1          | 2          | 3,8          | 5,4        | -3,4        | 2,14                            |
| 30,5  | 1          |            | 1,2          |            |             |                                 |
| 31,5  | 0          |            | 0,4          |            |             |                                 |
| Сумма | 200        | 200        | 200.0        | 200.0      | 0.0         | 12 62                           |

Вычисление критерия согласия Пирсона  $\chi^2$  (высоты)

С учетом объединения интервалов и двух параметров нормального распределения ( $\sigma$  и *m*) по материалам наших экспериментальных данных вычислим число степеней свободы по формуле (7.2):

$$\gamma = k - \rho - 1 = 10 - 2 - 1 = 7$$
.

Сравнивая полученную статистику Пирсона  $\chi^2 = 12,62$  с квантилем распределения Пирсона  $\chi^2_{0,05;7} = 14,067$  по табл. 2 прил., приходим к выводу, что в данном случае следует принять нулевую гипотезу, так как вычисленное значение (12,62) не превышает табличное (14,067). Таким образом, распределение высот деревьев в сосновом древостое подчиняется закону нормального распределения.

В связи с этим вопрос о виде распределения диаметров деревьев в древостое остается открытым. Следовательно, надо выдвигать и проверять с помощью критериев согласия статистические гипотезы в отношении других теоретических распределений до тех пор, пока подходящее распределение не будет найдено. Этот процесс связан с большим количеством вычислительных работ, и поэтому его лучше выполнять с помощью специальных статистических программ.

Задание 2. Рассмотрим пример проверки непараметрической гипотезы с помощью критерия Колмогорова – Смирнова. Для этого воспользуемся данными о распределении диаметров и высот деревьев в сосновом древостое (табл. 6.1 и 6.2). Нулевая гипотеза будет заключаться в предположении, что анализируемые случайные величины подчиняются закону нормального распределения. Исходя из такого предположения, вычислим статистику  $\lambda$  для вариационного ряда по диаметрам. Для этого составим вспомогательную табл. 7.3. Значения эмпирической функции распределения получим делением накопленных частот на объем выборки (в нашем случае – 200). Для того чтобы найти теоретические значения функции нормального распределения (табл. 1 прил.), следует вычислить значения нормированной случайной величины  $t_i^{\text{в}}$ , соответствующей верхним границам интервалов, по формуле (6.4).

Вычисленные значения величины *t* записаны в пятую колонку табл. 7.3. Пользуясь этими величинами, в табл. 1 прил. найдем значения функции нормального распределения, соответствующие

верхним границам интервалов. Абсолютные величины разностей между эмпирической и теоретической функциями распределения приведены в последней колонке вспомогательной таблицы (по модулю). Максимальное из этих значений равно 0,177.

| $D_i$ | $f_i$ | Накопленные<br>частоты | Эмпирическая<br>функция<br>распределения ( <i>F</i> <sub>n</sub> ) | $t_i^{\scriptscriptstyle \mathrm{B}}$ | $\Phi(t_i^{\scriptscriptstyle \mathrm{B}})$ | $ F_n - \Phi(t_i^{\mathrm{B}}) $ |
|-------|-------|------------------------|--------------------------------------------------------------------|---------------------------------------|---------------------------------------------|----------------------------------|
| 14,0  | 3     | 3                      | 0,015                                                              | -1,96                                 | 0,025                                       | 0,010                            |
| 18,0  | 13    | 16                     | 0,080                                                              | -1,46                                 | 0,072                                       | 0,008                            |
| 22,0  | 29    | 45                     | 0,225                                                              | -0,96                                 | 0,169                                       | 0,056                            |
| 26,0  | 55    | 100                    | 0,500                                                              | -0,46                                 | 0,323                                       | <b>0,1</b> 77                    |
| 30,0  | 30    | 130                    | 0,650                                                              | 0,04                                  | 0,516                                       | 0,134                            |
| 34,0  | 32    | 162                    | 0,810                                                              | 0,54                                  | 0,705                                       | 0,105                            |
| 38,0  | 17    | 179                    | 0,895                                                              | 1,04                                  | 0,851                                       | 0,044                            |
| 42,0  | 12    | 191                    | 0,955                                                              | 1,54                                  | 0,938                                       | 0,017                            |
| 46,0  | 2     | 193                    | 0,965                                                              | 2,04                                  | 0,979                                       | 0,014                            |
| 50,0  | 5     | 198                    | 0,990                                                              | 2,53                                  | 0,994                                       | 0,004                            |
| 54,0  | 0     | 198                    | 0,990                                                              | 3,03                                  | 0,999                                       | 0,009                            |
| 58,0  | 2     | 200                    | 1,000                                                              | 3,53                                  | 1,000                                       | 0,000                            |
| Сумма | 200   | _                      | _                                                                  | _                                     | _                                           | _                                |

| Вычисление критерия согласия | я Колмогорова λ (диаметры) |
|------------------------------|----------------------------|
|------------------------------|----------------------------|

Таблица 7.3

Далее с помощью формулы (7.3) вычислим критерий Колмогорова:

$$\lambda = D_{\text{max}} \cdot \sqrt{n} = 0,177 \cdot \sqrt{200} = 2,50$$
.

В табл. 3 прил. для уровня значимости  $\alpha = 0,05$  найдем квантиль распределения Колмогорова  $\lambda_{\alpha} = 1,36$ . Так как вычисленное значение критерия Колмогорова  $\lambda = 2,50$  больше, чем табличное  $\lambda_{\alpha} = 1,36$ , то гипотезу о нормальном распределении диаметров деревьев в древостое мы отклоняем.

Попробуем с помощью критерия Колмогорова проверить нулевую гипотезу о нормальном распределении высот в сосновых древостоях по материалам, представленным в табл. 1.4 и 6.2. Для этого выполним аналогичные вспомогательные расчеты для распределения по высотам как для распределения стволов по диаметрам в табл. 7.4.

~~<del>~~~~~</del> 61 <del>{{{{}}}</del>

| $H_i$ | $f_i$ | Накопленные частоты | Эмпирическая<br>функция<br>распределения ( <i>F</i> <sub>n</sub> ) | $t_i^{\scriptscriptstyle \mathrm{B}}$ | $\Phi(t_i^{\mathrm{B}})$ | $ F_n - \Phi(t_i^{\mathrm{B}}) $ |
|-------|-------|---------------------|--------------------------------------------------------------------|---------------------------------------|--------------------------|----------------------------------|
| 18,5  | 1     | 1                   | 0,005                                                              | -2,72                                 | 0,003                    | 0,002                            |
| 19,5  | 2     | 3                   | 0,015                                                              | -2,25                                 | 0,012                    | 0,003                            |
| 20,5  | 4     | 7                   | 0,035                                                              | -1,79                                 | 0,037                    | 0,002                            |
| 21,5  | 13    | 20                  | 0,100                                                              | -1,32                                 | 0,093                    | 0,007                            |
| 22,5  | 21    | 41                  | 0,205                                                              | -0,86                                 | 0,195                    | 0,010                            |
| 23,5  | 22    | 63                  | 0,315                                                              | -0,39                                 | 0,348                    | 0,033                            |
| 24,5  | 43    | 106                 | 0,530                                                              | 0,07                                  | 0,528                    | 0,002                            |
| 25,5  | 40    | 146                 | 0,730                                                              | 0,54                                  | 0,705                    | 0,025                            |
| 26,5  | 18    | 164                 | 0,820                                                              | 1,00                                  | 0,841                    | 0,021                            |
| 27,5  | 21    | 185                 | 0,925                                                              | 1,47                                  | 0,929                    | 0,004                            |
| 28,5  | 13    | 198                 | 0,990                                                              | 1,93                                  | 0,973                    | 0,017                            |
| 29,5  | 1     | 199                 | 0,995                                                              | 2,40                                  | 0,992                    | 0,003                            |
| 30,5  | 1     | 200                 | 1,000                                                              | 2,86                                  | 0,998                    | 0,002                            |
| Сумма | 200   | _                   | _                                                                  | _                                     | _                        | _                                |

Вычисление критерия согласия Колмогорова λ (высоты)

Максимальная разность между эмпирической и теоретической функциями распределения для высот равна 0,033. Используя это значение, с помощью формулы (7.3) вычислим критерий Колмогорова:

$$\lambda = D_{\text{max}} \cdot \sqrt{n} = 0,033 \cdot \sqrt{200} = 0,47$$
.

Теперь в табл. 3 прил. для уровня значимости  $\alpha = 0,05$  найдем квантиль распределения Колмогорова  $\lambda_{\alpha} = 1,36$ . Так как вычисленное значение критерия Колмогорова  $\lambda = 0,47$  меньше, чем табличное  $\lambda_{\alpha} = 1,36$ , то в данном случае мы принимаем гипотезу о нормальном распределении высот деревьев в древостое.

# ВЫЧИСЛЕНИЕ ОСНОВНЫХ СТАТИСТИК И АНАЛИЗ РАСПРЕДЕЛЕНИЯ СЛУЧАЙНЫХ ВЕЛИЧИН С ИСПОЛЬЗОВАНИЕМ ПАКЕТА ПРОГРАММ

Цель лабораторной работы: рассчитать основные показатели вариации с использованием специализированных пакетов статистических программ; выполнить анализ распределений случайных величин в программе Statistica.

Обеспечивающие средства: рабочая тетрадь, ручка, калькулятор, линейка, карандаш, стирка, персональный компьютер с установленным пакетом MS Office и Statistica 10.

Продолжительность работы: 2 ч.

## Общие положения, основные термины и вопросы для проработки лекционного материала и подготовки к лабораторной работе

В результате первичной обработки исходных данных исследователь получает простой набор обобщающих количественных характеристик, с помощью которых можно сжато описать выборки любого объема. Расчет всех этих характеристик по формулам вручную или на калькуляторе требует значительных затрат времени. Естественно, что подобный подход в современных исследованиях редко используется, поэтому возникает необходимость овладения навыками подобных расчетов на персональном компьютере, что повышает качество анализа и сокращает затраты времени.

В программе Statistica показатели вариации выборки можно вычислять с помощью встроенных функций. Программной реализацией расчета статистических характеристик выборочной совокупности является модуль *Описательная статистика* (*Descriptive statistics*), включенный в большинство пакетов для статистической обработки данных. Работая в данном модуле, достаточно сделать ссылку на массив данных выборки, выбрать необходимые

~~<del>\*\*\*\*</del> 63 <del>{{{{{}}}</del>

статистические характеристики. В результате исследователь получит таблицу с рассчитанными статистическими характеристиками выборочной совокупности.

В MS Excel статистические характеристики выборки можно вычислять с помощью встроенных функций. Всего MS Excel содержит около 80 встроенных функций, но проще использовать надстройку *Пакет анализа*, применение которой облегчает процесс обработки статистической информации. Если *Пакет анализа* не установлен, то его можно установить – для этого в меню *Сервис* выберите команду *Надстройки*; в появившемся списке установите флажок *Пакет анализа*.

**Задание 1.** Рассчитать основные статистики для вариационного ряда диаметров и высот с использованием пакета программ.

Задание 2. Выполнить анализ 6 распределений и определить с использованием пакета Statistica, в отношении каких из них нулевую гипотезу можно принять.

## Порядок выполнения работы

Задание 1. Вычисление основных статистик с помощью пакета Statistica 10.0 можно выполнить следующим образом.

1. Запустим программу Statistica, выбрав одноименную иконку на Рабочем столе.

2. Откроем созданный ранее файл с исходными данными, выбрав Открыть... из меню Файл, и откроем диск D, каталог BIOM, подкаталог №группы, имя файла №группы №подгруппы Фамилия Имя;

3. Выбрав опцию Основные статистики и таблицы из меню Статистика, откроем диалоговое окно, содержащее меню (рис. 8.1). Из данного меню выберем опцию Описательные статистики, активизировав ее кнопкой ОК (рис. 8.1).

4. В открывшемся окне Описательные статистики (рис. 8.2) нажмем кнопку Переменные. После этого на экране появится еще одно диалоговое окно, содержащее список переменных. Выберем какую-нибудь переменную (D или H) или сразу все, нажав кнопку Выбрать все. Завершим выбор переменных нажатием кнопки OK.

5. Далее в диалоговом окне Описательные статистики (рис. 8.2) выберем вкладку Дополнительно. Затем с помощью мыши установим флажки против тех статистик, которые следует вычислить, или выберем все параметры, нажав кнопку Выбрать все.

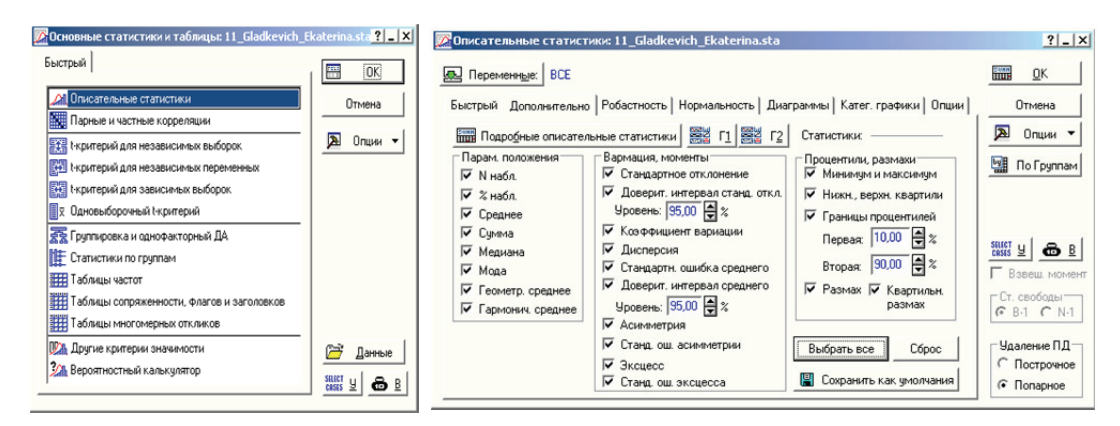

Рис. 8.1. Диалоговое окно модуля Основные статистики и таблицы Рис. 8.2. Диалоговое окно модуля Описательные статистики (Descriptive statistics) пакета Statistica

6. Для выполнения вычислений нажмем кнопку *OK* (рис. 8.2). На экране появится таблица, содержащая вычисленные основные статистики для выбранных переменных (рис. 8.3).

| $_{ m II}$ Рабочая книга $1^*$ - Описательные статистики (11_Gladkevich_Ekaterina.sta) |                                                       |          |          |          |         |          |          |          | _        |   |
|----------------------------------------------------------------------------------------|-------------------------------------------------------|----------|----------|----------|---------|----------|----------|----------|----------|---|
|                                                                                        | Описательные статистики (11_Gladkevich_Ekaterina.sta) |          |          |          |         |          |          |          |          |   |
|                                                                                        | N                                                     | Среднее  | Медиана  | Мода     | Частота | Сумма    | Минимум  | Максим.  | Нижняя   | E |
|                                                                                        | набл.                                                 |          | 0.0      |          | моды    |          |          |          | Квартиль | К |
| Переменная                                                                             |                                                       |          |          |          |         |          |          |          |          |   |
| D                                                                                      | 200                                                   | 31,65900 | 29,95000 | 27,00000 | 6       | 6331,800 | 16,00000 | 60,00000 | 26,50000 |   |
| Н                                                                                      | 200                                                   | 24,76450 | 24,60000 | 24,60000 | 12      | 4952,900 | 18,50000 | 30,30000 | 23,60000 | : |

Рис. 8.3. Результаты вычисления основных статистик в программе Statistica

7. Полученные результаты сведем в табл. 8.1, в которой, кроме статистик, приведены названия вычисленных показателей, используемые в программе Statistica.

Основные статистические показатели в MS Excel вычисляются с помощью встроенных функций МАКС (массив); МИН (массив); СРЗНАЧ (массив); ДИСП (массив); СТАНДОТКЛОН (массив); МОДА (массив); МЕДИАНА (массив); КВАРТИЛЬ (массив; часть); ПЕРСЕНТИЛЬ (массив; номер); ЭКСЦЕСС (массив); СКОС (массив) – асимметрия и других или с помощью Пакета анализа. Для этого выберем пункт меню Данные, опцию Анализ данных (рис. 8.4) и выберем Описательная статистика. В диалоговом окне Описательная статистика (рис. 8.5) выберем массив исходных данных и укажем дополнительные опции (рис. 8.5).

Нажмем кнопку *OK* (рис. 8.5), в результате будет выполнен расчет основных статистик (рис. 8.6) в программе MS Excel.

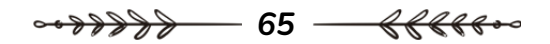

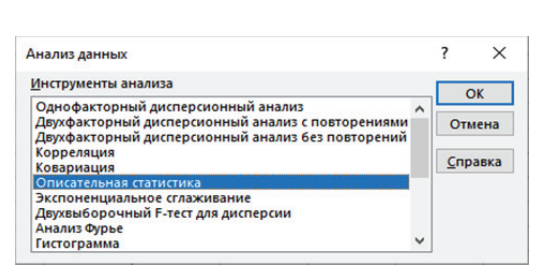

Рис. 8.4. Диалоговое окно *Анализ данных* в MS Excel Рис. 8.5. Диалоговое окно Описательная статистика в MS Excel

95

\$A\$1:\$B\$201 1

<u>†</u>

%

по стол<u>6</u>цам
 по с<u>т</u>рокам

SDS2

1

Описательная статистика Входные данные

Метки в первой строке

Выходной интервал:

○ Новый рабочий <u>л</u>ист:

○ Новая рабочая книга
Итоговая статистика

Уровень надежности:

К-ый <u>н</u>аименьший: К-ый н<u>а</u>ибольший:

Входной интервал:

Группирование:

Параметры вывода

#### Таблица 8.1

? ×

ОК

Отмена

<u>С</u>правка

|                              | Название показателя,   | Значение показателя |          |  |
|------------------------------|------------------------|---------------------|----------|--|
| Название показателя          | используемое           | для ряда            | для ряда |  |
|                              | в программе Statistica | диаметров           | высот    |  |
| Число наблюдений             | <i>N</i> набл.         | 200                 | 200      |  |
| Среднее арифметическое       | Среднее                | 31,66               | 24,76    |  |
| Нижний доверительный предел  | Доверит. –95,000%      | 30,547              | 24,765   |  |
| Верхний доверительный предел | Доверит. +95,000%      | 32,771              | 25,062   |  |
| Среднее геометрическое       | Геометр. среднее       | 30,723              | 24,671   |  |
| Среднее гармоническое        | Гармонич. среднее      | 29,833              | 24,576   |  |
| Медиана                      | Медиана                | 29,95               | 27,00    |  |
| Мода                         | Мода                   | 27,0                | 24,6     |  |
| Частота модальной варианты   | Частота моды           | 6                   | 12       |  |
| Сумма                        | Сумма                  | 6331,8              | 4952,9   |  |
| Минимальное значение         | Минимум                | 16,0                | 18,5     |  |
| Максимальное значение        | Максимум               | 60,0                | 30,3     |  |
| Нижний квартиль (первый)     | Нижняя квартиль        | 26,5                | 23,6     |  |
| Верхний квартиль (третий)    | Верхняя квартиль       | 36,8                | 26,1     |  |
| Перцентиль 10-й              | Перцентиль 10,00000    | 22,6                | 21,9     |  |
| Перцентиль 90-й              | Перцентиль 90,00000    | 42,25               | 27,6     |  |
| Размах вариации              | Размах                 | 44,0                | 11,8     |  |
| Дисперсия                    | Дисперсия              | 63,547              | 4,556    |  |
| Стандартное отклонение       | Станд. откл.           | 7,972               | 2,134    |  |
| Коэффициент вариации         | Коэф. вар.             | 25,18               | 8,62     |  |
| Стандартная ошибка среднего  | Станд. ошибка          | 0,564               | 0,151    |  |
| Коэффициент асимметрии       | Асимметрия             | 0,871               | -0,187   |  |
| Стандартная ошибка коэффи-   | Стданд. ошибка асим-   |                     |          |  |
| циента асимметрии            | метрия                 | 0,172               | 0,172    |  |
| Коэффициент эксцесса         | Эксцесс                | 1,035               | -0,100   |  |
| Стандартная ошибка коэффи-   | Стданд. ошибка эксцесс |                     |          |  |
| циента эксцесса              |                        | 0,342               | 0,342    |  |

### Основные статистики для диаметров и высот деревьев

~~<del>\*\*\*\*</del> 66 <del>{{{{</del>\*\*~

| Фай                    | іл Главн       | ая Встави    | а Разм           | етка страницы   | Формулы      | Данные   | Рецензи  | рование              | Вид       | Разработчик      | Надст  | ройки |
|------------------------|----------------|--------------|------------------|-----------------|--------------|----------|----------|----------------------|-----------|------------------|--------|-------|
| 4                      | 🚬 🔏 Выр        | резать       | Time             | es New Roma + 1 | 2 • A A      | = = [    | 3.       | 👌 Пер                | еносить т | текст            |        | 06    |
| Встанить -             |                |              |                  | 0.              |              |          |          |                      |           |                  | 6      |       |
|                        | , 🔷 🔨 Φορ      | мат по образ | uy <sup>2K</sup> | кч. ш.          | <u></u>      |          | <u>•</u> | 🔛 06ъ                | единить в | и поместить в це | нтре т | 1.00  |
| буфер обмена 🖏 Шрифт 🖏 |                |              |                  |                 | Выравн       | вание    |          | r,                   |           |                  |        |       |
|                        | <b>5</b> • ∂ · |              |                  |                 |              |          |          |                      |           |                  |        |       |
| V3.                    | 1 .            |              | t.               |                 |              |          |          |                      |           |                  |        |       |
|                        |                |              |                  |                 |              |          |          |                      | -         |                  |        |       |
| 4                      | A              | B            | С                |                 | D            |          | E        |                      | F         |                  | G      |       |
| 1                      | D              | H 04.7       |                  |                 | <b>D</b>     |          |          |                      |           |                  |        |       |
| 2                      | 25,3           | 21,7         |                  |                 | D            |          |          |                      | Н         |                  |        | _     |
| 3                      | 22,3           | 22,0         |                  | Courses         |              |          | 21 660 0 |                      |           |                  | 24.70  |       |
| 4                      | 21.5           | 20,1         |                  | Среднее         | amufua       | 0.56     | 26702 C  | реднее               | 10.0 0001 | -6-v-2           | 24,70  | 242   |
| 6                      | 26.6           | 24.4         |                  | Матиана         | ошнока       | 0.50     | 20.05 M  | тандарті<br>(описано | aa omi    | юка              | 0,1505 | 1.6   |
| 7                      | 20,0           | 25.6         |                  | Модана          |              | _        | 27.95 N  | Годиана              |           |                  | 2      | 4.6   |
| 8                      | 26.5           | 23.5         |                  | Стандартное     | otvroueuue   | 7.9      | 071628 C | тамларт              | 100 072   | TONENING         | 2 134/ | 195   |
| 0                      | 39.0           | 24.0         |                  | Лисперсия в     | ubonru       | 63.5     | 46853 JI | исперси              | R BLIGO   | nonenne          | 4 550  | 507   |
| 10                     | 29.5           | 25.6         |                  | - Anchece       | ноорын       | 1.03     | 1952 3   | Rettecc              | A DBIOO   |                  | -0.090 | 287   |
| 11                     | 35.0           | 24.5         |                  | Асимметрич      | ность        | 0.8      | 370845 A | симмет               | ичност    | ъ                | -0.180 | 551   |
| 12                     | 41.0           | 26.4         |                  | Интервал        |              |          | 44 H     | нтервал              |           |                  | 1      | 1.8   |
| 13                     | 29.3           | 24,9         |                  | Минимум         |              |          | 16 N     | внимум               |           |                  | 1      | 8.5   |
| 14                     | 27,6           | 29,6         |                  | Максимум        |              |          | 60 N     | Таксимум             | t         |                  | 3      | 0,3   |
| 15                     | 26,0           | 22,5         |                  | Сумма           |              |          | 6331,8 C | умма                 |           |                  | 495    | 2,9   |
| 16                     | 41,2           | 27,0         |                  | Счет            |              |          | 200 C    | чет                  |           |                  | 1      | 200   |
| 17                     | 32,0           | 25,0         |                  | Уровень над     | ежности(95,0 | 0%) 1,11 | 15509 Y  | ровень в             | адежн     | ости(95,0%)      | 0,2970 | 531   |
| 18                     | 43.0           | 28.0         |                  |                 |              |          |          |                      |           |                  |        |       |

Рис. 8.6. Результаты вычисления основных статистик в программе MS Excel

Задание 2. Анализ распределения случайных величин с помощью пакета Statistica 10.0 можно выполнить следующим образом.

1. Запустим программу Statistica, если не запущена, и откроем файл с данными, как описано в *задании 1*.

2. Выбрав опцию Подгонка распределений из меню Анализ (рис. 8.7), откроем диалогове окно Подгонка распределений, содержащее список распределений (рис. 8.8), для которых можно выполнить вычисления. Из данного списка выберем распределение Нормальное и нажмем кнопку OK.

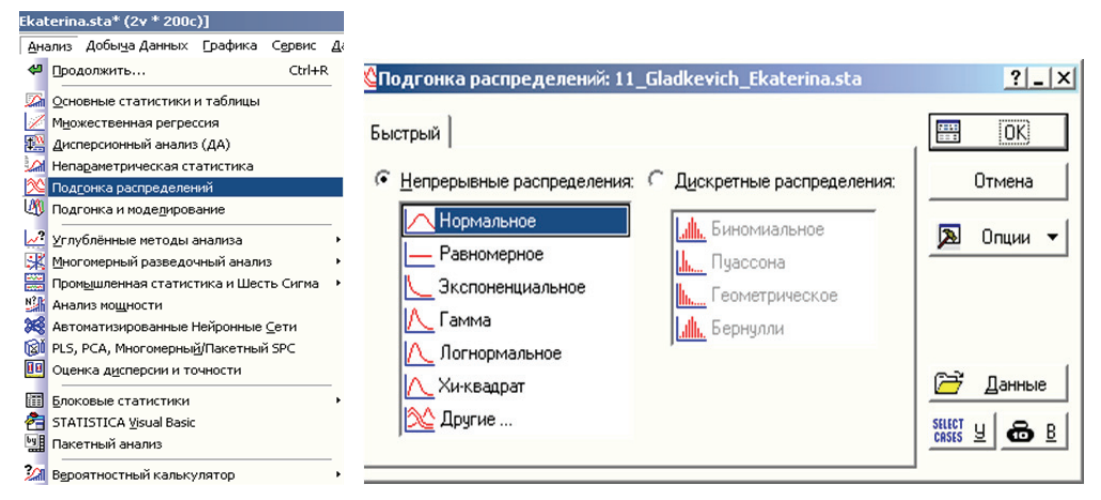

Рис. 8.7. Пункт меню Подгонка распределений

Рис. 8.8. Диалоговое окно модуля Подгонка распределений пакета Statistica

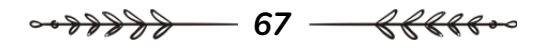

3. В открывшемся диалоговом окне *Подгонка к непрерывным распределениям* (рис. 8.9) нажмем кнопку *Переменные*. После того как на экране появится еще одно диалоговое окно, содержащее список переменных, выберем какую-нибудь переменную (для диаметров – *D*) и наимаем кнопку *OK* для возврата в окно настройки распределений.

4. Далее во вкладке Параметры (рис. 8.10) при необходимости редактируем такие поля, как Число групп – число интервалов при группировке данных (для диаметров – 12), Нижняя граница – нижняя граница первого интервала минус 0,1 ( $\varepsilon = 0,1$ ) (для диаметров – 14,0 – 0,1 = **13,9**), Верхняя граница – верхняя граница последнего интервала (для диаметров – **61,9**), а также поля, содержащие параметры распределения (можно оставить незаполненными).

5. Для выполнения вычислений нажмем кнопку *OK* или на вкладке *Быстрый* (рис. 8.9) *Наблюдаемые и ожидаемые частоты*. На экране появится таблица, содержащая эмпирические и теоретические частоты (рис. 8.11).

6. В данной таблице (рис. 8.11) в колонке Верхняя граница приведены верхние границы интервалов; в колонке Наблюд. – Частота – эмпирические частоты; в колонке Кумул. Наблюд. – накопленные эмпирические частоты; в колонке Процент. Наблюд. – эмпирические частоты, выраженные в процентах от общего количества наблюдений; Кумул. % Наблюд. – накопленные эмпирические частоты, выраженные в процентах; Ожидаем. Частота – теоретические частоты; Кумул. Ожидаем. – накопленные теоретические частоты; Процент. Ожидаем. – накопленные теоретивыраженные в процентах; Кумул. % Ожидаем. – накопленные теоретические частоты, выраженные в процентах; Наблюд. – Ожидаем. – отклонение эмпирических частот от теоретических.

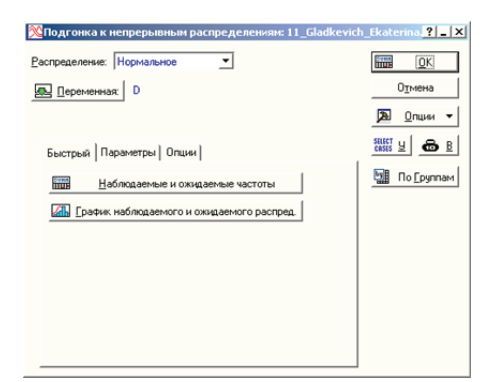

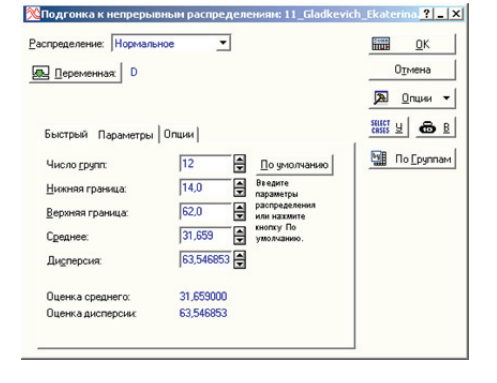

Рис. 8.9. Диалоговое окно *Подгонка к непрерывным распределениям* пакета Statistica

Рис. 8.10. Вкладка *Параметры* пакета Statistica

– 68 – RRRR <del>88888</del>

| Рабочая книга1* - Перемен.: D, Распред.:Нормальное (11_Gladkevich_Ekaterina.sta)                                      |         |         |          |          |          |          |          |          |          |  |
|----------------------------------------------------------------------------------------------------|---------|---------|----------|----------|----------|----------|----------|----------|----------|--|
| Перемен.: D. Распред.:Нормальное (11 Gladkevich Ekaterina.sta)<br>Хи-квадрат = 19,52701, cc = 6 (скорр.), p = 0,00336 |         |         |          |          |          |          |          |          |          |  |
| Верхняя                                                                                                    | Наблюд. | Кумул.  | Процент  | Кумул. % | Ожидаем. | Кумул.   | Процент  | Кумул. % | Наблюд   |  |
| Граница                                                                                                    | Частота | Наблюд. | Наблюд.  | Наблюд.  | Частота  | Ожидаем. | Ожидаем. | Ожидаем. | Ожидаем. |  |
| <= 17,90000                                                                                                    | 3       | 3       | 1,50000  | 1,5000   | 8,43481  | 8,4348   | 4,21740  | 4,2174   | -5,43481 |  |
| 21,90000                                                                                                    | 13      | 16      | 6,50000  | 8,0000   | 13,65224 | 22,0870  | 6,82612  | 11,0435  | -0,65224 |  |
| 25,90000                                                                                                    | 29      | 45      | 14,50000 | 22,5000  | 24,91553 | 47,0026  | 12,45776 | 23,5013  | 4,08447  |  |
| 29,90000                                                                                                    | 55      | 100     | 27,50000 | 50,0000  | 35,53333 | 82,5359  | 17,76667 | 41,2680  | 19,46667 |  |
| 33,90000                                                                                                    | 30      | 130     | 15,00000 | 65,0000  | 39,60241 | 122,1383 | 19,80120 | 61,0692  | -9,60241 |  |
| 37,90000                                                                                                    | 32      | 162     | 16,00000 | 81,0000  | 34,49319 | 156,6315 | 17,24660 | 78,3158  | -2,49319 |  |
| 41,90000                                                                                                    | 17      | 179     | 8,50000  | 89,5000  | 23,47812 | 180,1096 | 11,73906 | 90,0548  | -6,47812 |  |
| 45,90000                                                                                                    | 12      | 191     | 6,00000  | 95,5000  | 12,48790 | 192,5975 | 6,24395  | 96,2988  | -0,48790 |  |
| 49,90000                                                                                                    | 2       | 193     | 1,00000  | 96,5000  | 5,19012  | 197,7876 | 2,59506  | 98,8938  | -3,19012 |  |
| 53,90000                                                                                                    | 5       | 198     | 2,50000  | 99,0000  | 1,68531  | 199,4730 | 0,84265  | 99,7365  | 3,31469  |  |
| 57,90000                                                                                                    | 0       | 198     | 0,00000  | 99,0000  | 0,42750  | 199,9005 | 0,21375  | 99,9502  | -0,42750 |  |
| < бесконеч.                                                                                                    | 2       | 200     | 1,00000  | 100,0000 | 0,09955  | 200,0000 | 0,04977  | 100,0000 | 1,90045  |  |

Рис. 8.11. Результаты вычислений для нормального распределения для ряда диаметров, выполненных с помощью программы Statistica

7. Кроме того, в окне результатов (рис. 8.11) приводится информация, необходимая для проверки нулевой гипотезы о согласованности эмпирического и теоретического распределений. Это статистика Пирсона  $\chi^2$  – величина *Хи-квадрат (Chi-Square)*, число степеней свободы – *cc (df)* и вероятность совершения ошибки первого рода (вероятность отклонения справедливой нулевой гипотезы) – *p*. Эти данные занесем в таблицу для анализа распределений (табл. 8.2) в строку *Нормальное* распределение.

Таблица 8.2

| Наименование<br>распределения | Критерий<br>Пирсона χ <sup>2</sup><br>( <i>Хи-квадрат</i> ) | Число<br>степеней<br>свободы (сс) | Вероятность<br>совершения<br>ошибки<br>1-го рода ( <i>p</i> ) | Оценка |
|-------------------------------|-------------------------------------------------------------|-----------------------------------|---------------------------------------------------------------|--------|
| Нормальное                    | 19,52701                                                    | 6                                 | 0,00336                                                       | -      |
| Равномерное                   | 154,61615                                                   | 9                                 | 0,00000                                                       | _      |
| Экспоненциальное              | 462,17025                                                   | 9                                 | 0,00000                                                       | _      |
| Гамма                         | 8,67503                                                     | 5                                 | 0,12275                                                       | +      |
| Лог-нормальное                | 7,06830                                                     | 5                                 | 0,21561                                                       | +      |
| Хи-квадрат                    | 9,41717                                                     | 6                                 | 0,15144                                                       | +      |

Анализ распределения диаметров деревьев в древостое

8. Вернемся в диалоговое окно Подгонка к непрерывным распределениям (рис. 8.9). Для этого над кнопкой Пуск нажмем на одноименную кнопку в окне программы Statistica Подгонка к непрерывным распределениям. Далее, выбирая по очереди следующие теоретические распределения с помощью поля с

···<del>›››››››</del> 69 <del>《{{{{}}</del>

выпадающим списком *Распределение* в диалоговом окне *Подгонка к* непрерывным распределениям (рис. 8.9), выполним расчеты: **критерия Пирсона**, **числа степеней свободы** и **вероятности совершения ошибки 1-го рода** по очереди для каждого из распределений: равномерное, экспоненциальное, гамма, лог-нормальное, хи-квадрат. Полученные результаты сведем в табл. 8.2 в соответствующие строки.

9. Выполним анализ полученных результатов, который в данном случае показывает, что в отношении трех распределений (гамма, лог-нормальное, хи-квадрат) гипотезу можно принять, так как вероятность совершения ошибки 1-го рода для них выше уровня значимости ( $\alpha = 0,05$ ). Гипотезы, выдвинутые в отношении других распределений, следует отвергнуть. Из трех распределений, которые хорошо подходят к экспериментальным данным, лучшим следует считать лог-нормальное распределение, так как вероятность совершения ошибки 1-го рода для него максимальная.

10. Аналогичным образом выполним расчеты для вариационного ряда высот. Для этого повторно выполним действия 2–9 задания 2, но введем требуемые данные для ряда высот во кладке Параметры для нормального распределения. Полученные результаты соберем в табл. 8.3.

Таблица 8.3

| Наименование<br>распределения | Критерий<br>Пирсона χ <sup>2</sup><br>( <i>Хи-квадрат</i> ) | Число<br>степеней<br>свободы (сс) | Вероятность<br>совершения<br>ошибки<br>1-го рода ( <i>p</i> ) | Оценка |
|-------------------------------|-------------------------------------------------------------|-----------------------------------|---------------------------------------------------------------|--------|
| Нормальное                    | 13,44788                                                    | 7                                 | 0,08676                                                       | +      |
| Равномерное                   | 214,67700                                                   | 10                                | 0,00000                                                       | _      |
| Экспоненциальное              | 1478,03542                                                  | 5                                 | 0,00000                                                       | _      |
| Гамма                         | 13,89280                                                    | 7                                 | 0,05312                                                       | +      |
| Лог-нормальное                | 15,03286                                                    | 7                                 | 0,03558                                                       | _      |
| Хи-квадрат                    | 301,57619                                                   | 11                                | 0,00000                                                       | —      |

Анализ распределения высот деревьев в древостое

11. Выполним анализ полученных результатов, который в данном случае показывает, что гипотезы в отношении всех распределений, кроме нормального и гамма, следует отвергнуть, так как для них вероятность сделать при этом ошибку ниже, чем уровень значимости  $\alpha = 0.05$ . Лучшим распределением следует счи-

тать нормальное, так как вероятность совершения ошибки 1-го рода для него максимальная.

12.Для лучших распределений построим графики сравнения эмпирического и теоретического распределений. Для этого в диалоговом окне Подгонка к непрерывным распределениям (рис. 8.9) выберем лучшее распределение и на вкладке Быстрый нажмем кнопку График наблюдаемого и ожидаемого распред., на экране появится график, на котором будут сравниваться эмпирическое (изображено в виде гистограммы) и теоретическое распределения (рис. 8.12).

На этом же графике (рис. 8.12) приведена информация для проверки гипотезы о согласованности эмпирического и теоретического распределений с помощью критерия Пирсона.

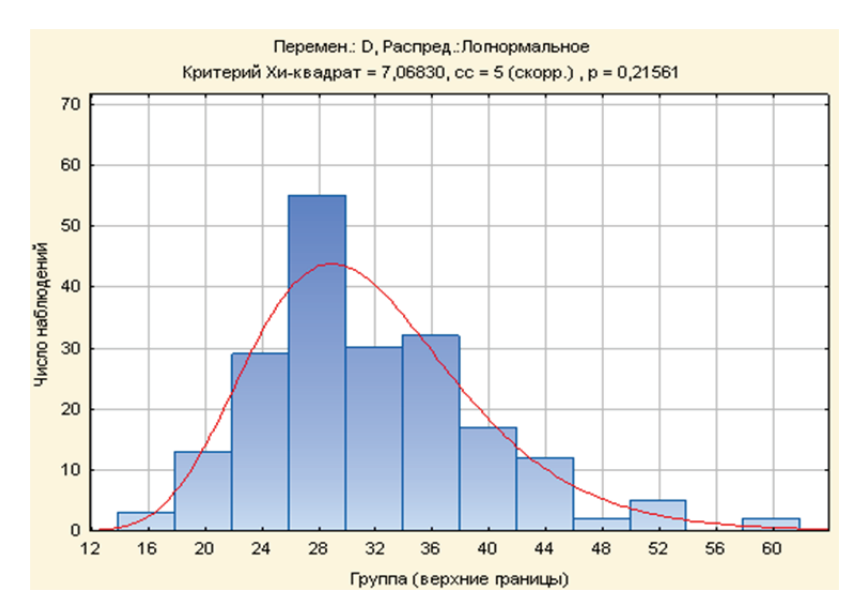

Рис. 8.12. Сравнение эмпирического и теоретического (логнормального) распределений для ряда диаметров в программе Statistica

В рассматриваемых примерах с помощью программы Statistica могут быть получены несколько иные значения, чем ранее, когда подробно рассматривался процесс вычисления теоретических частот и проверки гипотезы о нормальном распределении диаметров и высот (см. лабораторную работу № 7). Это вызвано тем, что в программе Statistica параметры нормального распределения оцениваются на основании исходных данных без выполнения группировки, а в рассматриваемом ранее примере вычисления выполнялись по данным интервальных вариационных рядов, что всегда связано с потерей точности. Кроме того, при вы-

числениях функции нормального распределения программа Statistica использует аппроксимирующие алгоритмы, а в первом варианте расчета применялись табличные значения функции нормального распределения. Принимая во внимание сказанное, целесообразно выбрать результаты, полученные с помощью программы Statistica, как более достоверные при наличии отличий в результатах расчета.

В MS Ехсеl можно выполнить построение встроенных функций распределений, например нормального – НОРМ.РАСП (Х; среднее; стандартное отклонение; интегральная); экспоненциального – ЭКСП.РАСП (Х; лямбда; интегральная); гамма – ГАММА.РАСП (х; альфа; бета; интегральная); бета-распределения – БЕТА.РАСП (х; альфа; бета; интегральная; [А]; [В]); лог-нормального ЛОГНОРМ.РАСП (х; среднее; стандартное отклонение; интегральная); распределения Пуассона – ПУАССОН (х; среднее; интегральная); биноминального – БИНОМРАСП (число успехов; число испытаний; вероятность успеха; интегральная); распределения Стьюдента – СТЬЮДРАСП (х; степени свободы; хвосты); распределения Пирсона (хи-квадрат) ХИ2РАСП (х; степени свободы1; степени свободы2) и др.

Для проверки согласованности теоретического и эмпирического распределений в MS Excel можно использовать тест критерия согласия (хи-квадрат) Пирсона XИ2.ТЕСТ (фактический интервал; ожидаемый интервал).
## КОРРЕЛЯЦИОННЫЙ АНАЛИЗ

*Цель лабораторной работы*: выполнить корреляционный анализ; рассчитать коэффициент корреляции, корреляционное отношение и их стандартные ошибки, степень криволинейности.

Обеспечивающие средства: рабочая тетрадь, ручка, калькулятор, линейка, карандаш, стирка, персональный компьютер с установленным пакетом MS Office.

Продолжительность работы: 2 ч.

## Общие положения, основные термины и вопросы для проработки лекционного материала и подготовки к лабораторной работе

В предыдущих лабораторных работах высоты и диаметры анализировались по отдельности, однако в природе многие случайные величины в той или иной степени связаны друг с другом и в большинстве исследований требуется выяснить наличие связи между ними. Зависимости и связи в природе, имеющие общие методы их статистического измерения, называют корреляцией, связью или зависимостью.

В природе могут быть обнаружены связи 2 типов: функциональные и корреляционные. *Функциональная* связь – это такая связь между признаками (показателями), при которой с изменением одного признака (показателя) на определенную величину, другой признак (показатель) изменяется тоже на определенную величину.

Корреляционная связь – это такая связь, при которой изменение одного признака у ряда особей на определенную величину сопровождается изменениями другого признака на различные (варьирующие) значения.

По математическим особенностям корреляционная связь различных признаков может быть: *прямой* (положительной) и *обратной* (отрицательной); *прямолинейной* и *криволинейной*; *простой* и *множественной*; между *количественными* признаками и *качественными*.

Прямой (положительной – со знаком «+») связью называется та, при которой с увеличением значений одного признака значения другого также увеличиваются. Обратной (отрицательной – со знаком «-») называется такая связь, при которой с увеличением одного показателя другой уменьшается.

Прямолинейная связь – это такая связь, при которой изменение значений одного признака вызывает пропорциональное изменение значений другого признака. Криволинейная связь – это такая связь, при которой изменение значений одного признака вызывает сначала увеличение, а затем уменьшение значения другого признака. Графически криволинейные связи изображаются кривыми различного типа (рисунок).

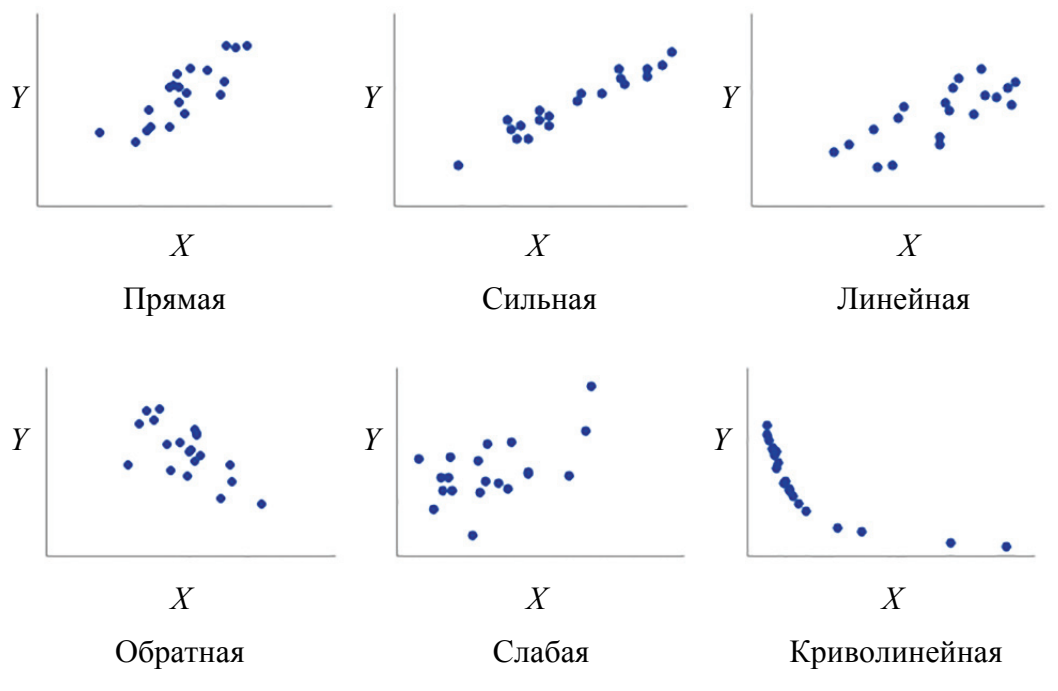

Типы корреляционной связи

Простая корреляционная связь — это связь между двумя признаками без учета других существующих связей. Множественная корреляционная связь выясняет связь сразу между несколькими показателями.

Корреляционные связи могут определяться между качественными и количественными признаками, измеряемыми даже в разных единицах измерения.

Задача корреляционного анализа сводится к установлению тесноты связи между признаками, определению ее направления и формы

и к оценке достоверности выборочных показателей корреляции. Для этого производится разноска полученных численных значений в одну общую двумерную таблицу, называемую корреляционной решеткой (см. лабораторную работу № 2). Коэффициенты связи не объясняют причинности связи между изучаемыми показателями. Причинность взаимосвязи между различными признаками и факторами может быть определена только физиологическими, биохимическими и другими методами. С помощью коэффициентов связи можно определить величину связи, направление и ее тип.

Для того чтобы оценить тесноту связи между случайными величинами, в случае линейных зависимостей (или типа, близкого к прямолинейному) удобно использовать коэффициент корреляции:

$$R = \frac{\sum_{i=1}^{k} f_i \cdot (x_i - \overline{x}) \cdot (y_i - \overline{y})}{n \cdot S_x \cdot S_y}.$$
(9.1)

По результатам расчетов делается вывод о характере связи. Коэффициент корреляции R может принимать значения от -1 до +1. Чем ближе значение R к 1, тем сильнее связь между данными признаками, при R = 1,0 связь из корреляционной переходит в функциональную; 0,91–0,999 – связь очень сильная; 0,71–0,90 – сильная; 0,51–0,70 – средняя; 0,31–0,50 – слабая; 0,1–0,30 – очень слабая; R = 0 указывает на отсутствие прямолинейной связи (но при этом может быть криволинейная связь).

Коэффициент корреляции, взятый в квадрат ( $R^2$ ), называется коэффициентом *детерминации* и показывает долю изменчивости признака, обусловленную влиянием изменчивости воздействующего фактора.

Для оценки криволинейных связей коэффициентом корреляции R пользоваться не рекомендуется, так как он не дает точной ее оценки или вообще не может ее определить. Для нелинейных зависимостей лучше использовать показатель, предложенный Пирсоном, который называется корреляционным отношением ( $\eta$ ):

$$\eta = \sqrt{\frac{\sum_{i=1}^{k} f_{x,i} \cdot (\overline{y}_{x,i} - \overline{y})^2}{n \cdot S_y^2}}.$$
(9.2)

Величина корреляционного отношения всегда положительна, изменяется от 0 до 1. Когда групповые средние одинаковы (не варьируют), то  $\eta = 0$  или связь отсутствует. В случае строго прямолинейной связи (все точки лежат на одной линии)  $\eta = R = 1$ , в остальных случаях  $\eta > R$ .

По соотношению величины коэффициента корреляции и корреляционного отношения можно сделать вывод о характере связи: прямолинейна она или криволинейна. Чем значительнее корреляционное отношение превышает коэффициент корреляции, тем более криволинейной является эта связь. Для оценки степени криволинейности связи вычисляют меру криволинейности как разницу между квадратами корреляционного отношения и коэффициента корреляции:

$$K = \eta^2 - R^2.$$
 (9.3)

Стандартные ошибки коэффициента корреляции и корреляционного отношения можно оценить с помощью следующих выражений:

$$S_R = \frac{\sqrt{1 - R^2}}{\sqrt{n - 2}}$$
(9.4)

И

$$S_{\eta} = \frac{\sqrt{1 - \eta^2}}{\sqrt{n - 2}}.$$
 (9.5)

Задание. Рассчитать коэффициент корреляции, корреляционное отношение, стандартные ошибки коэффициента корреляции и корреляционного отношения, степени криволинейности, определить тип связи.

#### Порядок выполнения работы

Задание. Вычислим показатели связи для пары случайных величин – диаметров и высот деревьев в древостое. Для того чтобы выполнить вычисления, составим вспомогательную таблицу.

Для определения групповых средних ( $H_D$ ) нужно частоты в ячейках по строчкам таблицы умножить на соответствующие средние значения классов, затем сложить их и всю сумму разделить на  $f_D$  того же столбца.

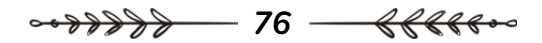

|   | $H_i - \overline{H}$ | 5,66 | 4,66 | 3,66 | 2,66 | 1,66 | 0,66 | -0,34 | -1,34 | -2,34 | -3,34 | -4,34 | -5,34 | -6,34 |       |                  |                                 | I                                      |                      |                                            |                               |
|---|----------------------|------|------|------|------|------|------|-------|-------|-------|-------|-------|-------|-------|-------|------------------|---------------------------------|----------------------------------------|----------------------|--------------------------------------------|-------------------------------|
|   | $f_H$                | 1    | 1    | 13   | 21   | 18   | 40   | 43    | 22    | 21    | 13    | 4     | 2     | 1     | 200   | I                | I                               | 531,87                                 | Ι                    |                                            | 2492,11                       |
|   | 60,0                 |      |      | 1    | 1    |      |      |       |       |       |       |       |       |       | 2     | 28               | 3,16                            | 19,97                                  | 28,30                |                                            | 178,86                        |
| - | 56,0                 |      |      |      |      |      |      |       |       |       |       |       |       |       | 0     | Ι                | Ι                               | Ι                                      | Ι                    |                                            | Ι                             |
|   | 52,0                 |      |      | 1    | 3    | 1    |      |       |       |       |       |       |       |       | 5     | 27,50            | 2,66                            | 35,38                                  | 20,30                |                                            | 269,99                        |
| - | 48,0                 |      |      |      | 1    | 1    |      |       |       |       |       |       |       |       | 2     | 27               | 2,16                            | 9,33                                   | 16,30                |                                            | 70,42                         |
|   | 44,0                 | 1    |      | 9    | 3    | 1    | 1    |       |       |       |       |       |       |       | 12    | 28               | 3,16                            | 119,83                                 | 12,30                |                                            | 466,42                        |
|   | 40,0                 |      |      | 1    | 4    | 9    | 4    | 1     | 1     |       |       |       |       |       | 17    | 26,32            | 1,48                            | 37,24                                  | 8,30                 |                                            | 209,33                        |
| • | 36,0                 |      |      | 4    | 4    | 5    | 12   | 4     | ю     |       |       |       |       |       | 32    | 25,97            | 1,13                            | 40,86                                  | 4,30                 |                                            | 155,32                        |
|   | 32,0                 |      |      |      | 1    | 4    | 10   | 12    | 2     | 1     |       |       |       |       | 30    | 25,07            | 0,23                            | 1,59                                   | 0,30                 |                                            | 2,04                          |
|   | 28,0                 |      | 1    |      | 3    |      | 11   | 20    | 6     | 7     | 3     |       | 1     |       | 55    | 24,28            | -0.56                           | 17,25                                  | -3,70                |                                            | 113,59                        |
|   | 24,0                 |      |      |      |      |      | 2    | 9     | 7     | 7     | 9     | 1     |       |       | 29    | 23,09            | -1,75                           | 88,81                                  | -7,70                |                                            | 391,62                        |
|   | 20,0                 |      |      |      | 1    |      |      |       |       | 5     | 4     | Э     |       |       | 13    | 22,12            | -2,72                           | 96,18                                  | -11,70               |                                            | 414,41                        |
|   | 16,0                 |      |      |      |      |      |      |       |       | 1     |       |       | 1     | 1     | 3     | 20,17            | -4,67                           | 65,43                                  | -15,70               |                                            | 220,11                        |
|   | H                    | 30,5 | 29,5 | 28,5 | 27,5 | 26,5 | 25,5 | 24,5  | 23,5  | 22,5  | 21,5  | 20,5  | 19,5  | 18,5  | $f_D$ | $\overline{H}_D$ | $\overline{H}_D - \overline{H}$ | $f_D(\overline{H}_D - \overline{H})^2$ | $D_i - \overline{D}$ | $f_{DH} \cdot (H_i - \overline{H}) \times$ | $\times (D_i - \overline{D})$ |

Вспомогательная таблица для вычисления коэффициента корреляции и корреляционного отношения

Например, для столбца 16,0:

 $(1 \times 18,5 + 1 \times 19,5 + 1 \times 22,5) / 3 = 20,17$  м.

Чтобы рассчитать  $f_{DH} \cdot (H_i - \overline{H}) \cdot (D_i - \overline{D})$  для столбца 16,0:

$$(1 \times (-6,34) + 1 \times (-5,34) + 1 \times (-2,34)) \times (-15,70) = 220,11.$$

Подставляя значения сумм из данной таблицы в формулы (9.1) и (9.2), получим:

$$R = \frac{\sum_{i=1}^{k} f_i \cdot (D_i - \overline{D}) \cdot (H_i - \overline{H})}{n \cdot S_D \cdot S_H} = \frac{2492,11}{200 \cdot 7,989 \cdot 2,145} = 0,727;$$
$$\eta^2 = \frac{\sum_{i=1}^{k} f_{D,i} \cdot (\overline{H}_{d,i} - \overline{H})^2}{n \cdot S_H^2} = \frac{531,87}{200 \cdot 5,164} = 0,578$$

ИЛИ

$$\eta = \sqrt{0,578} = 0,760$$
.

Пользуясь выражениями (9.4) и (9.5), вычислим стандартные ошибки коэффициента корреляции и корреляционного отношения:

$$S_{R} = \frac{\sqrt{1 - R^{2}}}{\sqrt{n - 2}} = \frac{\sqrt{1 - 0,727^{2}}}{\sqrt{200 - 2}} = \frac{0,6866}{14,07} = 0,049;$$
  
$$S_{\eta} = \frac{\sqrt{1 - \eta^{2}}}{\sqrt{n - 2}} = \frac{\sqrt{1 - 0,760^{2}}}{\sqrt{200 - 2}} = \frac{0,6499}{14,07} = 0,046.$$

Полученные результаты говорят о том, что между диаметрами и высотами деревьев в древостое существует сильная корреляционная связь (R = 0,727), а тот факт, что корреляционное отношение значительно превышает коэффициент корреляции, показывает нам, что эта зависимость скорее криволинейная, чем прямолинейная. Вычислим меру криволинейности по формуле (9.3):

$$K = \eta^{2} - R^{2} = 0,760^{2} - 0,727^{2} = 0,5776 - 0,5285 = 0,049.$$

# РЕГРЕССИОННЫЙ АНАЛИЗ

Цель лабораторной работы: выполнить регрессионный анализ; рассчитать коэффициенты регрессий и определить стандартные ошибки регрессий; построить графики зависимости высоты от диаметра.

Обеспечивающие средства: рабочая тетрадь, ручка, калькулятор, линейка, карандаш, стирка, персональный компьютер с установленным пакетом MS Office.

Продолжительность работы: 4 ч.

## Общие положения, основные термины и вопросы для проработки лекционного материала и подготовки к лабораторной работе

С помощью корреляционного метода можно определить степень тесноты связи между признаками, но выяснить, как *количественно* меняется результативный признак при изменении другого, нельзя.

В этом случае следует воспользоваться регрессионным анализом, который, в отличие от корреляционного, изучает эффект влияния одного признака на другой, зависимость признака от фактора, характер влияния фактора на признак. Термин «регрессия» ввел Ф. Гальтон. Смысл его заключался в том, что коррелирующие пары в биологических объектах, обнаруживающие отклонения от средней линии, определяющей корреляцию признаков совокупности, имеют тенденцию возврата к этой средней, если только действуют одни случайные причины.

Регрессионный анализ возможен при наличии всего лишь нескольких пар сопряженных наблюдений, но при условии сильных связей между признаками. Подобно корреляции, регрессия может быть парной (простой) и множественной, по форме связи – линейной и нелинейной, по зависимости – односторонней (изменяется лишь один признак под влиянием другого) и двусторонней (изменяются оба признака под воздействием друг друга).

~~<del>??????</del> 79 <del>{{{{{}}}</del>

*Регрессия* – это изменение результативного признака в ответ на *определенное* изменение другого одного или нескольких факториальных.

*Регрессионные модели* – это уравнения стохастической связи вида y = f(x), где f(x) может быть выражено в любом виде.

Она выражается несколькими способами:

1) построение эмпирических линий регрессий (рядов);

2) составление уравнений регрессии и построение теоретических линий;

3) вычисление коэффициентов регрессии.

Первый способ выражения регрессии наиболее простой. Для построения эмпирической линии регрессии следует составить корреляционную решетку, но вместо границ классов использовать их средние групповые.

Эмпирическая линия регрессии обычно представляет собой более или менее ломаную линию, и она довольно наглядно отображает характер связи между двумя переменными (y) и (x), но не дает возможности точно определить любое значение  $(x_i)$  по заданному значению  $(y_i)$  и наоборот.

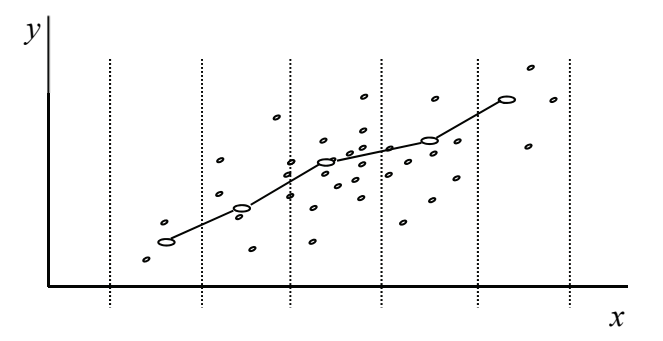

Рис. 10.1. Эмпирическая линия регрессии

Задача — исключить случайные колебания эмпирической линии и получить возможность более точно судить о том, как меняется одна величина (y) вслед за изменением другой (x). Для этого используют разные *способы выравнивания* эмпирической линии:

1) графический (визуально, без расчетов, что не исключает влияния индивидуальных качеств исследователя на результат);

2) способ скользящей средней;

3) способ наименьших квадратов.

Сущность метода наименьших квадратов при решении поставленной задачи заключается в вычислении коэффициентов

уравнения регрессии заданного вида таким образом, чтобы сумма квадратов отклонений эмпирических значений зависимой переменной от теоретических значений (рис. 10.2) была наименьшей

$$\sum_{i=1}^n (y_i - \tilde{y}_i)^2 \Longrightarrow 0.$$

Метод наименьших квадратов применяется чаще всего для решения различных задач, связанных с обработкой результатов опыта. Наиболее важным приложением этого метода является решение задачи сглаживания экспериментальной зависимости, т. е. изображения опытной функциональной зависимости аналитической формулой. При этом метод наименьших квадратов не решает вопрос о выборе общего вида аналитической функции, а дает возможность при заданном типе аналитической функции y = f(x) подобрать наиболее вероятные значения для параметров этой функции. Для того чтобы получить оценку коэффициентов уравнения методом наименьших квадратов, следует решить систему нормальных уравнений.

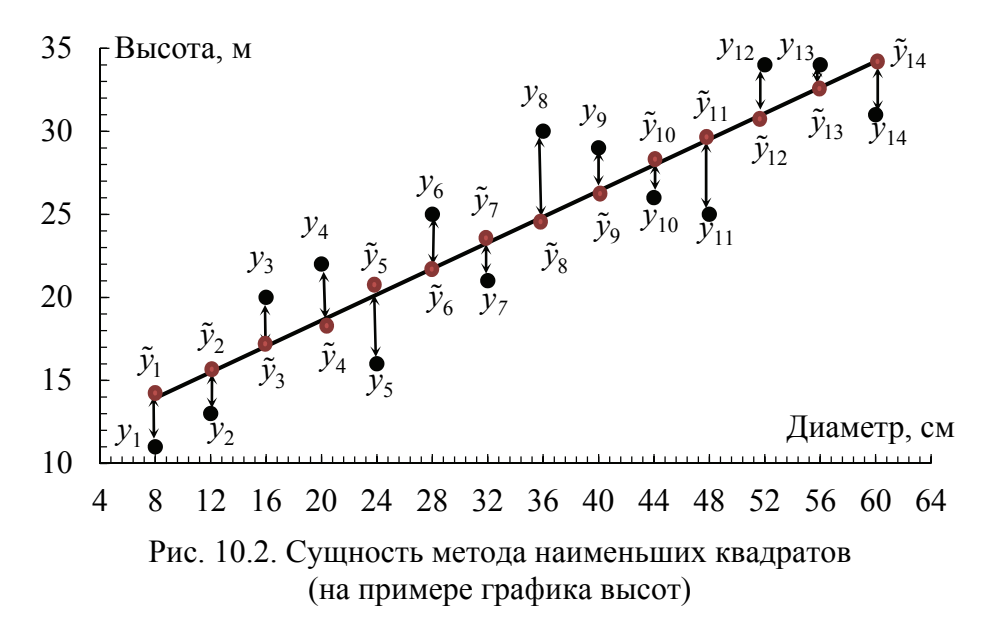

Линии регрессии дают наглядное представление о форме и тесноте корреляционной связи между признаками. Но форма связи у биологических признаков разнообразна, поэтому *задача анализа* состоит в том, чтобы любую форму такой связи выразить уравнением определенной функции (линейной, параболической, гиперболической и др.).

~~<del>~~~~~</del> 81 <del>{{{{}}}</del>

Термином линейный регрессионный анализ обозначают такое прогнозирование, которое описывается линейной взаимосвязью между исследуемыми переменными:  $y = b_0 + b_1 x$ .

В случае криволинейных зависимостей применяются математические функции следующего вида: гиперболическая  $y = b_0 + b_1 / x$ ; показательная  $y = b_0 + b_1^x$ ; степенная  $y = b_0 x^{b_1}$ ; параболическая  $y = b_0 + b_1 x + b_2 x^2$ ; полиномиальная 3-й степени  $y = b_0 + b_1 x + b_2 x^2 + b_3 x^3$ ; логарифмическая  $y = b_0 + b_1 lgx$ ; экспоненциальная  $y = b_0 \exp(b_1 x)$  и др.

Решение математических уравнений связи предполагает вычисление по исходным данным их параметров (свободного члена  $b_0$  и коэффициентов регрессии  $b_1, b_2, ...$ ).

Стандартная ошибка регрессионного уравнения (т. е. ошибка, с которой любое измеренное значение (y) предсказывается для данного значения (x) по регрессионному уравнению) для сгруппированных данных может быть вычислена по формуле

$$s = \sqrt{\frac{\sum f_{i,j} \cdot (y_j - \tilde{y}_i)^2}{n - m - 1}}.$$
 (10.1)

Чем меньше данная стандартная ошибка, тем более точно регрессия описывает опытные данные.

Задание 1. Получить регрессионную модель линейной зависимости высоты от диаметра деревьев в сосновом древостое методом наименьших квадратов, рассчитать стандартную ошибку регрессии уравнения и отобразить графически зависимость между диаметрами и высотами.

Задание 2. Получить регрессионное уравнение параболы второго порядка, описывающее зависимость высоты от диаметра в чистом сосновом древостое методом наименьших квадратов, рассчитать стандартную ошибку регрессии и отобразить графически зависимость между диаметрами и высотами.

### Порядок выполнения работы

Задание 1. Линейная взаимосвязь между исследуемыми переменными выражается уравнением общего вида:

$$y = b_0 + b_1 x. (10.2)$$

Для построения регрессионной модели данной линейной зависимости высоты от диаметра деревьев в сосновом древостое нужно выполнить оценку его коэффициентов  $b_0$  и  $b_1$  уравнения прямой линии методом наименьших квадратов, для чего решим систему нормальных уравнений:

$$\begin{cases} b_0 \cdot n + b_1 \cdot \sum_{i=1}^k f_i \cdot D_i = \sum_{i=1}^k f_i \cdot H_i, \\ b_0 \cdot \sum_{i=1}^k f_i \cdot D_i + b_1 \cdot \sum_{i=1}^k f_i \cdot D_i^2 = \sum_{i=1}^k f_i \cdot H_i \cdot D_i. \end{cases}$$
(10.3)

Рассмотрим процесс вычисления коэффициентов уравнения прямой, моделирующей зависимость между высотами и диаметрами. Для этого на основе корреляционной решетки (таблица, лабораторная работа № 2) составим вспомогательную таблицу для вычисления всех необходимых для расчетов сумм (таблица). В данной таблице суммы вычисляются сначала по интервалам, а затем складываются.

Чтобы рассчитать строку  $\sum f_{i,j} \cdot H_j \cdot D_i$ , надо для столбца 16,0: (1 × 18,5 + 1 × 19,5 + 1 × 22,5) × 16,0 = **968,0**; для столбца 20,0: (3 × 20,5 + 4 × 21,5 + 5 × 22,5 + 1 × 27,5) × 20,0 = **5750,0**.

Подставив значения сумм в систему нормальных уравнений (10.3), получим

$$\begin{cases} b_0 \cdot 200 + b_1 \cdot 6340, 0 = 4967, 0, \\ b_0 \cdot 6340, 0 + b_1 \cdot 213 \ 744, 0 = 159 \ 946, 0. \end{cases}$$
(10.4)

Решим полученную систему уравнений. Для этого разделим каждое из уравнений системы (10.3) на коэффициенты при параметре  $b_0$ :

$$\begin{cases} b_0 + b_1 \cdot 31, 70 = 24,835, \\ b_0 + b_1 \cdot 33,714 = 25,228. \end{cases}$$
(10.5)

Теперь вычтем первое уравнение системы (10.5) из второго

$$b_1 \cdot 2,014 = 0,393 \tag{10.6}$$

и выразим из полученного уравнения (10.6) коэффициент *b*<sub>1</sub>:

$$b_1 = \frac{0,393}{2,014} = 0,195.$$
(10.7)

~<del>~~??}}}</del> 83 <del>《{{{{}}</del>

| $f_{H} = \sum f_i \cdot H_i$ | 20,5 | 29,5 | 7 370,5 | 9 577,5 | 4 477,0 | 6 1020,0 | 1 1053,5 | 2 517,0 | 472,5 | 5 279,5 | 2 82,0 | 39,0 | 18,5 | 00 4 967,0 | 6 340,0              | 213 744,0              | 7 667 008,0            | 292 501 248,0          | 159 946,0                      | 5 474 488,0                      |                     | I                   | 435,5                                          |             | I                   | 401,7                                          |
|------------------------------|------|------|---------|---------|---------|----------|----------|---------|-------|---------|--------|------|------|------------|----------------------|------------------------|------------------------|------------------------|--------------------------------|----------------------------------|---------------------|---------------------|------------------------------------------------|-------------|---------------------|------------------------------------------------|
| 60,0 fi                      | 2    | 5    | 1 1     | 1 2     | 4       | Ö        | 2        | 5       |       | 9       | 2      | 2    | c.   | 2 20       | 120,0                | 7 200,0                | 43 200,0               | 25 920 000             | 3 360,0                        | 201 600,0                        |                     | 30,4                | 12,02                                          | -           | 28,0                | 0,50                                           |
| 56,0                         |      |      |         |         |         |          |          |         |       |         |        |      |      | 0          | Ι                    | I                      | I                      | I                      | I                              | I                                |                     | 29,6                | I                                              |             | 28,0                | I                                              |
| 52,0                         |      |      | 1       | 3       | 1       |          |          |         |       |         |        |      |      | 5          | 260,0                | 13 520,0               | 703 040,0              | 36 558 080             | 7 150,0                        | 371 800,0                        |                     | 28,8                | 10,45                                          |             | 27,9                | 2,80                                           |
| 48,0                         |      |      |         | 1       | 1       |          |          |         |       |         |        |      |      | 2          | 96,0                 | 4 608,0                | 221 184,0              | 10 616 832             | 2 592,0                        | 124 416,0                        |                     | 28,0                | 2,50                                           |             | 27,6                | 1,22                                           |
| 44,0                         | 1    |      | 9       | 3       | 1       | 1        |          |         |       |         |        |      |      | 12         | 528,0                | 23 232,0               | 1 022 208,0            | 44 977 152             | 14 784,0                       | 650 496,0                        |                     | 27,2                | 24,68                                          |             | 27,2                | 24,68                                          |
| 40,0                         |      |      | 1       | 4       | 9       | 4        | 1        | 1       |       |         |        |      |      | 17         | 680,0                | 27 200,0               | 1 088 000,0            | 43 520 000             | 17900,0                        | 716 000,0                        | ірямой              | 26,5                | 25,00                                          | раболы      | 26,7                | 26,88                                          |
| 36,0                         |      |      | 4       | 4       | 5       | 12       | 4        | e,      |       |         |        |      |      | 32         | 1152,0               | 41 472,0               | 1 492 992              | 53 747 712             | 29916,0                        | 1 076 976                        | <u> уравнение п</u> | 25,7                | 68,28                                          | равнение па | 26,0                | 66,00                                          |
| 32,0                         |      |      |         | 1       | 4       | 10       | 12       | 2       | 1     |         |        |      |      | 30         | 960,0                | 30 720,0               | 983 040,0              | 31 457 280             | 24064,0                        | 770 048,0                        |                     | 24,9                | 32,20                                          | y           | 25,2                | 31,90                                          |
| 28,0                         |      | 1    |         | 3       |         | 11       | 20       | 6       | 7     | ε       |        | 1    |      | 55         | 1 540,0              | 43 120,0               | 1 207 360              | 33 806 080             | 37394,0                        | 1 047 032                        |                     | 24,1                | 151,20                                         |             | 24,2                | 149,75                                         |
| 24,0                         |      |      |         |         |         | 2        | 9        | 7       | 7     | 9       | 1      |      |      | 29         | 696,0                | 16 704,0               | 400 896,0              | 9 621 504              | 16068,0                        | 385 632,0                        |                     | 23,3                | 50,36                                          |             | 23,1                | 49,04                                          |
| 20,0                         |      |      |         | 1       |         |          |          |         | 5     | 4       | 3      |      |      | 13         | 260,0                | 5 200,0                | 104 000,0              | 2 080 000,0            | 5750,0                         | 115 000,0                        |                     | 22,6                | 42,13                                          |             | 21,9                | 39,68                                          |
| 16,0                         |      |      |         |         |         |          |          |         | 1     |         |        | 1    | -1   | 3          | 48,0                 | 768,0                  | 122 880,0              | 196 608,0              | 968,0                          | 15 488,0                         |                     | 21,8                | 16,67                                          |             | 20,6                | 9,23                                           |
| D H                          | 30,5 | 29,5 | 28,5    | 27,5    | 26,5    | 25,5     | 24,5     | 23,5    | 22,5  | 21,5    | 20,5   | 19,5 | 18,5 | $f_D$      | $\sum f_i \cdot D_i$ | $\sum f_i \cdot D_i^2$ | $\sum f_i \cdot D_i^3$ | $\sum f_i \cdot D_i^4$ | $\sum f_i \cdot H_i \cdot D_i$ | $\sum f_i \cdot H_i \cdot D_i^2$ |                     | $\widetilde{H}_{i}$ | $\sum f_{i,j} \cdot (H_j - \widetilde{H}_i)^2$ |             | $\widetilde{H}_{i}$ | $\sum f_{i,j} \cdot (H_j - \widetilde{H}_i)^2$ |

Вспомогательная таблица для вычисления коэффициентов регрессий

84 <del>- {{{{}}}</del> \_\_\_\_

Подставляя вычисленное значение коэффициента  $b_1$  в первое уравнение системы (10.5) и, выразив из него коэффициент  $b_0$ , получим

$$b_0 = 24,835 - b_1 \cdot 31,70 = 24,835 - 0,195 \cdot 31,70 = 18,65$$
. (10.8)

Таким образом, у нас получилась регрессионная модель зависимости высоты от диаметра деревьев в сосновом древостое следующего вида:

$$\tilde{y} = 18,65 + 0,195 \cdot x, \tag{10.9}$$

или, используя другие обозначения:

$$H = 18,65 + 0,195 \cdot D. \tag{10.10}$$

Затем вычисляется по столбцам: для столбца 16,0: 18,65 + 0,195 × × 16,0 = **21,8** м; для столбца 20,0: 18,65 + 0,195 × 20,0 = **22,6** м.

Пользуясь полученным регрессионным уравнением прямой линии, определим теоретические высоты  $\tilde{H}_i$  и сумму квадратов отклонений эмпирических высот от теоретических  $\sum f_{i,i} \cdot (H_i - \tilde{H}_i)^2$  (таблица).

Для этого надо для столбца 16,0:  $((18,5 - 21,8)^2 \times 1) + ((19,5 - 21,8)^2 \times 1) + ((22,5-21,8)^2 \times 1)) = 16,67$  м; для столбца 20,0:  $((22,5-22,6)^2 \times 3) + ((21,5 - 22,6)^2 \times 4) + ((22,5 - 22,6)^2 \times 5) + ((27,5 - 22,6)^2 \times 1) = 42,13$  м.

Полученное значение суммы квадратов отклонений 435,5 мы можем использовать для вычисления стандартной ошибки регрессионного уравнения прямой:

$$m_{1D} = \sqrt{\frac{\sum f_{i,j} \cdot (H_j - \widetilde{H}_i)^2}{n-2}} = \sqrt{\frac{435,5}{200-2}} = 1,48.$$
(10.11)

На рис. 10.3 изображено полученное регрессионное уравнение прямой линии.

Задание 2. Взаимосвязь между исследуемыми переменными в виде параболы второго порядка выражается уравнением общего вида:

$$y = b_0 + b_1 x + b_2 x^2. (10.12)$$

~~<del>~~~~</del> 85 <del>~~~~~~~~</del>

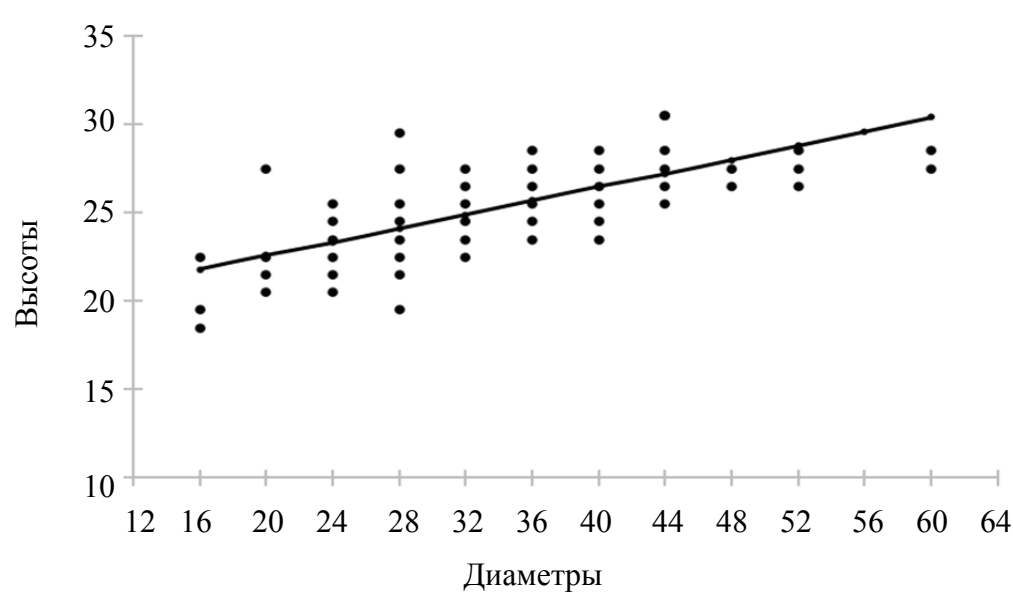

Рис. 10.3. Зависимость между высотами и диаметрами деревьев в древостое (прямая)

Для построения данной регрессионной модели зависимости высоты от диаметра деревьев выполним оценку коэффициентов параболы второго порядка  $b_0$ ,  $b_1$  и  $b_2$  методом наименьших квадратов, для чего решаем систему нормальных уравнений:

$$\begin{cases} b_0 \cdot n + b_1 \cdot \sum_{i=1}^k f_i \cdot D_i + b_2 \cdot \sum_{i=1}^k f_i \cdot D_i^2 = \sum_{i=1}^k f_i \cdot H_i, \\ b_0 \cdot \sum_{i=1}^k f_i \cdot D_i + b_1 \cdot \sum_{i=1}^k f_i \cdot D_i^2 + b_2 \cdot \sum_{i=1}^k f_i \cdot D_i^3 = \sum_{i=1}^k f_i \cdot H_i \cdot D_i, \\ b_0 \cdot \sum_{i=1}^k f_i \cdot D_i^2 + b_1 \cdot \sum_{i=1}^k f_i \cdot D_i^3 + b_2 \cdot \sum_{i=1}^k f_i \cdot D_i^4 = \sum_{i=1}^k f_i \cdot H_i \cdot D_i^2. \end{cases}$$
(10.13)

Вычислим коэффициенты уравнения параболы второго порядка, описывающей связь высот и диаметров деревьев в древостое. Для выполнения вычислений используем значения вспомогательной таблицы. Подставив найденные значения в систему нормальных уравнений (10.13), получим

Для решения системы нормальных уравнений (10.14) сначала разделим все уравнения системы на коэффициенты при параметре *b*<sub>0</sub>:

$$\begin{cases} b_0 + b_1 \cdot 31,70 + b_2 \cdot 1068,720 = 24,835, \\ b_0 + b_1 \cdot 33,714 + b_2 \cdot 1209,307 = 25,228, \\ b_0 + b_1 \cdot 35,870 + b_2 \cdot 1368,465 = 25,612. \end{cases}$$
(10.15)

Теперь вычтем первое уравнение системы (10.15) из второго, а второе – из третьего. В результате получим систему из двух уравнений:

$$\begin{cases} b_1 \cdot 2,014 + b_2 \cdot 140,587 = 0,393, \\ b_1 \cdot 2,156 + b_2 \cdot 159,158 = 0,384. \end{cases}$$
(10.16)

Вновь разделим уравнения системы (10.16) на коэффициент, на этот раз при параметре *b*<sub>1</sub>:

$$\begin{cases} b_1 + b_2 \cdot 69,805 = 0,195, \\ b_1 + b_2 \cdot 73,821 = 0,178. \end{cases}$$
(10.17)

Вычитая первое уравнение системы (10.17) из второго, получим:

$$b_2 \cdot 4,016 = -0,017, \tag{10.18}$$

откуда выразим параметр *b*<sub>2</sub>:

$$b_2 = \frac{-0,017}{4,016} = -0,0042. \tag{10.19}$$

Подставив полученное значение параметра  $b_2$  в первое уравнение системы (10.17), выразим из него и вычислим величину параметра  $b_1$ :

$$b_1 = 0,195 - b_2 \cdot 69,805 = 0,195 - (-0,0042 \cdot 69,805) = 0,4880.$$
 (10.20)

Теперь, воспользовавшись первым уравнением из системы (10.15), а также значениями параметров  $b_1$  и  $b_2$ , вычислим величину  $b_0$ :

$$b_0 = 24,835 - b_1 \cdot 31,70 - b_2 \cdot 1068,720 = 24,835 - 0,4880 \times 31,70 - (-0,0042 \cdot 1068,720) = 24,835 - 15,470 + 4,489 = 13,855. (10.21)$$

В результате выполненных вычислений мы получили регрессионное уравнение параболы второго порядка, описывающее зависимость высоты от диаметра в чистом сосновом древостое:

$$\tilde{y} = 13,885 + 0,4880 \cdot x - 0,0042 \cdot x^2,$$
 (10.22)

или с использованием других обозначений:

$$\widetilde{H} = 13,855 + 0,4880 \cdot D - 0,0042 \cdot D^2.$$
 (10.23)

С помощью полученного уравнения регрессии определим теоретические высоты  $\tilde{H}_i$  (подставив в уравнение (10.23) значения  $D_i$ из таблицы), а также сумму квадратов отклонений (таблица) эмпирических высот от теоретических (аналогично вычислениям с уравнением прямой, только берутся значения теоретических высот для уравнения параболы второго порядка).

Используя сумму квадратов отклонений 401,7, вычислим стандартную ошибку регрессионного уравнения параболы второго порядка:

$$m_{2D} = \sqrt{\frac{\sum f_{i,j} \cdot (H_j - \widetilde{H}_i)^2}{n-3}} = \sqrt{\frac{401,7}{200-3}} = 1,43.$$
(10.24)

На рис. 10.4 изображено полученное регрессионное уравнение параболы второго порядка.

Стандартная ошибка регрессии параболы второго порядка (1,43 м) меньше, чем стандартная ошибка регрессионного уравнения прямой (1,48 м). Это говорит о том, что парабола в нашем случае более точно описывает опытные данные, чем прямая.

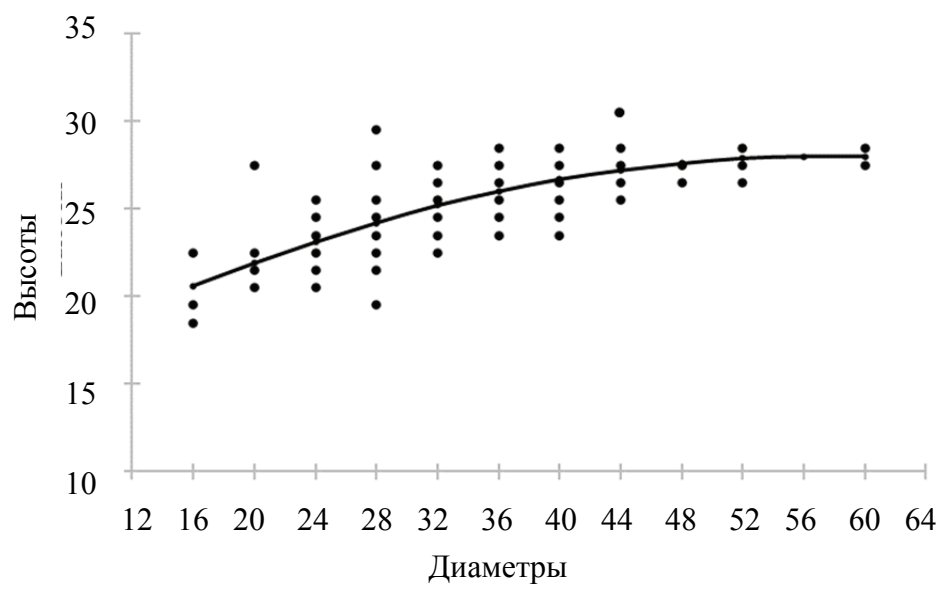

Рис. 10.4. Зависимость между высотами и диаметрами деревьев в древостое (парабола второго порядка)

Наличие модели, позволяющей оценивать значения высот деревьев в древостое исходя из их диаметра, может оказать большую практическую пользу, так как трудоемкость измерения высоты растущего дерева значительно выше, чем трудоемкость измерения его диаметра.

# РЕГРЕССИОННЫЙ АНАЛИЗ С ИСПОЛЬЗОВАНИЕМ ПАКЕТА ПРОГРАММ

*Цель лабораторной работы*: научиться выполнять регрессионный анализ зависимости диаметров и высот в чистом сосновом древостое с использованием пакета программ Statistica или MS Excel.

Обеспечивающие средства: рабочая тетрадь, ручка, калькулятор, линейка, карандаш, стирка, персональный компьютер с установленным пакетом MS Office и Statistica 10.

Продолжительность работы: 2 ч.

### Общие положения, основные термины и вопросы для проработки лекционного материала и подготовки к лабораторной работе

Регрессионный анализ является одним из самых востребованных методов статистического исследования. С его помощью можно установить степень влияния независимых величин на зависимую переменную. Регрессия позволяет прогнозировать зависимую переменную на основании значений признака. В функционале Microsoft Excel имеются инструменты, предназначенные для проведения подобного вида анализа, множество функций, которые оценивают не только наклон и сдвиг линии регрессии, характеризующей линейную взаимосвязь между факторами, но и регрессионную статистику. MS Excel позволяет осуществить данную процедуру с помощью функции *Анализ данных – Регрессия*. Результаты выполнения функции аналогичны результатам программы Statistica, но пользователь может выбрать место их размещения: на используемом или на новом листе рабочей книги.

В программе Statistica оценка коэффициентов однофакторной и многофакторной линейной регрессии осуществляется в отдельном модуле *Множественная регрессия* (*Multiple regression*). Результаты просматриваются в отдельном окне, в котором есть коэффициенты, оцененные методом наименьших квадратов, коэффициент детерминации, статистика Фишера оценки значимости регрессии, статистики Стьюдента оценки значимости коэффициентов,

~~<del>~~~~</del> 89 <del>~~~~~~~</del>

коэффициент корреляции (матрица корреляций) и др. Оценка нелинейной регрессии в программе Statistica производится в отдельном модуле *Нелинейное оценивание* (*Non-linear estimation*), здесь можно как задать вид зависимости самостоятельно, так и воспользоваться имеющимися. Результатами оценки являются лишь индекс детерминации и статистика Фишера. Подбор вида гладкой функции можно осуществить только на основе визуального анализа графиков.

В программе Excel работа с нелинейной регрессией аналогична работе с линейной регрессией, но и в том, и в другом случае это занимает гораздо больше времени, чем в программе Statistica.

Модели с дискретной зависимой переменной легко оцениваются в пакете Statistica в модуле *Нелинейное оценивание*, в MS Excel данный вид задач также осуществим, но не специальной командой, а в несколько этапов.

Задание. Выполнить регрессионный анализ зависимости диаметров и высот с помощью пакета программ Statistica 10 или MS Office и определить коэффициенты лучшего описывающего уравнения регрессии.

### Порядок выполнения работы

Задание. Анализ зависимости между случайными величинами с помощью линейного регрессионного анализа в пакете Statistica 10.0 можно выполнить следующим образом. Проанализируем связь между высотами и диаметрами в чистом одновозрастном древостое. С этой целью выполним расчеты для регрессионных уравнений следующих видов:

$$H = b_0 + b_1 \cdot D; \tag{11.1}$$

$$H = b_0 + b_1 \cdot D + b_2 \cdot D^2; \qquad (11.2)$$

$$H = b_0 + b_1 \cdot D + b_2 \cdot D^2 + b_3 \cdot D^3; \qquad (11.3)$$

$$h = b_0 + b_1 / D;$$
 (11.4)

$$h = b_0 + b_1 \ln(D). \tag{11.5}$$

1. Запустим программу Statistica, выбрав одноименную иконку на Рабочем столе.

2. Откроем созданный ранее файл с исходными данными, выбрав Открыть... из меню Файл, и откроем диск D, каталог BIOM, подкаталог №группы, имя файла №группы №подгруппы Фамилия Имя;

~~<del>~~~~</del> 90 <del>{{{{{}}}</del>

3. Для выполнения расчетов в файле исходных данных создадим четыре новые переменные  $(D^2, D^3, 1/D, ln(D))$ . Для этого в меню Вставка выберем Добавить переменные.... В открывшемся диалоговом окне Добавить переменные в таблицу (рис. 11.1) в поле Число внесем число переменных – 4, которые следует добавить, и нажмем кнопку ОК. Далее дадим название добавленным переменным и вычислим их значения. Для этого выполним двойной щелчок левой кнопкой мыши на заголовке новой переменной (например, на HosПер1, которая откроет диалоговое окно свойств переменных (рис. 11.2).

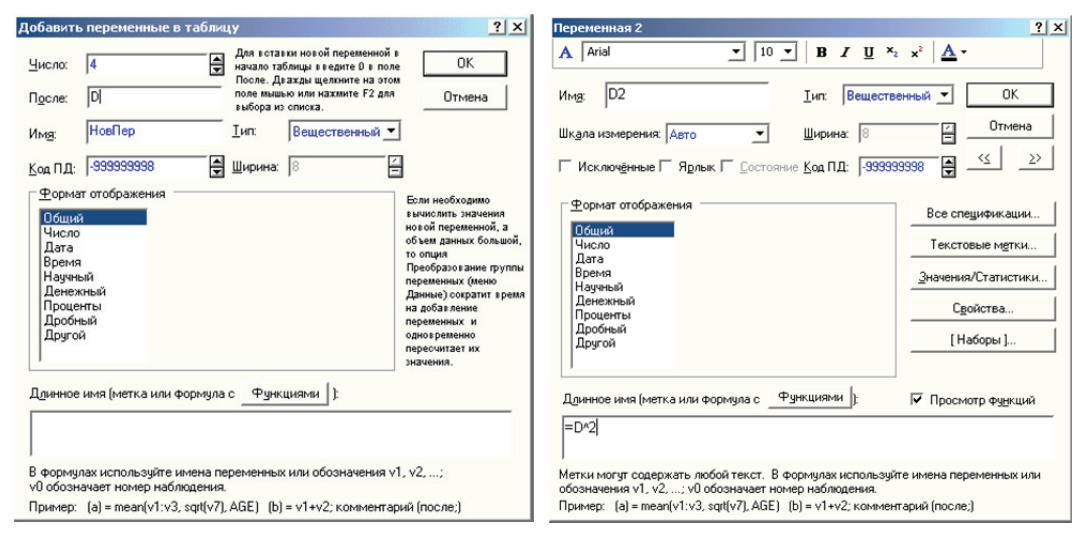

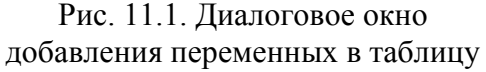

Рис. 11.2. Диалоговое окно изменения свойств переменных

4. В окне (рис. 11.2) изменим имя в поле *Имя* (например, для  $D^2$  ввести  $D^2$ ), а в поле *Длинное имя*, расположенном в нижней части диалогового окна, введем формулу для вычисления значений переменной (например, возвести диаметр в квадрат, введя  $=D^2$ ). После нажатия кнопки *OK* все изменения будут выполнены, а если вводилась формула, то после подтверждения (нажать кнопку *Да*) будут вычислены и значения переменной. Повторим данные действия по созданию и расчету для остальных новых переменных ( $D^2$ ,  $D^3$ , 1/D, ln(*D*), введя соответственно формулы  $D^2$ ,  $D^3$ , 1/D, LOG(*D*)).

5. В меню Анализ (рис. 8.7) выберем Множественная регрессия, при этом откроется диалоговое окно Множественная регрессия (рис. 11.3).

6. В открывшемся диалоговом окне нажмем кнопку Переменные (рис. 11.1). После этого в диалоговом окне Списки зависимых

и независимых переменных (рис. 11.4), содержащем два списка переменных, выберем из левого списка зависимую переменную (переменную, которая в уравнении стоит слева от знака равенства, в нашем случае – H). В правом списке отметим независимые переменные, для которых строится регрессионное уравнение (переменные, которые будут справа от знака равенства, например, для уравнения прямой, это одна переменная – D). Если надо выбрать сразу несколько переменных, то для этого, удерживая нажатой клавишу *Ctrl* на клавиатуре, выберем их мышью. После выбора зависимой и независимой (ых) переменной (ых) нажмем кнопку *OK* для возврата в окно *Множественная регрессия*.

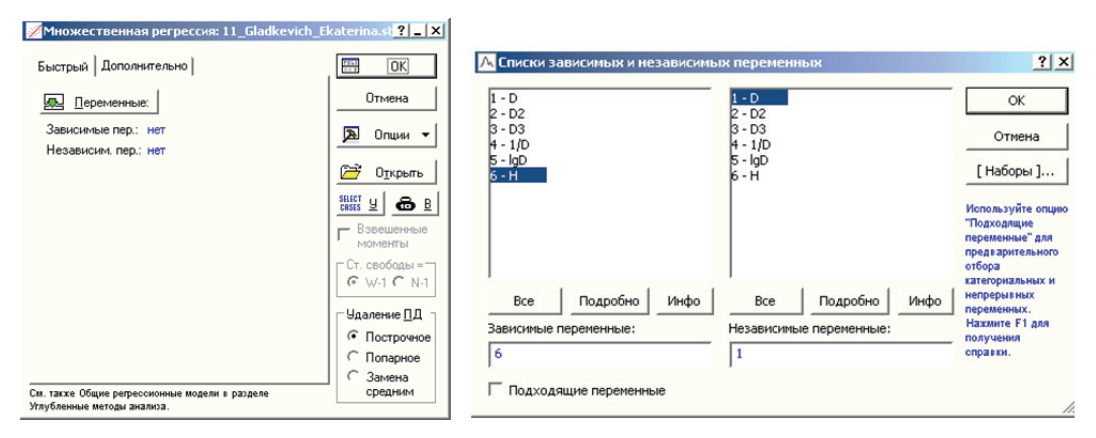

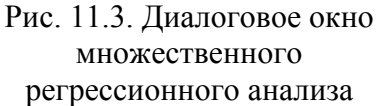

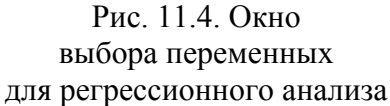

7. Выполним вычисления в окне *Множественная регрессия* (рис. 11.3). Для этого нажмем кнопку OK, в результате чего откроется диалоговое окно *Результаты множественной регрессии* (рис. 11.5), в котором приведены значения некоторых статистик, характеризующих полученное уравнение – коэффициент корреляции (*Множеств. R*); коэффициент детерминации ( $R^2$ ); преобразованный коэффициент детерминации (*Скорреккт. R*<sup>2</sup>); стандартная ошибка (*Стандартная ошибка оценки*) и критерий Фишера (*F*). Регрессионное уравнение должно быть достоверно на 0,05-м уровне значимости (если цвет слов и значений *D бета* и т. д. имеют красный цвет, то коэффициенты уравнения значимы на 0,05-м уровне, если они синего цвета, то незначимы на данном уровне). Полученные статистические данные, характеризующие уравнение регрессии, заносятся в таблицу (в данном случае в строку уравнения прямой).

~~<del>~~~~</del> 92 <del>~~~~~~~~</del>

| 🦉 Результаты множественно        | й регрессии: 11_Gladk                | evich_Ekaterir          | ia.sta             | ?_            |
|----------------------------------|--------------------------------------|-------------------------|--------------------|---------------|
| Результаты множ. регре           | CCNN                                 |                         |                    |               |
| Зав.перем.:Н                     | Mножест. R =<br>R2=                  | ,73510073<br>,54037308  | F = 232,<br>cc = 1 | ,7842<br>,198 |
| Число набл.: 200<br>Стандартна   | Скоррект. R2=<br>ая ощибка оценки: ] | ,53805173<br>,450747632 | p = 0,00           | 00000         |
| Св.член: 18,533005451            | Ст. ошибка: ,42111                   | .37 t( 198              | ) = 44,010         | p = 0,0000    |
| (выделены значимые бета          | )                                    |                         |                    | <b>B</b>      |
| выделяемый р-уровень: ,05        |                                      |                         |                    | E OK          |
| Быстрый   Дополнительно   Ост    | атки/предсказанные/на                | блюдаемые зна           | чения              | Отмена        |
| <u>И</u> тоговая таблица регресо | зии                                  |                         |                    | 🔊 Опции 🖣     |
|                                  |                                      |                         |                    | . По Группак  |

Рис. 11.5. Окно результатов регрессионного анализа

8. После заполнения строки для уравнения прямой нажмем кнопку *Отмена* и в появившимся окне (рис. 11.4) укажем новые независимые переменные для уравнения параболы (D, D2, зажав *Ctrl*), зависимая переменная (H) остается, запускаем расчеты кнопками *OK* (рис. 11.4) и (рис. 11.3) и заносим полученные данные (рис. 11.5) в табл. 11.1 в строку уравнения параболы.

9. Нажмем кнопку *Отмена* и по очереди выполним аналогичные действия ( $\mathbb{N}$  6–8) для оставшихся регрессионных моделей – кубического уравнения (D, D2, D3), гиперболы (1/D), логарифмического уравнения (LOG(D)). Такие операции продолжаются до тех пор, пока все графы таблицы не будут заполнены.

| Уравнение                                               | Коэффициент<br>корреляции<br>( <i>Множеств. R</i> ) | Коэффициент<br>детерминации<br>(R <sup>2</sup> ) | Критерий<br>Фишера ( <i>F</i> ) | Стандартная<br>ошибка оценки | Вывод    |
|---------------------------------------------------------|-----------------------------------------------------|--------------------------------------------------|---------------------------------|------------------------------|----------|
| $H = b_0 + b_1 \cdot D$                                 | 0,735101                                            | 0,540373                                         | 232,784                         | 1,450748                     | Дост.    |
| $H = b_0 + b_1 \cdot D + b_2 \cdot D^2$                 | 0,763811                                            | 0,583408                                         | 137,942                         | 1,384663                     | Дост./+  |
| $H = b_0 + b_1 \cdot D + b_2 \cdot D^2 + b_3 \cdot D^3$ | 0,763806                                            | 0,583400                                         | 91,520                          | 1,388077                     | Не дост. |
| $H = b_0 + b_1 / D$                                     | 0,757999                                            | 0,574564                                         | 267,405                         | 1,395745                     | Дост.    |
| $H = b_0 + b_1 \ln(D)$                                  | 0,758844                                            | 0,575845                                         | 268,810                         | 1,393643                     | Дост.    |

Статистические показатели, характеризующие уравнения регрессии

10. Проведем анализ полученных результатов для определения лучшего регрессионного уравнения, которое должно быть достоверно (Дост.) на 0,05-м уровне значимости и иметь максимальные коэффициент корреляции (Множеств. R), коэффициент детерминации ( $R^2$ ), а стандартную ошибку оценки (Стандартная ошибка оценки) минимальную. Критерий Фишера показывает соотношение точности – простоты уравнения: чем он выше, тем проще по своему виду уравнение, но при этом оно с довольно высокой точностью описывает зависимость между признаками. Если вид (сложность) не играет большой роли, то данный критерий можно не учитывать.

Проанализировав данные (рис. 11.5 и таблица), можно сделать вывод, что все уравнения, за исключением параболы третьего порядка (данные *D* бета синего цвета), достоверны на 0,05-м уровне значимости. Из оставшихся 4 уравнений обращает на себя внимание парабола второго порядка, которая имеет самые большие коэффициент корреляции и коэффициент детерминации из всех рассчитанных уравнений, а стандартная ошибка оценки – самая низкая. В этом случае, если регрессионная модель нужна исключительно для оценки высот деревьев по их диаметрам, то парабола второго порядка будет самым предпочтительным уравнением из тех, для которых мы выполнили вычисления.

11. После нахождения общего вида лучшего регрессионного уравнения определим его частный вид, т. е. заменим коэффициенты  $b_0$ ,  $b_1$ ,  $b_2$  и т. д. их цифровыми значениями. Для этого составим лучшее выбранное уравнение, а затем нажмем кнопку *Итоговая таблица регрессии* на вкладке *Быстрый* (рис. 11.5) в окне результатов регрессионного анализа.

12. На экране появится таблица (рис. 11.6), содержащая в первой колонке имена независимых переменных (*Св.член* – свободный член ( $b_0$ )). Колонка, озаглавленная как *БЕТА*, содержит регрессионные коэффициенты, вычисленные с учетом предварительной нормировки переменных, а колонка *Ст.Ош. БЕТА* – их стандартные ошибки.

13. Колонка «*B*» содержит коэффициенты регрессии  $b_0$ ,  $b_1$ ,  $b_2$  и т. д., а колонка *Ст. Ош. В* – их стандартные ошибки. В колонке *t* приведены *t*-критерии Стьюдента, вычисленные для проверки параметрической гипотезы о равенстве коэффициента регрессии нулю. Если *t*-статистика превышает табличное значение для вы-

~~<del>\*\*\*\*</del>94 <del>- {{{{}}}</del>

бранного уровня значимости и соответствующего числа степеней свободы (*указано в скобках в заголовке колонки после символа t*), гипотеза отвергается. Колонка *р-знач*. содержит вероятность того, что гипотеза о равенстве коэффициента регрессии нулю верна.

|         | Итоги регрессии для зависимой переменной: H (11_Gladkevich_Ekaterina.sta)<br>R= ,76381134 R2= ,58340776 Скоррект. R2= ,57917840<br>F(2,197)=137,94 p<0,0000 Станд. ошибка оценки: 1,3847 |          |          |          |          |          |  |  |  |  |  |  |  |
|---------|----------------------------------------------------------------------------------------------------|----------|----------|----------|----------|----------|--|--|--|--|--|--|--|
|         | БЕТА                                                                                                    | Ст.Ош.   | В        | Ст.Ош.   | t(197)   | р-знач.  |  |  |  |  |  |  |  |
| N=200   |                                                                                                    | БЕТА     |          | В        |          |          |  |  |  |  |  |  |  |
| Св.член |                                                                                                    |          | 13,12559 | 1,264272 | 10,38193 | 0,000000 |  |  |  |  |  |  |  |
| D       | 1,96062                                                                                                    | 0,275530 | 0,52498  | 0,073776 | 7,11582  | 0,000000 |  |  |  |  |  |  |  |
| D2      | -1,24296                                                                                                    | 0,275530 | -0,00468 | 0,001036 | -4,51115 | 0,000011 |  |  |  |  |  |  |  |

Рис. 11.6. Таблица с параметрами регрессионного уравнения

Для параболы второго порядка (рис. 11.6) получились высокие значения *t*-критерия Стьюдента и значения вероятностей (*p-знач*.), которые меньшие уровня значимости  $\alpha = 0,05$ . Они свидетельствуют о том, что параметрическую гипотезу о равенстве коэффициентов регрессии нулю следует отвергнуть.

Это значит, что все независимые переменные вносят существенный вклад в уравнение регрессии. Полученное нами уравнение параболы второго порядка выглядит следующим образом:

$$H = 13,12559 + 0,52498 \cdot D - 0,00468 \cdot D^{2}$$

Значения *t*-критерия Стьюдента для регрессионных коэффициентов параболы третьего порядка получились следующие:

$$t_{b_0} = 10,38 \ 193; \ t_{b_1} = 7,11 \ 582; \ t_{b_2} = -4,51 \ 115.$$

Также обращает на себя внимание логарифмическое уравнение, для которого характерен самый большой критерий Фишера и достаточно большие значения коэффициента корреляции и коэффициентов детерминации, а также не слишком высокая стандартная ошибка оценки. Самый большой критерий Фишера говорит нам о том, что по соотношению точность – сложность логарифмическое уравнение является самым удачным уравнением, т. е. оно с довольно высокой точностью описывает зависимость высот от диаметров, являясь значительно более простым уравнением, чем парабола второго порядка (в логарифмическом уравнении используется только одна независимая переменная –  $\ln(D)$ , а в параболе

второго порядка – две). Логарифмическое уравнение следует предпочесть в том случае, если простота уравнения для исследователя является главным фактором подбора.

В пакете Statistica расчет нелинейной регрессии можно также выполнить при помощи модуля *Нелинейное оценивание*, который запускает из меню *Анализ*, подменю *Углубленные методы анализа* команда *Нелинейное оценивание* (рис. 11.7).

Выберем *Регрессия пользователя* – метод наим. квадратов МНК, (метод наименьших квадратов), в появившемся окне Функция пользователя, оценки МНК выберем и нажмем кнопку Оцениваемая функция, которая откроет одноименное диалоговое окно (рис. 11.8). Здесь наберем требуемую функцию в виде условных обозначений (рис. 11.8).

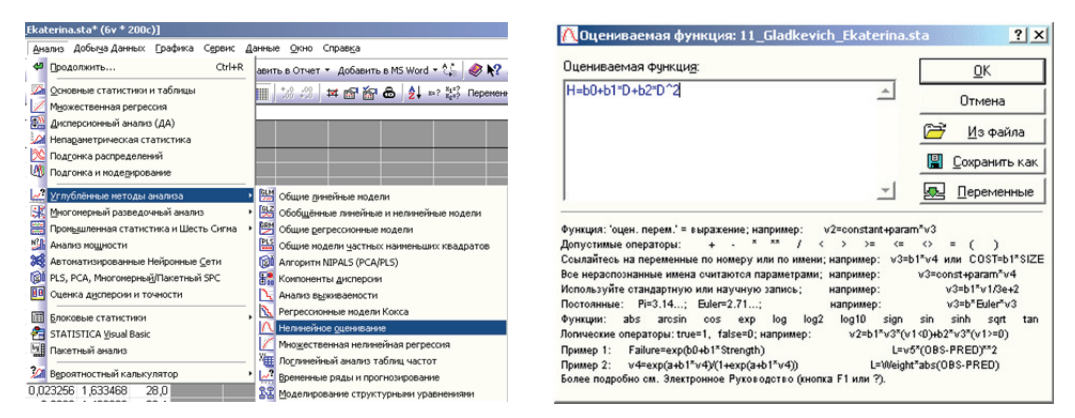

Рис. 11.7. Меню выбора нелинейной регрессии

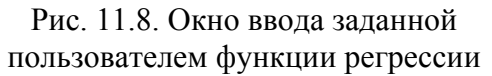

В данной формуле используемые переменные H и D (пример для параболы второго порядка приведен на рис 11.8), а транскрипцию набора необходимой функции, в частности знаки умножения (\*), степенной функции (^) и другие можно увидеть внизу этого же окна (рис. 11.8).

После подтверждения набранной модели кнопкой *OK* запустим процесс оценки. В появившемся окне *Оценка нелинейной модели МНК* нажмем повторно *OK*, после чего откроется диалоговое окно *Результаты*. В данном окне нажав также кнопку *OK* или на вкладке *Быстрый* кнопку *Оценки параметров модели*, выводится таблица результатов анализа (рис. 11.9), а нажав кнопку *Подогнанная функция и наблюдаемые значения (2M)* на вкладке *Быстрый* – график (рис. 11.10). Коэффициенты уравнения приведены в первом столбце с заголовком *Оценка*. В других столбцах даны

····

стандартные ошибки коэффициентов (*Стандарт ошиб.*), достоверность коэффициентов (*р-знач*), а также верхний и нижний доверительные интервалы (*Ниж. Дов Предел и Вер. Дов Предел*).

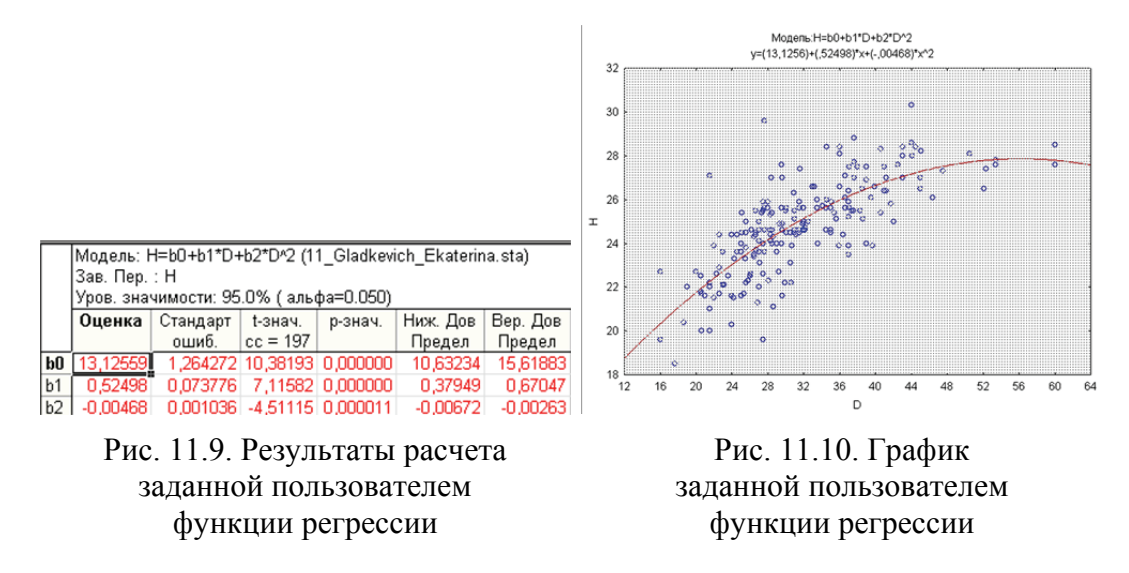

В соответствии с результатами анализа (рис. 11.9) заданное для оценки уравнение регрессии с округлением коэффициентов до целых значений имеет следующий вид:

 $H = 13,12\ 559 + 0,52498D - 0,0468D2.$ 

Некоторые виды регрессионных зависимостей достаточно подробно можно проанализировать в MS Excel. Для этого сначала построим график зависимости одной переменной от другой. После ввода данных в книгу MS Excel и выделения введенных данных (для упрощения процесса построения диаграммы) в меню Вставка на вкладке Диаграммы (рис. 11.11) выберем нужный тип диаграммы (точечная).

На графике щелкнем правой кнопкой по любой точке диаграммы и выберем опцию Добавить линию тренда. С правой стороны (рис. 11.12) отобразятся типы линии тренда (типа аппроксимации): экспоненциальная, линейная, логарифмическая, полиноминальная, степенная и скользящее среднее. Выберем, например, полином 2-й степени (парабола) и отметим Показывать уравнение на диаграмме и Поместить на диаграмму величину достоверности аппроксимации ( $R^2$ ).

Уравнение регрессии и квадрат корреляционного отношения (коэффициент детерминации) находятся в правом нижнем углу диаграммы (рис. 11.13).

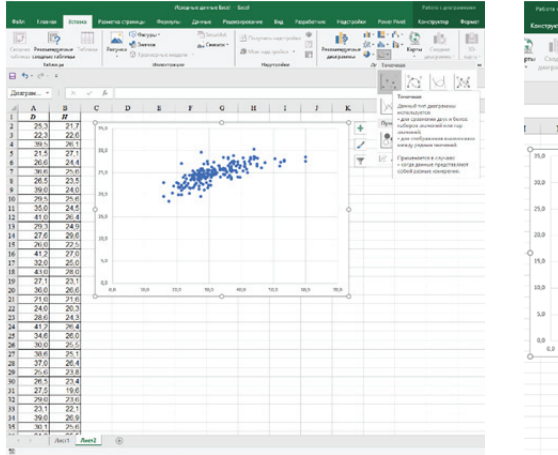

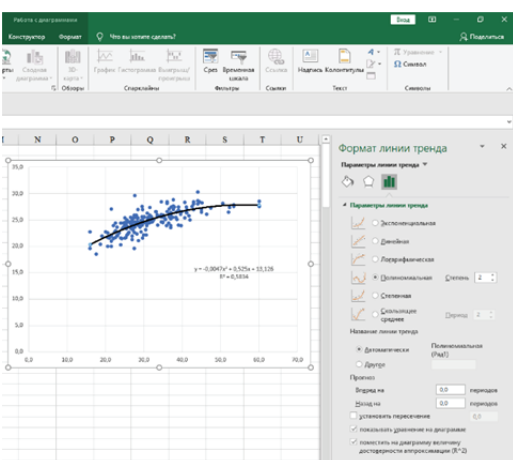

Рис. 11.11. Построение точечной диаграммы в MS Excel

Рис. 11.12. Тип аппроксимации и параметры кривой в MS Excel

Приведенная регрессионная параболическая зависимость характеризуется коэффициентом детерминации  $R^2 = 0,5834$ , т. е. полученная линия регрессии на 58,34% объясняет варьирование зависимой переменной.

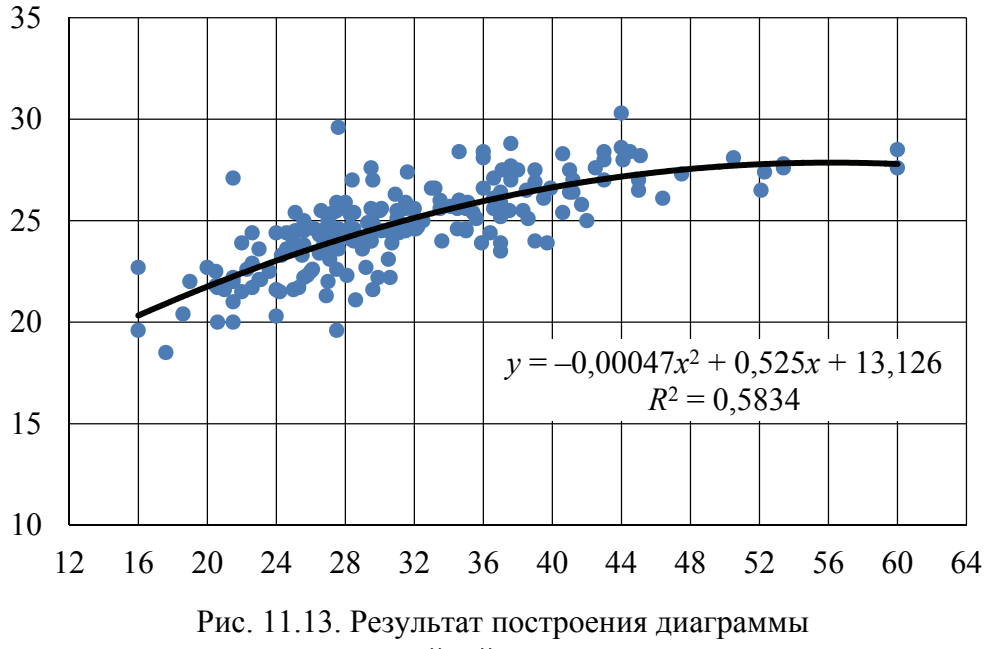

с нелинейной зависимостью

Для проведения регрессионного анализа и получения коэффициентов уравнения удобен (особенно для множественной линейной регрессии) инструмент *Регрессия* из пакета *Анализ данных* (рис. 11.14). Для реализации выберем в MS Excel пункт меню

~~<del>~~~~</del> 98 <del>~~~~~~~~</del>

Данные команду Анализ данных, в появившемся диалоговом окне (рис. 11.14) в списке выберем Регрессия. В появившемся диалоговом окне Регрессия (рис. 11.15) зададим Входной интервал Y (ввести ссылку на диапазон анализируемых зависимых данных, содержащий один столбец данных, например, H), укажем Входной интервал X (ввести ссылку на диапазон независимых данных, содержащий до 16 столбцов, в нашем случае D).

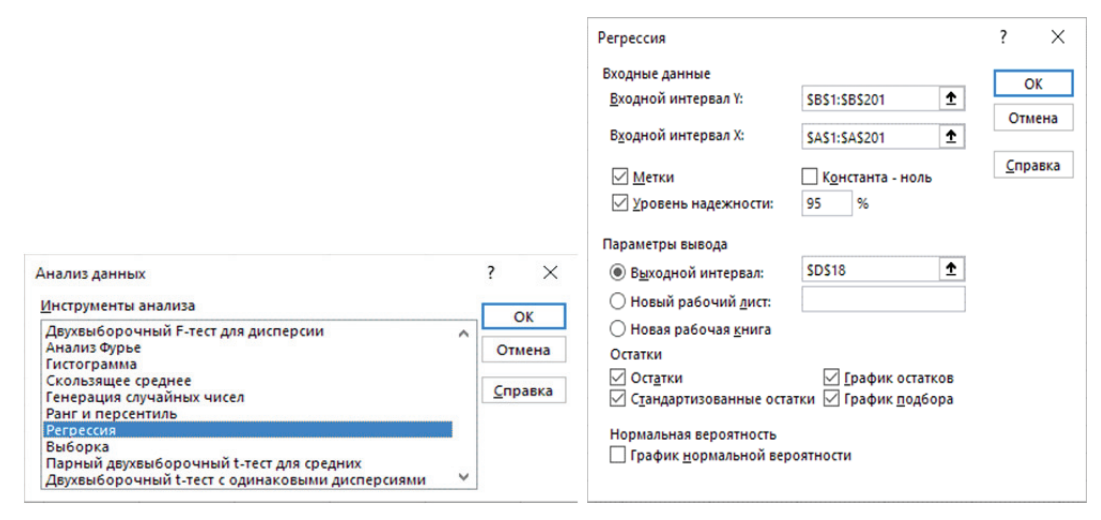

Рис. 11.14. Пакет *Анализ данных* в MS Excel

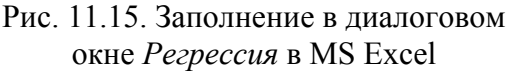

Если необходимо указать *Метки* (учитывает первую строку данных как названия столбцов), *Константа – ноль* (указывает на наличие или отсутствие свободного члена в уравнении регрессии), зададим *Выходной интервал* (достаточно указать левую верхнюю ячейку для будущего диапазона) или *Новый рабочий лист* (можно создать произвольное имя нового листа). Если необходимо получить информацию об остатках и графики остатков, поставим соответствующие флажки. Если необходимо визуально проверить отличие экспериментальных точек от предсказанных по регрессионной модели, установим флажок в поле *График подбора*, нажмем кнопку *ОК*. В результате выводится ряд таблиц, данные которых свидетельствуют о качестве полученной регрессионной модели, значениях и значимости коэффициентов линейного уравнения (рис. 11.16).

Выходной диапазон будет включать в себя результаты регрессионного, корреляционного и дисперсионного анализа (рис. 11.16): *множественный R* (коэффициент множественной корреляции), *R-квадрат* (коэффициент детерминации), *нормированный R-квадрат* 

~~<del>~~~~</del> 99 <del>~~~~~~~~~</del>

(скорректированный коэффициент детерминации для множественной регрессии), *стандартная ошибка* (стандартная ошибка уравнения регрессии), *df* (число степеней свободы вариации), *SS* (сумма квадратов отклонений), *MS* (дисперсия на одну степень свободы вариации), *F* (фактическое значение *F*-критерия), *значимость F* (уровень значимости *F*-критерия), *коэффициенты* (параметры регрессии), *стандартная ошибка* (стандартные ошибки параметров регрессии), *стандартная ошибка* (стандартные ошибки параметров регрессии), *t-статистика* (фактические значения *t*-критерия Стьюдента), *p-значение* (уровень значимости *t*-критерия Стьюдента), *нижние 95%* и *верхние 95%* (доверительные интервалы параметров регрессии).

Если надо выполнить регрессионный анализ для полинома 2-й степени (параболы), то добавим данные независимой переменной, возведенной в квадрат (в нашем случае –  $D^2$ ), и включим эти данные во *Входной интервал X* для проведения анализа (рис. 11.17).

Значения коэффициентов регрессии для полинома 2-й степени (рис. 11.17) находятся в столбце Коэффициенты и соответствуют: *Y-пересечение* –  $b_0$ ; переменная  $D1 - b_1$ , переменная  $D2 - b_2$  и т. д.

По результатам анализа (рис. 11.16 и 11.17) заданные для оценки уравнения регрессий имеют следующий вид:

- -линейная регрессия:  $H = 18,533 + 0,1968 \cdot D;$
- параболическая регрессия:  $H = 13,1256 + 0,5250 \cdot D 0,0047 \cdot D^2$ .

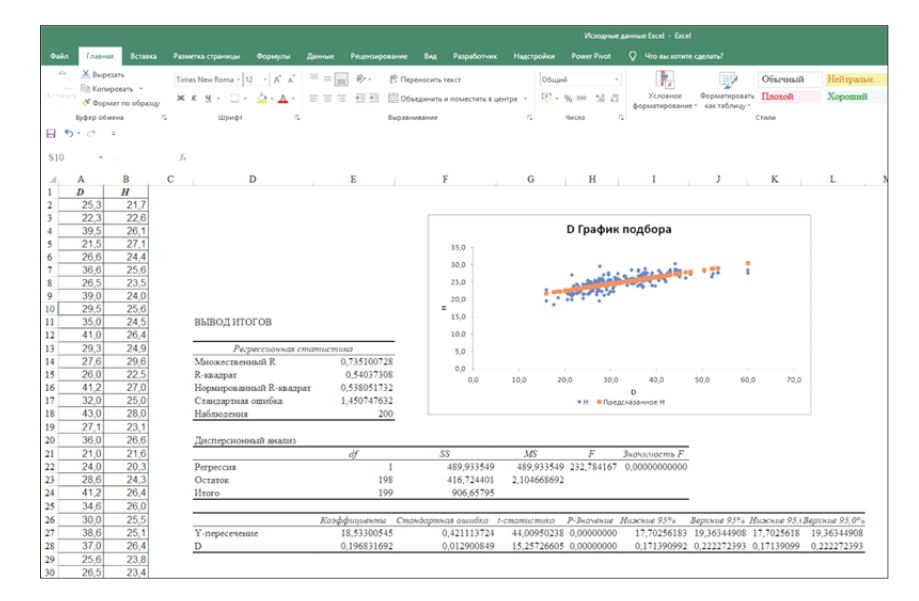

Рис. 11.16. Результаты регрессионного анализа и график соответствия экспериментальных точек и предсказанных по линейной регрессионной модели

- 100 — 68888

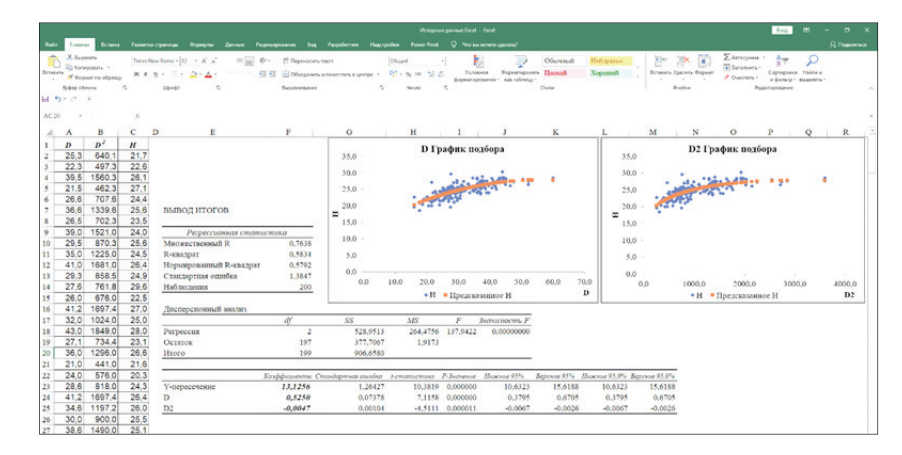

Рис. 11.17. Результаты регрессионного анализа и график соответствия экспериментальных точек и предсказанных по регрессионной модели параболы

В столбце *Р-значение* приводится достоверность отличия соответствующих коэффициентов от нуля. В случаях, когда P > 0,05, коэффициент может считаться нулевым (это означает, что соответствующая независимая переменная практически не влияет на зависимую переменную). Приводимое значение *R-квадрат* (коэффициент детерминации) показывает, с какой степенью точности и какой процент исходных данных апроксимирует полученное регрессионное уравнение.

Для проведения регрессионного анализа в MS Excel имеются встроенные статистические функции: ОТРЕЗОК (для расчета коэффициента  $b_0$  в парной линейной регрессии, определяющего отрезок, отсекаемый линией регрессии по оси Y); НАКЛОН (для расчета коэффициента  $b_1$  в парной линейной регрессии, определяющего наклон линии регрессии); ЛИНЕЙН (для расчета множественной линейной регрессии), ТЕНДЕНЦИЯ (для прогноза по множественной линейной регрессии); ПРЕДСКАЗ (для прогноза по парной линейной регрессии); ЛГРФПРИБЛ (для расчета экспоненциальной регрессии), РОСТ (для прогноза по экспоненциальной регрессии) и др.

Для проверки результата дисперсионного анализа в MS Excel (рис. 11.16 и 11.17) могут быть использованы функция ФТЕСТ (массив1; массив2) и процедура Пакета анализа – Двухвыборочный F-mecm для дисперсий (рис. 11.14).

## АНАЛИЗ РАЗЛИЧИЙ ДВУХ ВЫБОРОК

Цель лабораторной работы: научиться выполнять оценку различий выборок и проводить однофакторный дисперсионный анализ.

Обеспечивающие средства: рабочая тетрадь, ручка, калькулятор, линейка, карандаш, стирка, персональный компьютер с установленным пакетом MS Office.

Продолжительность работы: 2 ч.

## Общие положения, основные термины и вопросы для проработки лекционного материала и подготовки к лабораторной работе

Обнаружение достоверных отличий статистических параметров – первый шаг к познанию новых биологических закономерностей, причем количественно доказанных. Достоверность различий между генеральными совокупностями может быть определена с помощью критерия Стьюдента (t) и Фишера (F), наименьшей существенной разности (HCP) и др. Данные статистики по результатам расчета сравниваются с табличными при выбранном уровне значимости (обычно 0,05) и числе степеней свободы (объемы выборок без числа ограничений).

Отличия между средними могут иметь два противоположных источника: a) обе выборки взяты из одной генеральной совокупности, но средние отличаются в силу ошибки репрезентативности;  $\delta$ ) выборки взяты из разных генеральных совокупностей, отличие средних вызвано в основном действием разных доминирующих факторов (а также и случайно).

Сравнение выборочных совокупностей по критерию Стьюдента (*t*) позволяет утверждать с некоторой долей уверенности сходство или различие между средними выборок по разнице между ними:

$$t = \frac{|M_1 - M_2|}{\sqrt{m_1^2 + m_2^2}}.$$
 (12.1)

~~<del>~~~~</del> 102 <del>{{{{}}}</del>

Следует помнить, что разность средних берется по модулю, т. е. без учета знака. Полученное этим способом значение критерия Стьюдента сравнивают с табличным при выбранном уровне значимости (обычно для  $\alpha = 0,05$ ) и числе степеней свободы (*объемы выборок без числа ограничений*,  $df = n_1 + n_2 - 2$ ). Если полученное значение (величина) критерия больше табличного, значит различия между параметрами при заданном уровне значимости и установленном числе степеней свободы достоверны. Если же полученная величина критерия меньше табличной, то при данном уровне значимости и числе степеней свободы различия между параметрами недостоверны.

Изменчивость признаков зависит от многих внешних и внутренних факторов, что привело к необходимости разработки соответствующих математических методов, с помощью которых можно было бы определять влияние отдельных факторов и оценивать их относительную роль в общей изменчивости признаков. Одним из таких методов является дисперсионный анализ.

*Дисперсионный анализ* (вариансный анализ) – это статистический метод измерения связи изучаемого признака с факторами, оказывающими влияние на этот признак.

Сущность дисперсионного анализа заключается в изучении статистического влияния одного или нескольких факторов на результативный признак. Для этого общий размах вариации распределяют по источникам и оценивают достоверности влияния факторов. Степень влияния факторов на признак оценивают по удельному весу соответствующей факторной дисперсии в общей дисперсии признака.

Дисперсионный анализ используют для установления достоверности и силы влияния факторов на признак, а также для определения относительной доли одного или нескольких факторов в общей изменчивости признака.

*Результативный признак* (*y*) – элементарное качество или свойство объектов, изучаемое как результат влияния факторов.

*Фактор* – любое влияние (воздействие или состояние), разнообразие которых отражается на разнообразии результативного признака.

Градация фактора – степень действия фактора или состояние объектов изучения, которая включает те объекты (с их вариантами), которые подверглись одной степени действия фактора или находились в одном из изучаемых состояний. Факторы, уровни которых не являются точно фиксированными или которые имеют

~<del>~~~~~</del> 103 <del>~~~~~~~</del>

вообще все возможные случайные градации, называют случайными.

Существуют разнообразные схемы дисперсионного анализа, различаемые 1) по числу анализируемых факторов – различают одно-, двух- и трехфакторный дисперсионный анализ (если факторов больше – многофакторным); 2) характеру градаций внутри фактора – различают с фиксированными градациями, со случайными и с иерархическими градациями.

В зависимости от распределения вариант по градациям фактора методы дисперсионного анализа бывают: *равномерные* – с одинаковой повторностью по вариантам; *пропорциональные* – с повышенной повторностью; *неравномерные* – разным числом повторностей с «выпавшими» данными.

В основе дисперсионного анализа лежит закон сложения дисперсий (вариаций), в соответствии с которым *общая* дисперсия ( $D_0$ ) результативного признака при сгруппированных данных равна сумме *межгрупповой* (факторной) ( $D_{rp}$ ) и *внутригрупповой* (остаточной) дисперсий ( $D_{oct}$ ):

$$D_0 = D_{\rm rp} + D_{\rm ocr};$$
 (12.2)

$$D_0 = \sum (x_i - \bar{x})^2; \qquad (12.3)$$

$$D_{\rm rp} = \sum (x_j - \bar{x})^2 \cdot n_j,$$
 (12.4)

где x<sub>i</sub> – групповые средние; n<sub>i</sub> – численность групп.

$$D_{\rm oct} = \sum (x_i - \bar{x}_j)^2,$$
 (12.5)

где  $\overline{x}_j$  – среднее для всех групп.

*D*<sub>ост</sub> рассчитывается по каждой группе, после чего находится их сумма, которая и является остаточной вариацией всего комплекса.

Общая дисперсия характеризует общую изменчивость результативного признака. Межгрупповая (факторная) дисперсия показывает вариацию результативного признака под влиянием факторного признака, положенного в основу группировки. Остаточная дисперсия показывает вариацию результативного признака, обусловленную действием случайных (неучтенных) факторов.

Если исследуется влияние нескольких факторных признаков на результативный, то рассчитываются объемы вариации, обусловленные влиянием каждого фактора и совместным влиянием анализируемых факторов. Например, при изучении влияния факторов *A* и *B* общий объем вариации равен

$$D_0 = D_A + D_B + D_{AB} + D_{ocr}, (12.6)$$

где  $D_A$ ,  $D_B$ ,  $D_{AB}$  – объемы вариации, обусловленные факторами A и B, а также их взаимодействием AB.

Рассчитываются дисперсии на одну степень свободы. Факторная (групповая) дисперсия:

$$D_{\rm rp} = \frac{W_{\rm rp}}{m-1},\tag{12.7}$$

где  $W_{\rm rp}$  – сумма квадратов отклонений групповых средних от общей средней; *m* – число групп. Остаточная (случайная) дисперсия:

$$D_{\rm oct} = \frac{W_{\rm oct}}{n-m},\tag{12.8}$$

где  $W_{\text{ост}}$  – сумма квадратов отклонений остаточных средних от общей средней; *n* – число наблюдений.

Остаточная вариация обычно вычисляется из формулы соотношений дисперсий:

$$D_{\rm oct} = D_0 - D_{\rm rp}.$$
 (12.9)

Результаты вычислений, выполняемых в ходе дисперсионного анализа, обычно представляют в виде табл. 12.1.

Отношение факторной дисперсии к случайной, рассчитанных на одну степень свободы (табл. 12.1), носит название критерия Фишера (F), который позволяет определить достоверность вывода, сделанного по выборочному обследованию. Фактическое значение критерия Фишера сравнивается с теоретическим с заданной доверительной вероятностью (обычно 0,95), которое берется из специальных таблиц.

Таблица 12.1

|                 |                                                                          | -                  |                                |  |  |
|-----------------|--------------------------------------------------------------------------|--------------------|--------------------------------|--|--|
| Компоненты      | Сумма квалратов                                                          | Число степеней     | Средний                        |  |  |
| дисперсии       | Сумма квадратов                                                          | свободы            | квадрат                        |  |  |
| Межгрупповая    | $D_A = \sum_{i=1}^r n_i \cdot (\overline{x}_{A_i} - \overline{x})^2$     | $\gamma_A = r - 1$ | $S_A^2 = \frac{D_A}{\gamma_A}$ |  |  |
| Внутригрупповая | $D_e = \sum_{i=1}^r \sum_{j=1}^{n_i} (x_{i,j} - \overline{x}_{A_i})^2$   | $\gamma_e = n - r$ | $S_e^2 = \frac{D_e}{\gamma_e}$ |  |  |
| Полная (общая)  | $D_{y} = \sum_{i=1}^{r} \sum_{j=1}^{n_{i}} (x_{i,j} - \overline{x})^{2}$ | $\gamma_y = n - 1$ | $S_y^2 = \frac{D_y}{\gamma_y}$ |  |  |

Схема однофакторного дисперсионного анализа

Если  $F_{\phi a \kappa \tau} > F_{\tau a \delta n}$ , то делается вывод о неслучайном характере вариации, о существенности влияния фактора на зависимую переменную. Если  $F_{\phi a \kappa \tau} \leq F_{\tau a \delta n}$ , то можно утверждать, что различия между дисперсиями (факторной и остаточной) носят случайный характер.

Дисперсионный анализ осуществляется в следующей последовательности: расчет общей, факторной и остаточных сумм квадратов отклонений; вычислений дисперсий на одну степень свободы; расчеты *F*-критерия и его сравнение с табличным для установления достоверности влияния каждого фактора на варьирующий признак; вычисление корреляционных отношений, показывающих степень влияния факторов на зависимую переменную.

Задание 1. Выполнить сравнение выборочных совокупностей для диаметров и для высот по критерию Стьюдента.

Задание 2. Выполнить однофакторный дисперсионный анализ для двух выборочных совокупностей сосны обыкновенной в разных условиях местопроизрастания (типах леса).

### Порядок выполнения работы

Задание 1. Выполним сравнение двух выборочных совокупностей (одна из варианта в методическом указании, а вторая – полученная по заданию) по критерию Стьюдента (*t*). Данные для анализа приведены в табл. 12.2.

Таблица 12.2

| Показатель               | По метод<br>указа | цическим<br>ниям | По заданию    |       |  |  |
|--------------------------|-------------------|------------------|---------------|-------|--|--|
|                          | <i>D</i> , см     | Н, м             | <i>D</i> , см | Н, м  |  |  |
| Среднее значение         | 31,70             | 24,84            | 32,60         | 24,67 |  |  |
| Ошибка среднего значения | 0,566             | 0,152            | 0,603         | 0,156 |  |  |

Исходные данные для сравнения

По формуле (12.1) определяем критерий Стьюдента:

$$t = \frac{|M_1 - M_2|}{\sqrt{m_1^2 + m_2^2}} = \frac{|31,70 - 32,60|}{\sqrt{0,566^2 + 0,603^2}} = 1,09 - для диаметров;$$
$$t = \frac{|M_1 - M_2|}{\sqrt{m_1^2 + m_2^2}} = \frac{|24,84 - 24,67|}{\sqrt{0,152^2 + 0,156^2}} = 0,78 - для высот.$$

Сопоставляем табличные значения критерия Стьюдента  $t_{0,05;200} = 1,97$  (табл. 4 прил.) при  $\alpha = 0,05$  для объема выборки 200 наблюдений с расчетным. Поскольку  $t_{0,05;200} > t_{\Phi}$  и для диаметров, и для высот, то разность между средними признается несущественной (недостоверной). Следовательно, данные двух выборочных совокупностей, как для диаметров, так и для высот принадлежат одной общей генеральной совокупности и их можно объединить.

Задание 2. Рассмотрим пример однофакторного дисперсионного анализа с одинаковым количеством наблюдений в группах на примере варианта из данных методических указаний и данных, полученных в выданном задании.

Проанализируем, зависит ли диаметр древостоя от древесной породы. Для этого воспользуемся сгруппированными данными измерений высот у 200 деревьев сосны обыкновенной, произрастающей в кисличном типе леса (методические указания) и 200 деревьев сосны обыкновенной, произрастающей в мшистом типе леса (задание). Исходные данные и основные расчеты для данного примера приведены в табл. 12.3.

С помощью формулы (4.1) вычислим групповые средние дисперсионного комплекса:

– для сосняка кисличного:

$$\overline{x_1} = \frac{\sum_{j=1}^{n_1} x_{1,j} \cdot f_i}{n_1} = \frac{6340,0}{200} = 31,70 \text{ cm}.$$

– для сосняка мшистого:

$$\overline{x_2} = \frac{\sum_{j=1}^{n_2} x_{2,j} \cdot f_i}{n_2} = \frac{5730,4}{200} = 28,65 \,\mathrm{cm}.$$

Рассчитаем общую среднюю всего дисперсионного комплекса. Для этого воспользуемся количеством деревьев и средними для каждой породы из второй колонки табл. 12.3 и вычислим с помощью формулы:

$$\overline{x} = \frac{\sum_{i=1}^{r} \sum_{j=1}^{n_i} x_{i,j}}{\sum_{i=1}^{r} n_i} = \frac{\sum_{i=1}^{r} n_i \cdot \overline{x}_{A_i}}{\sum_{i=1}^{r} n_i} = \frac{200 \cdot 31,70 + 200 \cdot 28,65}{200 + 200} = 30,176 \text{ cm.}$$

| Таблица 1 | 2.3 |
|-----------|-----|
|-----------|-----|

|                |                |                          | · · ·                                |                                |                                      |  |  |  |  |  |  |
|----------------|----------------|--------------------------|--------------------------------------|--------------------------------|--------------------------------------|--|--|--|--|--|--|
| $D_i(x_{i,j})$ | $f_i$          | $x_{i,j} - \overline{x}$ | $(x_{i,j}-\overline{x})^2 \cdot f_i$ | $x_{i,j} - \overline{x}_{A_i}$ | $(x_{i,j}-\bar{x}_{A_i})^2\cdot f_i$ |  |  |  |  |  |  |
|                |                | Сосн                     | як кисличный                         |                                |                                      |  |  |  |  |  |  |
| 16,0           | 3              | -14,176                  | 602,877                              | -15,70                         | 739,470                              |  |  |  |  |  |  |
| 20,0           | 13             | -10,176                  | 1 346,163                            | -11,70                         | 1 779,570                            |  |  |  |  |  |  |
| 24,0           | 29             | -6,176                   | 1 106,146                            | -7,70                          | 1 719,410                            |  |  |  |  |  |  |
| 28,0           | 55             | -2,176                   | 260,424                              | -3,70                          | 752,950                              |  |  |  |  |  |  |
| 32,0           | 30             | 1,824                    | 99,809                               | 0,30                           | 2,700                                |  |  |  |  |  |  |
| 36,0           | 32             | 5,824                    | 1 085,407                            | 4,30                           | 591,680                              |  |  |  |  |  |  |
| 40,0           | 17             | 9,824                    | 1 640,687                            | 8,30                           | 1 171,130                            |  |  |  |  |  |  |
| 44,0           | 12             | 13,824                   | 2 293,236                            | 12,30                          | 1 815,480                            |  |  |  |  |  |  |
| 48,0           | 2              | 17,824                   | 635,390                              | 16,30                          | 531,380                              |  |  |  |  |  |  |
| 52,0           | 5              | 21,824                   | 2 381,435                            | 20,30                          | 2 060,450                            |  |  |  |  |  |  |
| 56,0           | 0              | 25,824                   | 0                                    | 24,30                          | 0                                    |  |  |  |  |  |  |
| 60,0           | 2              | 29,824                   | 1 778,942                            | 28,30                          | 1 601,780                            |  |  |  |  |  |  |
| Сумма          | 200            | _                        | 13 230,515                           | _                              | 12 766,000                           |  |  |  |  |  |  |
| Среднее        | 31,70          | _                        | _                                    | _                              | _                                    |  |  |  |  |  |  |
|                | Сосняк мшистый |                          |                                      |                                |                                      |  |  |  |  |  |  |
| 14,7           | 3              | -15,476                  | 718,520                              | -13,95                         | 583,975                              |  |  |  |  |  |  |
| 17,9           | 11             | -12,276                  | 1 657,702                            | -10,75                         | 1 271,661                            |  |  |  |  |  |  |
| 21,1           | 29             | -9,076                   | 2 388,840                            | -7,55                          | 1 653,948                            |  |  |  |  |  |  |
| 24,3           | 39             | -5,876                   | 1 346,568                            | -4,35                          | 738,656                              |  |  |  |  |  |  |
| 27,5           | 32             | -2,676                   | 229,151                              | -1,15                          | 42,467                               |  |  |  |  |  |  |
| 30,7           | 33             | 0,524                    | 9,061                                | 2,05                           | 138,412                              |  |  |  |  |  |  |
| 33,9           | 23             | 3,724                    | 318,968                              | 5,25                           | 633,455                              |  |  |  |  |  |  |
| 37,1           | 10             | 6,924                    | 479,418                              | 8,45                           | 713,687                              |  |  |  |  |  |  |
| 40,3           | 9              | 10,124                   | 922,458                              | 11,65                          | 1 221,083                            |  |  |  |  |  |  |
| 43,5           | 3              | 13,324                   | 532,587                              | 14,85                          | 661,389                              |  |  |  |  |  |  |
| 46,7           | 4              | 16,524                   | 1 092,170                            | 18,05                          | 1 302,921                            |  |  |  |  |  |  |
| 49,9           | 2              | 19,724                   | 778,072                              | 21,25                          | 902,955                              |  |  |  |  |  |  |
| 53,1           | 2              | 22,924                   | 1 051,020                            | 24,45                          | 1 195,409                            |  |  |  |  |  |  |
| Сумма          | 200            | _                        | 11 524,534                           | _                              | 11 060,019                           |  |  |  |  |  |  |
| Среднее        | 28,65          | _                        | _                                    | _                              | _                                    |  |  |  |  |  |  |

Диаметр стволов в древостое

Теперь можно приступить к определению сумм квадратов отклонений. Для вычисления общей суммы квадратов отклонений необходимо вычислить отклонения наблюдений от общей средней и возвести их в квадрат (3 и 4 колонки табл. 12.3) и умножить на количество деревьев в данном классе. Сумма этих значений и даст нам искомое значение:

~~<del>~~~</del>108 <del>{{{{{}}}</del>
$$\overline{D}_{y} = \sum_{i=1}^{r} \sum_{j=1}^{n_{i}} (x_{i,j} - x)^{2} \cdot f_{i} = 13\ 230,515 + 11\ 524,534 = 24\ 755,050.$$

Сумма квадратов отклонений, обусловленная межгрупповой дисперсией, может быть вычислена с использованием полученных ранее средних по формуле:

$$D_x = \sum_{i=1}^r n_i \cdot (\bar{x}_{A_i} - \bar{x})^2 \cdot f_i = 200 \cdot (31,70 - 30,176)^2 + 200 \cdot (28,65 - 30,176)^2 = 929,0304.$$

Теперь найдем сумму квадратов отклонений наблюдений от групповых средних (случайные отклонения). Для этого воспользуемся вычисленными в табл. 12.3 квадратами отклонений наблюдений от групповых средних (6 колонка). Искомое значение будет равняться сумме этих величин:

$$D_e = \sum_{i=1}^r \sum_{j=1}^{n_i} (x_{i,j} - \overline{x}_{A_i})^2 \cdot f_i = 1766, 0 + 11\ 060, 019 = 23\ 826, 019.$$

Эта величина вместе с суммой квадратов отклонений, обусловленной межгрупповой дисперсией  $D_x = 929,0304$ , должна дать общую сумму квадратов отклонений  $D_y = 24755,050$ :

$$D_e + D_x = 929,0304 + 23826,019 = 24755,050 = D_v$$

Такую особенность можно использовать либо для проверки правильности выполненных расчетов, либо для вычисления одной из трех сумм квадратов отклонений по известным двум другим. Далее определим число степеней свободы для каждого источника вариации:

- для общей дисперсии:

$$\gamma_{v} = n - 1 = 200 + 200 - 1 = 400 - 1 = 399;$$

– для межгрупповой дисперсии:

$$\gamma_r = r - 1 = 2 - 1 = 1;$$

– для остаточной дисперсии:

$$\gamma_e = n - r = 400 - 2 = 398.$$

Вместе с числом степеней свободы для межгрупповой дисперсии степени свободы для остаточной дисперсии должны дать общее число степеней свободы всего комплекса:

$$\gamma_x + \gamma_e = 1 + 398 = 399 = \gamma_v.$$

Делением сумм квадратов отклонений на соответствующие числа степеней свободы определим выборочные дисперсии:

- общая дисперсия всего комплекса:

$$S_y^2 = \frac{D_y}{\gamma_y} = \frac{24\ 755,050}{399} = 62,0427;$$

- межгрупповая дисперсия:

$$S_x^2 = \frac{D_x}{\gamma_x} = \frac{929,0304}{1} = 929,0304;$$

- остаточная дисперсия:

$$S_e^2 = \frac{D_e}{\gamma_e} = \frac{23\ 826,019}{398} = 59,8644$$

Определив все необходимые дисперсии, можно приступать к проверке гипотезы о равенстве между собой остаточной и факториальных дисперсий. Для этого вычислим *F*-статистику Фишера:

$$F_x = \frac{S_x^2}{S_e^2} = \frac{929,0304}{59,8644} = 15,52$$

Результаты вычислений, выполняемых в ходе дисперсионного анализа, представлены в виде табл. 12.4.

Таблица 12.4

| Компонент      | Сумма      | Число степеней | Средний  | <i>F</i> факти- | <i>F</i> таблич- |
|----------------|------------|----------------|----------|-----------------|------------------|
| дисперсии      | квадратов  | свободы        | квадрат  | ческое          | ное              |
| Межгрупповая   | 929,0304   | 1              | 929,0304 | 15,52           | 3,98             |
| Остаточная     | 23 826,019 | 398            | 59,8644  | _               | _                |
| Полная (общая) | 24 755,050 | 399            | 62,0427  | _               | _                |

Результаты однофакторного дисперсионного анализа

Далее найдем в табл. 5 прил. квантиль распределения Фишера с 1 и 398 степенями свободы для уровня значимости  $\alpha = 0,05$ . Это значение равно  $F_{0,05;2;82} = 3,98$ . Так как вычисленная статистика Фишера (15,52) превышает табличное значение (3,98), мы отклоняем гипотезу о равенстве между собой межгрупповой и остаточной дисперсий. Следовательно, мы обнаружили статистически достоверное влияние древесного вида на диаметр деревьев в древостое.

~~<del>~~~~</del> 110 <del>~~~~~~~~~</del>

# СПИСОК ВОПРОСОВ ДЛЯ САМОКОНТРОЛЯ

#### Лабораторная работа № 1

1. Что называется выборочной совокупностью?

2. Как определяется рекомендуемое число классов?

3. Для чего находятся максимальные и минимальные значения?

4. Какой графический шифр используется в лесном хозяйстве? Его сущность.

5. Сколько наблюдений должно быть в спелом сосновом древостое?

6. Что такое ступень толщины в практике ведения лесного хозяйства?

#### Лабораторная работа № 2

1. Что такое корреляционная решетка (двумерная таблица распределения)?

2. Порядок составления и регистрации наблюдений в двумерной таблице.

3. Для чего нужно составлять таблицу распределения, и где она используется?

4. Какие предварительные выводы можно сделать по расположению частот?

#### Лабораторная работа № 3

1. Какие пакеты программ можно использовать для статистического анализа?

2. Порядок построения графиков гистограммы и полигона.

3. Расскажите, как строятся графики куммуляты и огивы.

4. Порядок построения статистического ряда с использованием пакетов программ Statistica или MS Excel.

5. Какие данные вводятся в программу для получения результата и что получается в итоге?

#### Лабораторная работа № 4

1. Назовите основные статистические показатели.

2. Какая формула используется для определения среднего диаметра древостоя?

3. Что означает средневзвешенная величина?

4. В каких единицах измеряются диаметр, высота, сумма площадей сечений?

5. Что такое площадь сечения, как она выглядит (фигура)?

6. Чем отличаются смещенная и несмещенная дисперсии?

7. Чем отличаются дисперсия от среднеквадратического отклонения?

8. Коэффициент асимметрии (формула, разновидности, графическое отображение). Что означает левосторонняя и правосторонняя асимметрия? (Нарисовать график.)

9. Коэффициент эксцесса (формула, разновидности, графическое отображение). Что означает островершинный и плосковершинный эксцесс? (Нарисовать график.)

10. Коэффициент вариации, точность оценки средней величины и их практическое значение.

#### Лабораторная работа № 5

1. Что такое мода и как вычисляется?

2. Как называется распределение, которое имеет один, два или более максимума?

3. Что такое медиана и как вычисляется?

4. Чем отличаются квантили и перцентили от медианы?

#### Лабораторная работа № 6

1. Нормальное распределение и его практическое значение.

2. Свойства кривой нормального распределения.

3. Вычисление теоретических частот для функции нормального распределения.

4. Графическое отображение сравнения эмпирического и нормального распределений.

#### Лабораторная работа № 7

1. Критерии достоверности и их классификация.

2. Критерии согласия Пирсона и Колмогорова и их практическое значение.

3. Как определить, подчиняется ли данное распределение закону нормального распределения?

4. Вычисление критерия согласия Пирсона и его табличного значения, сравнение и вывод.

5. В зависимости от чего находят в таблице квантиль распределения Пирсона?

6. Вычисление критерия согласия Колмогорова и его табличного значения, сравнение и вывод.

#### Лабораторная работа № 8

1. Порядок работ по вычислению основных статистик с использованием пакетов программ Statistica или MS Excel.

2. Порядок работ по анализу распределения случайной величины с использованием пакетов программ Statistica или MS Excel.

~<del>~~~~~</del>112 <del>《{{{{}}}</del>

3. Какие распределения проверяли в программе Statistica? Какие входные данные?

4. Интерпретация результатов анализа распределения случайной величины с использованием пакетов программ Statistica.

#### Лабораторная работа № 9

1. В чем задача корреляционного анализа?

2. Функциональная и корреляционная связь между случайными величинами. Тип и характер корреляционной связи.

3. Коэффициент корреляции (формула). В каких пределах он изменяется? (показать примеры). Его практическое значение.

4. Коэффициент детерминации и корреляционное отношение (формула).

5. Как вычисляется групповая средняя по высотам?

#### Лабораторная работа № 10

1. В чем задача регрессионного анализа?

- 2. Регрессия, регрессионные модели и эмпирическая линия регрессии.
- 3. Способы выравнивания эмпирической линии.

4. Сущность метода наименьших квадратов и его применение.

5. Стандартная ошибка регрессии и ее практическое значение.

6. Какими математическими функциями можно описать форму зависимости?

7. Порядок работ по вычислению параметров уравнения прямой.

8. Вычисление параметров уравнения параболы второго порядка (порядок работ).

#### Лабораторная работа № 11

1. Какая переменная называется зависимой, а какая независимой?

2. Порядок работ по вычислению параметров уравнений регрессии с помощью программы Statistica.

3. Интерпретация полученных результатов определения лучшего регрессионного уравнения (как выбрать лучшее уравнение).

4. Порядок работ по вычислению параметров уравнений регрессии с помощью пакета программ MS Excel.

#### Лабораторная работа № 12

1. В чем задача дисперсионного анализа?

2. Как сравнить выборочные совокупности по критерию Стьюдента?

3. Что такое общая, межгрупповая и остаточная дисперсии?

4. Приведите схему однофакторного анализа.

5. Как определить достоверность результатов дисперсионного анализа по критерию Фишера?

# ПРИЛОЖЕНИЕ

#### Таблица 1

| x   | 0     | 1     | 2     | 3     | 4     | 5     | 6     | 7     | 8     | 9     |  |  |
|-----|-------|-------|-------|-------|-------|-------|-------|-------|-------|-------|--|--|
| 0,0 | 0,500 | 0,504 | 0,506 | 0,512 | 0,516 | 0,520 | 0,524 | 0,528 | 0,532 | 0,536 |  |  |
| 0,1 | 0,540 | 0,544 | 0,548 | 0,552 | 0,556 | 0,560 | 0,564 | 0,567 | 0,571 | 0,575 |  |  |
| 0,2 | 0,579 | 0,583 | 0,587 | 0,591 | 0,595 | 0,599 | 0,603 | 0,606 | 0,610 | 0,614 |  |  |
| 0,3 | 0,618 | 0,622 | 0,626 | 0,629 | 0,633 | 0,637 | 0,641 | 0,644 | 0,648 | 0,652 |  |  |
| 0,4 | 0,655 | 0,659 | 0,663 | 0,666 | 0,670 | 0,674 | 0,677 | 0,681 | 0,684 | 0,688 |  |  |
| 0,5 | 0,691 | 0,695 | 0,698 | 0,702 | 0,705 | 0,709 | 0,712 | 0,716 | 0,719 | 0,722 |  |  |
| 0,6 | 0,728 | 0,729 | 0,732 | 0,736 | 0,739 | 0,742 | 0,745 | 0,749 | 0,752 | 0,755 |  |  |
| 0,7 | 0,758 | 0,761 | 0,764 | 0,767 | 0,770 | 0,773 | 0,776 | 0,779 | 0,782 | 0,785 |  |  |
| 0,8 | 0,788 | 0,791 | 0,794 | 0,797 | 0,800 | 0,802 | 0,805 | 0,808 | 0,811 | 0,813 |  |  |
| 0,9 | 0,816 | 0,819 | 0,821 | 0,824 | 0,826 | 0,829 | 0,831 | 0,834 | 0,836 | 0,839 |  |  |
| 1,0 | 0,841 | 0,844 | 0,846 | 0,848 | 0,851 | 0,853 | 0,855 | 0,858 | 0,860 | 0,862 |  |  |
| 1,1 | 0,864 | 0,866 | 0,869 | 0,871 | 0,873 | 0,875 | 0,877 | 0,879 | 0,881 | 0,883 |  |  |
| 1,2 | 0,885 | 0,887 | 0,889 | 0,891 | 0,893 | 0,894 | 0,896 | 0,898 | 0,900 | 0,901 |  |  |
| 1,3 | 0,903 | 0,905 | 0,907 | 0,908 | 0,910 | 0,911 | 0,913 | 0,915 | 0,916 | 0,918 |  |  |
| 1,4 | 0,919 | 0,921 | 0,922 | 0,924 | 0,925 | 0,926 | 0,928 | 0,929 | 0,931 | 0,932 |  |  |
| 1,5 | 0,933 | 0,934 | 0,936 | 0,937 | 0,938 | 0,939 | 0,941 | 0,942 | 0,943 | 0,944 |  |  |
| 1,9 | 0,971 | 0,972 | 0,973 | 0,973 | 0,974 | 0,974 | 0,975 | 0,976 | 0,976 | 0,977 |  |  |
| 2,0 | 0,977 | 0,978 | 0,978 | 0,979 | 0,979 | 0,980 | 0,980 | 0,981 | 0,981 | 0,982 |  |  |
| 2,1 | 0,982 | 0,983 | 0,983 | 0,983 | 0,984 | 0,984 | 0,985 | 0,985 | 0,985 | 0,986 |  |  |
| 2,2 | 0,986 | 0,986 | 0,987 | 0,987 | 0,987 | 0,988 | 0,988 | 0,988 | 0,989 | 0,989 |  |  |
| 2,3 | 0,989 | 0,990 | 0,990 | 0,990 | 0,990 | 0,991 | 0,991 | 0,991 | 0,991 | 0,992 |  |  |
| 2,4 | 0,992 | 0,992 | 0,992 | 0,992 | 0,993 | 0,993 | 0,993 | 0,993 | 0,993 | 0,994 |  |  |
| 2,5 | 0,994 | 0,994 | 0,994 | 0,994 | 0,994 | 0,995 | 0,995 | 0,995 | 0,995 | 0,995 |  |  |
| 2,6 | 0,995 | 0,995 | 0,996 | 0,996 | 0,996 | 0,996 | 0,996 | 0,996 | 0,996 | 0,996 |  |  |
| 2,7 | 0,996 | 0,997 | 0,997 | 0,997 | 0,997 | 0,997 | 0,997 | 0,997 | 0,997 | 0,997 |  |  |
| 2,8 | 0,997 | 0,998 | 0,998 | 0,998 | 0,998 | 0,998 | 0,998 | 0,998 | 0,998 | 0,998 |  |  |
| 2,9 | 0,998 | 0,998 | 0,998 | 0,998 | 0,998 | 0,998 | 0,998 | 0,999 | 0,999 | 0,999 |  |  |
| 3,0 | 0,999 | 0,999 | 0,999 | 0,999 | 0,999 | 0,999 | 0,999 | 0,999 | 0,999 | 0,999 |  |  |
| 3,1 | 0,999 | 0,999 | 0,999 | 0,999 | 0,999 | 0,999 | 0,999 | 0,999 | 0,999 | 0,999 |  |  |
| 3,2 | 0,999 | 0,999 | 0,999 | 0,999 | 0,999 | 0,999 | 0,999 | 0,999 | 0,999 | 1,000 |  |  |
| 3,3 | 1,000 | 1,000 | 1,000 | 1,000 | 1,000 | 1,000 | 1,000 | 1,000 | 1,000 | 1,000 |  |  |
| 3,4 | 1,000 | 1,000 | 1,000 | 1,000 | 1,000 | 1,000 | 1,000 | 1,000 | 1,000 | 1,000 |  |  |
| 3,5 | 1,000 | 1,000 | 1,000 | 1,000 | 1,000 | 1,000 | 1,000 | 1,000 | 1,000 | 1,000 |  |  |
| 1,6 | 0,945 | 0,946 | 0,947 | 0,948 | 0,950 | 0,951 | 0,952 | 0,953 | 0,954 | 0,954 |  |  |
| 1,7 | 0,955 | 0,956 | 0,957 | 0,958 | 0,959 | 0,960 | 0,961 | 0,962 | 0,961 | 0,963 |  |  |
| 1,8 | 0,964 | 0,965 | 0,966 | 0,966 | 0,967 | 0,968 | 0,969 | 0,969 | 0,970 | 0,971 |  |  |

#### Нормальное распределение

Таблица 2

| r ~~~~~~~~~~~~~~~~~~~~~~~~~~~~~~~~ |         |         |         |        |         |        |        |        |        |         |         |  |  |
|------------------------------------|---------|---------|---------|--------|---------|--------|--------|--------|--------|---------|---------|--|--|
| γ\α                                | 0,99    | 0,95    | 0,90    | 0,80   | 0,70    | 0,50   | 0,30   | 0,10   | 0,05   | 0,01    | 0,001   |  |  |
| 1                                  | 0,00016 | 0,00393 | 0,0158  | 0,0642 | 0,148   | 0,455  | 1,074  | 2,706  | 3,841  | 6,635   | 10,827  |  |  |
| 2                                  | 0,0201  | 0,103   | 0,211   | 0,446  | 0,713   | 1,386  | 2,408  | 4,605  | 5,991  | 9,210   | 13,8915 |  |  |
| 3                                  | 0,115   | 0,352   | 0,584   | 1,005  | 1,424   | 2,366  | 3,665  | 6,251  | 7,815  | 11,345  | 16,266  |  |  |
| 4                                  | 0,297   | 0,711   | 1,064   | 1,649  | 2,195   | 3,357  | 4,878  | 7,779  | 9,488  | 13,277  | 18,467  |  |  |
| 5                                  | 0,554   | 1,145   | 4,610   | 2,343  | 3,000   | 4,351  | 6,064  | 9,236  | 11,070 | 15,086  | 20,515  |  |  |
| 6                                  | 0,872   | 1,635   | 2,204   | 3,070  | 3,828   | 5,348  | 7,231  | 10,645 | 12,592 | 16,812  | 22,457  |  |  |
| 7                                  | 1,239   | 2,167   | 2,833   | 3,822  | 4,671   | 6,346  | 8,363  | 12,017 | 14,067 | 18,475  | 24,322  |  |  |
| 8                                  | 1,646   | 2,733   | 3,490   | 4,594  | 5,527   | 7,344  | 9,524  | 13,362 | 15,507 | 20,090  | 26,125  |  |  |
| 9                                  | 2,088   | 3,325   | 4,168   | 5,380  | 6,393   | 8,343  | 10,656 | 14,684 | 16,919 | 213,666 | 27,877  |  |  |
| 10                                 | 2,558   | 3,940   | 4,865   | 6,179  | 7,267   | 9,342  | 11,781 | 15,987 | 18,307 | 23,209  | 29,588  |  |  |
| 11                                 | 3,053   | 4,575   | 5,578   | 6,989  | 8,148   | 10,341 | 12,899 | 17,275 | 19,675 | 24,725  | 31,264  |  |  |
| 12                                 | 3,571   | 5,226   | 6,304   | 7,807  | 9,034   | 11,340 | 14,011 | 18,519 | 21,026 | 26,207  | 32,909  |  |  |
| 13                                 | 4,107   | 5,892   | 7,042   | 8,634  | 9,926   | 12,340 | 15,119 | 19,812 | 22,362 | 27,688  | 34,528  |  |  |
| 14                                 | 4,660   | 6,571   | 7,790   | 9,467  | 10,821  | 13,339 | 16,222 | 21,064 | 23,685 | 29,141  | 36,123  |  |  |
| 15                                 | 5,229   | 7,261   | 8,547   | 10,307 | 11,721  | 14,339 | 17,322 | 22,307 | 24,996 | 30,578  | 37,697  |  |  |
| 16                                 | 5,812   | 7,962   | 9,312   | 11,152 | 012,624 | 15,338 | 18,418 | 23,542 | 26,296 | 32,000  | 39,252  |  |  |
| 17                                 | 6,408   | 8,672   | 10,085  | 12,002 | 13,531  | 16,338 | 19,511 | 24,769 | 27,587 | 33,409  | 40,790  |  |  |
| 18                                 | 7,015   | 9,390   | 10,865  | 12,857 | 14,440  | 17,338 | 20,601 | 25,989 | 28,869 | 34,805  | 42,312  |  |  |
| 19                                 | 7,633   | 10,117  | 11,651  | 13,716 | 15,352  | 18,338 | 21,689 | 27,204 | 30,144 | 36,191  | 43,820  |  |  |
| 20                                 | 8,260   | 10,851  | 12,443  | 14,578 | 16,266  | 19,337 | 22,775 | 28,412 | 31,410 | 37,566  | 45,315  |  |  |
| 21                                 | 8,897   | 11,591  | 13,240  | 15,445 | 17,182  | 20,337 | 23,853 | 29,615 | 32,671 | 38,932  | 46,797  |  |  |
| 22                                 | 9,542   | 12,338  | 14,041  | 16,310 | 18,101  | 21,337 | 24,939 | 30,813 | 33,924 | 40,289  | 48,268  |  |  |
| 23                                 | 10,196  | 13,091  | 014,848 | 17,187 | 19,021  | 22,337 | 26,018 | 32,007 | 35,172 | 41,638  | 49,728  |  |  |
| 24                                 | 10,856  | 13,848  | 15,659  | 18,062 | 19,943  | 23,337 | 27,096 | 33,196 | 36,415 | 42,980  | 51,179  |  |  |
| 25                                 | 11,524  | 14,611  | 16,473  | 18,940 | 20,867  | 24,337 | 28,172 | 34,382 | 37,652 | 44,314  | 52,620  |  |  |
| 26                                 | 12,198  | 15,379  | 17,292  | 19,820 | 21,792  | 25,336 | 29,246 | 35,563 | 38,885 | 45,642  | 54,052  |  |  |
| 27                                 | 12,879  | 16,151  | 18,114  | 20,703 | 22,719  | 26,336 | 30,319 | 36,741 | 40,113 | 46,963  | 55,476  |  |  |
| 28                                 | 13,565  | 16,928  | 18,939  | 21,588 | 23,647  | 27,336 | 31,391 | 37,916 | 41,337 | 48,278  | 56,893  |  |  |
| 29                                 | 14,256  | 17,708  | 19,768  | 22,475 | 24,577  | 28,336 | 32,461 | 39,087 | 42,557 | 49,588  | 58,302  |  |  |
| 30                                 | 14,953  | 18,493  | 20,599  | 23,364 | 25,508  | 29,336 | 33,530 | 40,256 | 43,773 | 50,892  | 59,703  |  |  |

Критические значения  $\chi^2$  распределения

В таблице приведены значения квантилей  $\chi^2_{\alpha,\gamma}$  в зависимости от числа степеней свободы  $\gamma$  и вероятности  $\alpha$  такими, что  $P(\chi^2 \ge \chi^2_{\alpha,\gamma} = \alpha)$ .

Таблица 3

Квантили распределения Колмогорова λ<sub>α</sub>

| α    | $\lambda_{lpha}$ | α    | $\lambda_{lpha}$ | α    | $\lambda_{lpha}$ |
|------|------------------|------|------------------|------|------------------|
| 0,99 | 0,44             | 0,50 | 0,83             | 0,15 | 1,14             |
| 0,90 | 0,57             | 0,40 | 0,89             | 0,10 | 1,22             |
| 0,80 | 0,64             | 0,30 | 0,97             | 0,05 | 1,36             |
| 0,70 | 0,71             | 0,25 | 1,02             | 0,02 | 1,53             |
| 0,60 | 0,77             | 0,20 | 1,07             | 0,01 | 1,63             |

В таблице приведены значения квантилей  $\lambda_{\alpha}$  в зависимости от вероятности  $\alpha$  такой, что  $P(\lambda \ge \lambda_{\alpha}) = \alpha$ .

#### Таблица 4

|    | Урове | нь значим | юсти  |     | Уровень значимости |      |       |  |  |  |  |  |
|----|-------|-----------|-------|-----|--------------------|------|-------|--|--|--|--|--|
| γ  | 0,05  | 0,01      | 0,001 | γ   | 0,05               | 0,01 | 0,001 |  |  |  |  |  |
| 2  | 4,30  | 9,93      | 31,60 | 21  | 2,08               | 2,83 | 3,82  |  |  |  |  |  |
| 3  | 3,18  | 5,84      | 12,94 | 22  | 2,07               | 2,82 | 3,79  |  |  |  |  |  |
| 4  | 2,78  | 4,60      | 8,61  | 23  | 2,07               | 2,81 | 3,77  |  |  |  |  |  |
| 5  | 2,57  | 4,03      | 6,86  | 24  | 2,06               | 2,80 | 3,75  |  |  |  |  |  |
| 6  | 2,45  | 3,71      | 5,96  | 25  | 2,06               | 2,79 | 3,73  |  |  |  |  |  |
| 7  | 2,37  | 3,50      | 5,41  | 26  | 2,06               | 2,78 | 3,71  |  |  |  |  |  |
| 8  | 2,31  | 3,36      | 5,04  | 27  | 2,05               | 2,77 | 3,69  |  |  |  |  |  |
| 9  | 2,26  | 3,25      | 4,78  | 28  | 2,05               | 2,76 | 3,67  |  |  |  |  |  |
| 10 | 2,23  | 3,17      | 4,49  | 29  | 2,04               | 2,76 | 3,66  |  |  |  |  |  |
| 11 | 2,20  | 3,11      | 4,44  | 30  | 2,04               | 2,75 | 3,65  |  |  |  |  |  |
| 12 | 2,18  | 3,06      | 4,32  | 40  | 2,02               | 2,70 | 3,55  |  |  |  |  |  |
| 13 | 2,16  | 3,01      | 4,22  | 50  | 2,01               | 2,68 | 3,50  |  |  |  |  |  |
| 14 | 2,15  | 2,98      | 4,14  | 60  | 2,00               | 2,66 | 3,46  |  |  |  |  |  |
| 15 | 2,13  | 2,95      | 4,07  | 80  | 1,99               | 2,64 | 3,42  |  |  |  |  |  |
| 16 | 2,12  | 2,92      | 4,02  | 100 | 1,98               | 2,63 | 3,39  |  |  |  |  |  |
| 17 | 2,11  | 2,90      | 3,97  | 120 | 1,98               | 2,63 | 3,37  |  |  |  |  |  |
| 18 | 2,10  | 2,88      | 3,92  | 200 | 1,97               | 2,60 | 3,34  |  |  |  |  |  |
| 19 | 2,09  | 2,86      | 3,88  | 500 | 1,96               | 2,59 | 3,31  |  |  |  |  |  |
| 20 | 2,09  | 2,85      | 3,85  | x   | 1,96               | 2,58 | 3,29  |  |  |  |  |  |

Значения критерия Стьюдента при различных уровнях значимости

| x, 0,95))             |
|-----------------------|
| $F(\gamma_{e},\gamma$ |
| точки                 |
| e 5% -                |
| верхни                |
| едены                 |
| це прив               |
| табли                 |
| epa ( <sub>B</sub>    |
| Фиш                   |
| ление                 |
| преде.                |
| F-pac                 |

Таблица 5

|            | 8   | 254,3 | 19,50 | 8,53  | 5,63 | 4,36 | 3,67 | 3,23 | 2,93 | 2,71 | 2,54 | 2,40 | 2,30 | 2,21 | 2,13 | 2,07 | 2,01 | 1,96 | 1,92 | 1,88 | 1,84 | 1,81 | 1,78 | 1,76 | 1,73 | 1,71 | 1,69 | 1,67 | 1,65 | 1,64 | 1,62 | 1,51 | 1,44 | $1, \overline{3}9$ | 1,25 | 1,00 |
|------------|-----|-------|-------|-------|------|------|------|------|------|------|------|------|------|------|------|------|------|------|------|------|------|------|------|------|------|------|------|------|------|------|------|------|------|--------------------|------|------|
|            | 120 | 253,3 | 19,49 | 8,55  | 5,66 | 4,40 | 3,70 | 3,27 | 2,97 | 2,75 | 2,58 | 2,45 | 2,34 | 2,25 | 2,18 | 2,11 | 2,06 | 2,01 | 1,97 | 1,93 | 1,90 | 1,87 | 184  | 1,81 | 1,79 | 1,77 | 1,75 | 1,73 | 1,71 | 1,70 | 1,68 | 1,58 | 1,51 | 1,47               | 1,35 | 1,22 |
|            | 60  | 252,2 | 19,48 | 8,57  | 5,69 | 4,43 | 3,74 | 3,30 | 3,01 | 2,79 | 2,62 | 2,49 | 2,38 | 2,30 | 2,22 | 2,16 | 2,11 | 2,06 | 2,02 | 1,98 | 1,95 | 1,92 | 1,89 | 1,86 | 1,84 | 1,82 | 1,80 | 1,79 | 1,77 | 1,75 | 1,74 | 1,64 | 1,58 | 1,53               | 1,43 | 1,32 |
|            | 40  | 251,1 | 19,47 | 8,59  | 5,72 | 4,46 | 3,77 | 3,34 | 3,04 | 2,83 | 2,66 | 2,53 | 2,43 | 2,34 | 2,27 | 2,20 | 2,15 | 2,10 | 2,06 | 2,03 | 1,99 | 1,96 | 1,94 | 1,91 | 1,89 | 1,87 | 1,85 | 1,84 | 1,82 | 1,81 | 1,79 | 1,69 | 1,63 | 1,59               | 1,50 | 1,39 |
|            | 30  | 250,1 | 19,46 | 8,62  | 5,75 | 4,50 | 3,81 | 3,38 | 3,08 | 2,86 | 2,70 | 2,57 | 2,47 | 2,38 | 2,31 | 2,25 | 2,19 | 2,15 | 2,11 | 2,07 | 2,04 | 2,01 | 1,98 | 1,96 | 1,94 | 1,92 | 1,90 | 1,88 | 1,87 | 1,85 | 1,84 | 1,74 | 1,69 | 1,65               | 1,55 | 1,46 |
|            | 24  | 249,1 | 19,45 | 8,64  | 5,77 | 4,53 | 3,84 | 3,41 | 3,12 | 2,90 | 2,74 | 2,61 | 2,51 | 2,42 | 2,35 | 2,29 | 2,24 | 2,19 | 2,15 | 2,11 | 2,08 | 2,05 | 2,03 | 2,01 | 1,98 | 1,96 | 1,95 | 1,93 | 1,91 | 1,90 | 1,89 | 1,79 | 1,74 | 1,70               | 1,61 | 1,52 |
|            | 20  | 248,0 | 19,45 | 8,66  | 5,80 | 4,56 | 3,87 | 3,44 | 3,15 | 2,94 | 2,77 | 2,65 | 2,54 | 2,46 | 2,39 | 2,33 | 2,28 | 2,23 | 2,19 | 2,16 | 2,12 | 2,10 | 2,07 | 2,05 | 2,03 | 2,01 | 1,99 | 1,97 | 1,96 | 1,94 | 1,93 | 1,82 | 1,78 | 1,75               | 1,66 | 1,57 |
|            | 15  | 245,9 | 19,43 | 8,70  | 5,86 | 4,62 | 3,94 | 3,61 | 3,22 | 3,01 | 2,85 | 2,72 | 2,62 | 2,53 | 2,46 | 2,40 | 2,35 | 2,31 | 2,27 | 2,23 | 2,20 | 2,18 | 2,15 | 2,13 | 2,11 | 2,09 | 2,07 | 2,06 | 2,04 | 2,03 | 2,01 | 1,92 | 1,87 | 1,84               | 1,75 | 1,67 |
|            | 12  | 243,9 | 19,41 | 8,74  | 5,91 | 4,68 | 4,00 | 3,57 | 3,28 | 3,07 | 2,91 | 2,79 | 2,69 | 2,60 | 2,53 | 2,48 | 2,42 | 2,38 | 2,34 | 2,31 | 2,28 | 2,25 | 2,23 | 2,20 | 2,18 | 2,16 | 2,15 | 2,13 | 2,12 | 2,10 | 2,09 | 2,00 | 1,95 | 1,92               | 1,83 | 1,75 |
| $\gamma_x$ | 10  | 241,9 | 19,40 | 8,79  | 5,96 | 4,74 | 4,06 | 3,64 | 3,35 | 3,14 | 2,98 | 2,85 | 2,75 | 2,67 | 2,60 | 2,54 | 2,49 | 2,45 | 2,41 | 2,38 | 2,35 | 2,32 | 2,30 | 2,27 | 2,25 | 2,24 | 2,22 | 2,20 | 2,19 | 2,18 | 2,16 | 2,08 | 2,03 | 1,99               | 1,91 | 1,83 |
|            | 9   | 240,5 | 19,38 | 8,81  | 6,00 | 4,77 | 4,10 | 3,68 | 3,39 | 3,18 | 3,02 | 2,90 | 2,80 | 2,71 | 2,65 | 2,59 | 2,54 | 2,49 | 2,46 | 2,42 | 2,39 | 2,37 | 2,34 | 2,32 | 2,30 | 2,28 | 2,27 | 2,25 | 2,24 | 2,22 | 2,21 | 2,12 | 2,07 | 2,04               | 1,96 | 1,88 |
|            | 8   | 238,9 | 19,37 | 8,85  | 6,04 | 4,82 | 4,15 | 3,73 | 3,44 | 3,23 | 3,07 | 2,95 | 2,85 | 2,77 | 2,70 | 2,64 | 2,59 | ,55  | 2,51 | 2,48 | 2,45 | 2,42 | 2,40 | 2,37 | 2,36 | 2,34 | 2,32 | 2,31 | 2,29 | 2,28 | 2,27 | 2,18 | 2,13 | 2,10               | 2,02 | 1,94 |
|            | 7   | 236,8 | 19,35 | 8,89  | 6,09 | 4,88 | 4,21 | 3,79 | 3,50 | 3,29 | 3,14 | 3,01 | 2,91 | 2,83 | 2,76 | 2,71 | 2,66 | 2,61 | 2,58 | 2,54 | 2,51 | 2,49 | 2,46 | 2,44 | 2,42 | 2,40 | 2,39 | 2,37 | 2,36 | 2,35 | 2,33 | 2,25 | 2,2  | 2,17               | 2,29 | 2,01 |
|            | 6   | 234,0 | 19,33 | 8,94  | 6,16 | 4,95 | 4,28 | 3,87 | 3,58 | 3,37 | 3,22 | 3,09 | 3,00 | 2,92 | 2,85 | 2,79 | 2,74 | 2,70 | 2,66 | 2,63 | 2,60 | 2,57 | 2,55 | 2,53 | 2,51 | 2,49 | 2,47 | 2,46 | 2,45 | 2,43 | 2,42 | 2,34 | 2,29 | 2,25               | 2,17 | 2,10 |
|            | 5   | 230,2 | 19,30 | 9,01  | 6,26 | 5,05 | 4,39 | 3,97 | 3,69 | 3,48 | 3,33 | 3,20 | 3,11 | 3,03 | 2,96 | 2,90 | 2,85 | 2,81 | 2,77 | 2,74 | 2,71 | 2,68 | 2,66 | 2,64 | 2,62 | 2,60 | 2,59 | 2,57 | 2,56 | 2,55 | 2,53 | 2,45 | 2,4  | 2,37               | 2,29 | 2,21 |
|            | 4   | 224,6 | 19,25 | 9,12  | 6,39 | 5,19 | 4,53 | 4,12 | 3,84 | 3,63 | 3,48 | 3,36 | 3,26 | 3,18 | 3,11 | 3,06 | 3,01 | 2,96 | 2,93 | 2,90 | 2,87 | 2,84 | 2,82 | 2,80 | 2,78 | 2,76 | 2,74 | 2,73 | 2,71 | 2,70 | 2,69 | 2,61 | 2,56 | 2,53               | 2,45 | 2,37 |
|            | 3   | 215,7 | 19,16 | 9,28  | 6,59 | 5,41 | 4,76 | 4,35 | 4,07 | 3,86 | 3,71 | 3,59 | 3,49 | 3,41 | 3,34 | 3,29 | 3,24 | 3,20 | 3,16 | 3,13 | 3,10 | 3,07 | 3,05 | 3,03 | 3,01 | 2,99 | 2,98 | 2,96 | 2,95 | 2,93 | 2,92 | 2,84 | 2,79 | 2,76               | 2,68 | 2,60 |
|            | 2   | 199,5 | 19,00 | 9,55  | 6,94 | 5,79 | 5,14 | 4,74 | 4,46 | 4,26 | 4,10 | 3,98 | 3,89 | 3,81 | 3,74 | 3,68 | 3,63 | 3,59 | 3,55 | 3,52 | 3,49 | 3,47 | 3,44 | 3,42 | 3,40 | 3,39 | 3,37 | 3,35 | 3,34 | 3,33 | 3,32 | 3,23 | 3,18 | 3,15               | 3,07 | 3,00 |
|            | 1   | 161,4 | 18,51 | 10,13 | 7,71 | 6,61 | 5,99 | 5,59 | 5,32 | 5,12 | 4,96 | 4,84 | 4,75 | 4,67 | 4,60 | 4,54 | 4,47 | 4,45 | 4,41 | 4,38 | 4,35 | 4,32 | 4,30 | 4,28 | 4,26 | 4,24 | 4,23 | 4,21 | 4,20 | 4,18 | 4,17 | 4,08 | 4,03 | 4,00               | 3,92 | 3,84 |
|            | le  | 1     | 2     | 3     | 4    | 5    | 9    | 7    | 8    | 6    | 10   | 11   | 12   | 13   | 14   | 15   | 16   | 17   | 18   | 19   | 20   | 21   | 22   | 23   | 24   | 25   | 26   | 27   | 28   | 29   | 30   | 40   | 50   | 60                 | 120  | 8    |

### ЛИТЕРАТУРА

1. Атрощенко, О. А. Лесная биометрия: учеб. пособие для студентов специальности «Лесное хозяйство» / О. А. Атрощенко, В. П. Машковский. – Минск: БГТУ, 2009. – 340 с.

2. Бондаренко, А. С. Статистическая обработка материалов лесоводственных исследований: учеб. пособие / А. С. Бондаренко, А. В. Жигунов. – СПб.: Из-во Политехнического университета, 2016. – 125 с.

3. Герасимов, Ю. Ю. Математические методы и модели в расчетах на ЭВМ: применение в лесоуправлении и экологии: учеб. для лесных вузов / Ю. Ю. Герасимов, В. К. Хлюстов. – М.: МГУЛ, 2001. – 260 с.

4. Ивантер, Э. В. Введение в количественную биологию: учеб. пособие / Э. В. Ивантер, А. В. Коросов. – Петрозаводск: Изд-во ПетрГУ, 2011. – 302 с.

5. Смольянов, А. Н. Математические методы в лесном хозяйстве: тексты лекций / А. Н. Смольянов, А. В. Мироненко. – Воронеж: М-во образования и науки РФ, ФГБОУ ВПО «ВГЛТА». 2013. – 143 с.

6. Гефан, Г. Д. Статистический метод и основы его применения: учеб. пособие / Г. Д. Гефан. – Иркутск: ИрГУПС, 2003. – 208 с.

7. Борздова, Т. В. Основы статистического анализа и обработка данных с применением Microsoft Excel: учеб. пособие / Т. В. Борздова. – Минск: ГИУСТ БГУ, 2011. – 75 с.

8. Башмакова, И. Б. Математическая статистика: учеб. пособие / И. Б. Башмакова, И. И. Кораблева, С. С. Прасникова. – СПб.: СПбГАСУ, 2017. – 68 с.

9. Белокуров, С. Г. Математические методы в биологии: учеб.метод. пособие / С. Г. Белокуров, М. С. Трескин. – Караваево: Костромская ГСХА, 2015. – 50 с.

10. Сушко, Г. Г. Биометрия: методические указания для проведения лабораторных работ. В 2-х ч. / Г. Г. Сушко, И. А. Литвенкова. – Витебск: ВГУ имени П. М. Машерова, 2019. – Ч. 2. – 47 с.

11. Сиделев, С. И. Математические методы в биологии и экологии: введение в элементарную биометрию: учеб. пособие / С. И. Сиделев; Яросл. гос. ун-т имени П. Г. Демидова. – Ярославль: ЯрГУ, 2012. – 140 с.

12. Бараз, В. Р. Использование MS Excel для анализа статистических данных: учеб. пособие / В. Р. Бараз, В. Ф. Пегашкин. – Нижний Тагил: НТИ (филиал) УрФУ, 2014. – 181 с.

13. Справочник по прикладной статистике. В 2-х т. / под. ред. Э. Ллойда, У. Ледермана. – М., 1989. – Т. 1. – 510 с.; 1990. – Т. 2. – 526 с.

~~<del>~~~~</del>118 <del>~~~~~~</del>

# СОДЕРЖАНИЕ

| ПРЕДИСЛОВИЕ                                                                                                    | 3   |
|----------------------------------------------------------------------------------------------------|-----|
| ПЕРЕЧЕНЬ ОСНОВНЫХ УСЛОВНЫХ ОБОЗНАЧЕНИЙ                                                                                                    | 4   |
| <b>Лабораторная работа № 1.</b> СТАТИСТИЧЕСКИЕ РЯДЫ                                                                                           | 6   |
| <b>Лабораторная работа № 2.</b> ДВУМЕРНАЯ ТАБЛИЦА<br>РАСПРЕДЕЛЕНИЯ                                                                            | 14  |
| Лабораторная работа № 3. СОСТАВЛЕНИЕ СТАТИСТИЧЕСКИХ<br>РЯДОВ И ИХ ГРАФИЧЕСКОЕ ИЗОБРАЖЕНИЕ<br>С ИСПОЛЬЗОВАНИЕМ ПАКЕТА ПРОГРАММ                 | 18  |
| <b>Лабораторная работа № 4.</b> ОПРЕДЕЛЕНИЕ ОСНОВНЫХ<br>СТАТИСТИЧЕСКИХ ПОКАЗАТЕЛЕЙ                                                            | 28  |
| Лабораторная работа № 5. СТУКТУРНЫЕ ХАРАКТЕРИСТИКИ<br>СТАТИСТИЧЕСКОГО РЯДА                                                                    | 42  |
| <b>Лабораторная работа № 6.</b> НОРМАЛЬНОЕ РАСПРЕДЕЛЕНИЕ<br>СЛУЧАЙНЫХ ВЕЛИЧИН                                                                 | 48  |
| <b>Лабораторная работа № 7.</b> СТАТИСТИЧЕСКАЯ ПРОВЕРКА                                                                                       |     |
| НЕПАРАМЕТРИЧЕСКИХ ГИПОТЕЗ                                                                                                    | 55  |
| <b>Лабораторная работа № 8.</b> ВЫЧИСЛЕНИЕ ОСНОВНЫХ<br>СТАТИСТИК И АНАЛИЗ РАСПРЕДЕЛЕНИЯ СЛУЧАЙНЫХ<br>ВЕЛИЧИН С ИСПОЛЬЗОВАНИЕМ ПАКЕТА ПРОГРАММ | 63  |
| <b>Лабораторная работа № 9.</b> КОРРЕЛЯЦИОННЫЙ АНАЛИЗ…                                                                                        | 73  |
| <b>Лабораторная работа № 10.</b> РЕГРЕССИОННЫЙ АНАЛИЗ                                                                                         | 79  |
| <b>Лабораторная работа № 11.</b> РЕГРЕССИОННЫЙ АНАЛИЗ<br>С ИСПОЛЬЗОВАНИЕМ ПАКЕТА ПРОГРАММ                                                     | 89  |
| <b>Лабораторная работа № 12.</b> АНАЛИЗ РАЗЛИЧИЙ ДВУХ<br>ВЫБОРОК                                                                              | 102 |
| СПИСОК ВОПРОСОВ ДЛЯ САМОКОНТРОЛЯ                                                                                                    | 111 |
| ПРИЛОЖЕНИЕ                                                                                                    | 114 |
| ЛИТЕРАТУРА                                                                                                    | 118 |

Учебное издание

Сидельник Николай Ярославович Машковский Владимир Петрович Севрук Павел Владимирович

# ЛЕСНАЯ БИОМЕТРИЯ

#### ЛАБОРАТОРНЫЙ ПРАКТИКУМ

Учебно-методическое пособие

Редактор Е. И. Гоман Компьютерная верстка А. А. Селиванова Дизайн обложки П. П. Падалец Корректор Е. И. Гоман

Подписано в печать 28.05. 2021. Формат 60×84<sup>1</sup>/<sub>16</sub>. Бумага офсетная. Гарнитура Таймс. Печать ризографическая. Усл. печ. л. 7,0. Уч.-изд. л. 7,2. Тираж 170 экз. Заказ

Издатель и полиграфическое исполнение: УО «Белорусский государственный технологический университет». Свидетельство о государственной регистрации издателя, изготовителя, распространителя печатных изданий № 1/227 от 20.03.2014. Ул. Свердлова, 13а, 220006, г. Минск.